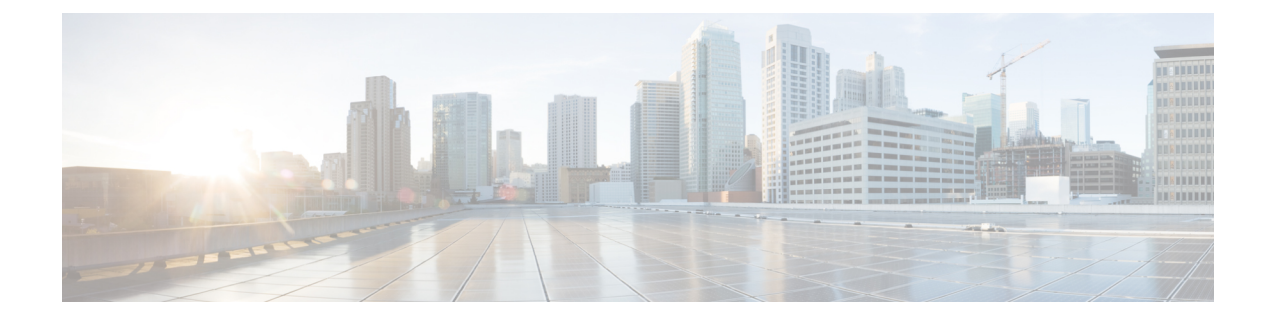

# **Cisco Crosswork Data Gateway**

This section contains the following topics:

- Overview of Cisco Crosswork Data Gateway, on page 1
- Set Up Crosswork Data Gateway to Collect Data, on page 6
- Manage Crosswork Data Gateway Post-Setup, on page 12
- Configure Crosswork Data Gateway Global Settings, on page 21
- Manage Crosswork Data Gateway Collection Jobs, on page 31
- Troubleshoot Crosswork Data Gateway, on page 74

## **Overview of Cisco Crosswork Data Gateway**

Cisco Crosswork Data Gateway is a secure, common collection platform for gathering network data from multi-vendor devices. It is an on-premise application deployed close to network devices and supports multiple data collection protocols including MDT, SNMP, CLI, gNMI, Syslog and NETCONF. The number of Crosswork Data Gateways you need depends on the number of devices supported, the amount of data being processed, the frequency at which it is collected and your network architecture.

When Crosswork Data Gateway is deployed with Cisco Crosswork Infrastructure (also referred to as Cisco Crosswork in this guide), Cisco Crosswork acts as the **controller application**.

Crosswork Data Gateway uses the following concepts:

- Crosswork Data Gateway VM Crosswork Data Gateway VM that you install.
- · Crosswork Data Gateway Profile -

Cisco Crosswork Data Gateway supports the following profiles for On-Premise deployment. For information on VM requirements for each profile, see Section: Crosswork Data Gateway Requirements in the *Cisco Crosswork Infrastructure 4.1 and Applications Installation Guide*.

- **Standard** for use with all Crosswork applications, except Crosswork Health Insights, and Crosswork Service Health (Automated Assurance).
- Standard Plus for use with Cisco Evolved Programmable Network Manager.

Note VMs for this profile are installed using the **On-Premise Standard with Extra Resources.** 

- **Extended** for use with Crosswork Health Insights and Crosswork Service Health (Automated Assurance).
- Crosswork Data Gateway Pool A logical unit of one or more Crosswork Data Gateway VMs with an option to enable high availability. When a Crosswork Data Gateway VM goes down, Cisco Crosswork automatically replaces the VM with a spare VM from the pool to ensure that devices are managed and data collections have minimal disruption.
- **Crosswork Data Gateway** A Crosswork Data Gateway VM that is assigned a virtual IP address when it is added to a Crosswork Data Gateway pool. Operations such as attaching or detaching devices, creating collection jobs happen on the Crosswork Data Gateway.
- **Data Destination** Internal or external recipients of data collected by the Crosswork Data Gateway. By default, Cisco Crosswork is defined as a data destination. Other destinations (external users) can be defined using the Cisco Crosswork UI or APIs.
- **Collection Job** A task that Crosswork Data Gateway has to complete to collect data. Crosswork applications create collection jobs to check device reachability, collect telemetry data needed to determine network and service health. The Cisco Crosswork UI and API allow you to configure collection jobs for non-Crosswork applications.
- Custom Software Packages Files and device model definitions to extend device coverage and support data collection from currently unsupported devices.

Note

This chapter explains only the Cisco Crosswork Data Gateway features that can be accessed via Cisco Crosswork UI. For more information about Cisco Crosswork Data Gateway Base VM and how to manage it, see **Appendix A**: Configure Crosswork Data Gateway VM.

#### **Crosswork Data Gateway UI Overview**

To open the Cisco Crosswork Data Gateway management view, log in to Cisco Crosswork and choose Administration > Data Gateway Management from the left navigation bar.

| Data Gate                              | eways            | Pools                                 | Virtual Machine         | S                    |                               |                   |                        |                                           |                                                                                          |              |                            |                             |
|----------------------------------------|------------------|---------------------------------------|-------------------------|----------------------|-------------------------------|-------------------|------------------------|-------------------------------------------|------------------------------------------------------------------------------------------|--------------|----------------------------|-----------------------------|
| ✓ Data                                 | Gatew            | ay Metrics S                          | ummary                  |                      |                               |                   |                        |                                           |                                                                                          |              |                            |                             |
| Op                                     | peratio          | onal State                            |                         | Administration       | n State                       | High              | Availability S         | itatus                                    |                                                                                          | D            | evices                     |                             |
|                                        |                  | Not Ready                             | (0)                     | $\bigcirc$           |                               |                   | None P                 | anned (1)                                 |                                                                                          |              |                            |                             |
| )ata Gate                              | ways             | Not Ready                             | (0)                     | $\bigcirc$           |                               |                   | • None P               | anned (1)                                 |                                                                                          | _            | Filter 0 /                 | / Total 3 🔿                 |
| ata Gate                               | ways             | Not Ready                             | (0)                     | $\bigcirc$           |                               |                   | • None P               | anned (1)                                 |                                                                                          |              | Filter 0 /                 | / Total 3 🖒                 |
| ata Gate                               | ways             | Not Ready     Operational St          | (0)<br>Administration S | High Availability St | Pool Name                     | Outage History ?  | None P                 | VM Name                                   |                                                                                          | Attacł       | Filter 0 /                 | / Total 3 (<br>Action       |
| me<br>JG-96-1                          | eways<br>®       | • Not Ready<br>Operational St<br>• Up | Administration S        | High Availability St | Pool Name                     | Outage History (? | None P<br>None P       | VM Name                                   | 3                                                                                        | Attacł<br>50 | Filter 0 /                 | / Total 3 C<br>(<br>Action: |
| )ata Gate<br>ame<br>DG-96-1<br>DG-99-1 | ways<br>()<br>() | Operational St Up Up Up Up            | Administration S        | High Availability St | Pool Name<br>VDG-96<br>VDG-99 | Outage History (? | Average Aveila<br>100% | VM Name<br>dlm-cdg-81-04<br>dlm-cdg-81-06 | <ul> <li>(1)</li> <li>(2)</li> <li>(3)</li> <li>(4)</li> <li>(4)</li> <li>(4)</li> </ul> | Attacł<br>50 | Filter 0 /<br>hed Device C | / Total 3 (<br>Action       |

### The Data Gateway Management page has three tabs:

- **Data Gateways**: Displays details of the virtual Cisco Crosswork Data Gateways in the network. You can attach or detach devices to the Data Gateway from this tab.
- Pools: Manage Cisco Crosswork Data Gateway pools.
- Virtual Machines: Manage physical Cisco Crosswork Data Gateway VMs.

The following table explains the various fields in the Data Gateway Management page.

Table 1: Cisco Crosswork Data Gateway UI

| Field             | Description                                                                                                    |
|-------------------|----------------------------------------------------------------------------------------------------|
| Operational State | Operational state of the Cisco Crosswork Data<br>Gateway VM.                                                                                                    |
|                   | A Crosswork Data Gateway VM has following operational states:                                                                                                    |
|                   | • 🕜 Unknown:                                                                                                    |
|                   | The Crosswork Data Gateway VM's operational<br>state is unknown as it has enrolled itself with<br>Cisco Crosswork, but hasn't established a session<br>yet.                                                                               |
|                   | • 😒 Degraded:                                                                                                    |
|                   | The Cisco Crosswork Data Gateway VM is<br>reachable but one or more of its components are<br>in a state other than OK.                                                                                                    |
|                   | • <b>Not Ready</b> : When Cisco Crosswork Data<br>Gateway has enrolled with Cisco Crosswork but<br>is not ready to receive collection jobs since it is<br>not an Active Data Gateway with an associated<br>south bound virtual IP address |
|                   | • <b>O Up</b> : The Cisco Crosswork Data Gateway VM is operational and all individual components are "OK".                                                                                                    |
|                   | • 😵 Error:                                                                                                    |
|                   | The Cisco Crosswork Data Gateway VM is<br>unreachable or some of its components are in<br>Error state.                                                                                                    |

| Field                | Description                                                                                                    |  |  |  |  |
|----------------------|----------------------------------------------------------------------------------------------------|--|--|--|--|
| Admin State          | Administration state of the Cisco Crosswork Data<br>Gateway VM.                                                                                                    |  |  |  |  |
|                      | • <b>OUp</b> : The VM is administratively up.                                                                                                    |  |  |  |  |
|                      | • Some Maintenance: Operations between Cisco Crosswork and the Cisco Crosswork Data Gateway are suspended to perform upgrades or other maintenance activities (for example, uploading certificates).                                         |  |  |  |  |
| Virtual Machine Name | Name of the Cisco Crosswork Data Gateway VM.                                                                                                    |  |  |  |  |
|                      | Clicking the info icon next to the name displays the<br>enrollment details of each VM. This includes details<br>such as, the                                                                                                    |  |  |  |  |
|                      | Pool name                                                                                                    |  |  |  |  |
|                      | • VM name                                                                                                    |  |  |  |  |
|                      | <ul> <li>VM Type indicating if the profile of the<br/>Crosswork Data Gateway is Standard,<br/>Extended or Standard-Plus (the VM resource<br/>profile choosen during installtion is On-Premise<br/>Standard with Extra Resources).</li> </ul> |  |  |  |  |
|                      | • Management IP (eth0) with related MAC address                                                                                                    |  |  |  |  |
|                      | • eth1 IP (north bound/vNIC1) with related MAC address                                                                                                    |  |  |  |  |
|                      | • eth2 (south bound/vNIC2) with only the MAC address                                                                                                    |  |  |  |  |
|                      | Note The eth2 IP (south bound IP) is<br>assigned to the Crosswork Data<br>Gateway VM during pool creation.<br>Hence, it will not be displayed as part<br>of enrollment details for each VM.                                                  |  |  |  |  |
| IPv4 Mgmt.IP Address | Management IPv4 address of the Cisco Crosswork<br>Data Gateway VM.                                                                                                    |  |  |  |  |
| IPv6 Mgmt.IP Address | Management IPv6 address of the Cisco Crosswork<br>Data Gateway VM.                                                                                                    |  |  |  |  |

| Field             | Description                                                                                                    |
|-------------------|----------------------------------------------------------------------------------------------------|
| Role              | Shows the role of the Cisco Crosswork Data Gateway VM. It can be either:                                                                                                    |
|                   | • Assigned: when Cisco Crosswork Data Gateway VM is assigned to a pool.                                                                                                    |
|                   | • Unassigned: when Cisco Crosswork Data Gateway VM is not assigned to any pool.                                                                                                    |
|                   | • <b>Spare</b> : when Cisco Crosswork Data Gateway VM is part of a pool but is in standby mode                                                                                                    |
|                   | Cisco Crosswork Data Gateway VMs that have the <b>Role</b> as <b>Unassigned</b> need to be assigned to a Crosswork Data Gateway pool before they can used.                                                                                                    |
| Outage History    | Outage history of the Cisco Crosswork Data Gateway VM over a period of 14 days.                                                                                                    |
|                   | State aggregation for a day is done in the order of precedence as Error, Degraded, Up, Unknown and Not Ready.                                                                                                    |
|                   | For example, if the Crosswork Data Gateway VM<br>went Unknown to Degraded to Up, color is displayed<br>as Degraded (orange) for that day as Degraded takes<br>precedence over Up and Unknown.                                                                                                    |
|                   | If the Crosswork Data Gateway was in Error state at<br>any time during that day, the tile is Red. If the Data<br>Gateway was not in Error but in Degraded State<br>anytime of the day, the tile is Orange. If the DG was<br>not in Error or Degraded state and was only Up, then<br>the tile is Green. |
| Pool Name         | Name of the Crosswork Data Gateway pools to which<br>the Crosswork Data Gateway VM has been assigned.                                                                                                    |
| Data Gateway Name | Name of the Cisco Crosswork Data Gateway that is<br>created automatically when you add a Crosswork Data<br>Gateway VM to a pool.                                                                                                    |

| Field                    | Description                                                                                                    |
|--------------------------|----------------------------------------------------------------------------------------------------|
| High Availability Status | High availability status of a Crosswork Data Gateway could be either:                                                                                                    |
|                          | • <b>Protected</b> : All VMs are UP and there is at least one standby available in the pool.                                                                                                    |
|                          | • Not Protected: All standby VMs are DOWN.                                                                                                    |
|                          | • Limited Protection: Some standby VMs are DOWN, but there is still at least one standby that is UP.                                                                                                    |
|                          | • None Planned: No standby VMs were added to the pool during pool creation.                                                                                                    |
| Average Availability     | Value indicating the health of the Cisco Crosswork<br>Data Gateway VM. This percentage is calculated as<br>the total time (in milliseconds) a Crosswork Data<br>Gateway was in UP state over the time between start<br>time of first event and end time of last event. |
|                          | <b>Note</b> The end time of last event is the current time stamp, so the duration of last event is between its start time and current time stamp.                                                                                                    |
| VM ID                    | VM ID of the Cisco Crosswork Data Gateway VM.                                                                                                    |
| Attached Device Count    | Number of devices attached to the Cisco Crosswork<br>Data Gateway pool.                                                                                                    |
| Unique Identifier        | Unique identifier of the Cisco Crosswork Data<br>Gateway VM.                                                                                                    |

## Set Up Crosswork Data Gateway to Collect Data

Crosswork Data Gateway requires you to complete the following setup tasks first, before it can run collection jobs.

≫

Note

P This workflow assumes that you have already installed Cisco Crosswork Data Gateway as explained in Cisco Crosswork Infrastructure 4.1 and Applications Installation Guide.

It is sufficient to complete Step 1 to Step 3 in the following table to get Crosswork Data Gateway set up and running with Cisco Crosswork and other Crosswork applications. Step 4 to Step 6 are optional and required only in case you wish to extend the Crosswork Data Gateway's capability to collect and forward data by creating external data destinations and custom collection jobs.

| Task                                                                                                    | Follow the steps in                                          |
|----------------------------------------------------------------------------------------------------|--------------------------------------------------------------|
| 1. Create Crosswork Data Gateway pools.                                                                         | Create a Cisco Crosswork Data Gateway Pool, on page 9        |
| 2. Attach devices to Crosswork Data Gateway.                                                                    | Attach Devices to a Crosswork Data Gateway, on page 11       |
| 3. Verify that the default collection jobs are created and running successfully.                                | Monitor Collection Jobs, on page 70                          |
| 4. (optional) Extend device coverage to collect data from currently unsupported devices or third-party devices. | Manage Custom Device Packages, on page 26                    |
| 5. (optional) Forward data to external data destinations.                                                       | Create and Manage External Data Destinations, on page 21     |
| 6. (optional) Create custom collection jobs (outside of those built for you by Cisco Crosswork).                | Manage Crosswork Data Gateway Collection Jobs,<br>on page 31 |

### Table 2: Tasks to Complete to Set Up Cisco Crosswork Data Gateway to Collect Data

## **Crosswork Data Gateway High Availability with Pools**

A Cisco Crosswork Data Gateway pool ensures that your devices are managed and collections occur with minimal disruption.

A pool can consist of one or more Cisco Crosswork Data Gateway VMs with an option to enable high availability.

If a Crosswork Data Gateway VM in the pool goes down, Cisco Crosswork automatically replaces that VM with a standby VM from the pool (failover). A Crosswork Data Gateway VM that has the **Operational state** as **Error** and is part of a pool that is **Protected** is eligible for failover. Devices and any existing collection jobs are assigned automatically from the failed VM to the standby VM. Once the VM that went down becomes operational, it becomes a standby VM in the pool.

Figure 1: Crosswork Data Gateway High Availability

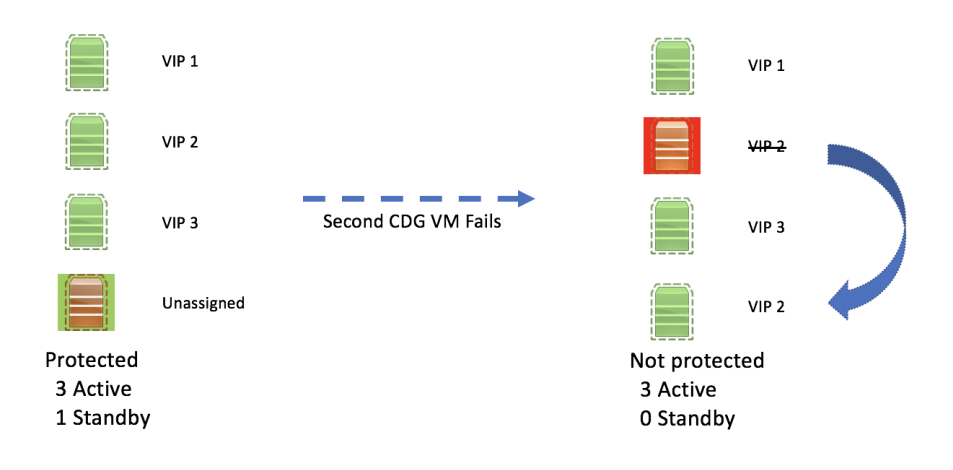

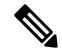

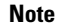

If more than one Crosswork Data Gateway VM in a pool have same Southbound IP address, reboot the standby Crosswork Data Gateway, so that the standby Crosswork Data Gateway VM loses its southbound IP address once it comes up.

For example, CDG1 (Active) with southbound IP address IP1 goes down. Cisco Crosswork replaces CDG1 with CDG2(Standby) as new active and programs the same IP1 as southbound IP on CDG2. CDG1 later comes up and becomes the new standby in the pool, but retains the same IP1 as its southbound IP address. This results in both CDG1 and CDG2 having same IP1 as southbound IPs.

A Crosswork Data Gateway pool has following states:

- Protected: All VMs are UP and there is at least one standby VM in the pool.
- Not Protected: All the standby VMs are DOWN and there are none available to replace a VM that is in use.
- Limited Protection: Some standby VMs are DOWN, but there is still at least one standby that is UP.
- None Planned: No standby VMs were added to the pool during pool creation.

The **Operational state** of the Data Gateway is considered to be in the **Error** state if the Datagateway has failed to report its health for 3 consecutive vitals cycles (30 seconds). This failure in reporting health may be due to:

- Issues in the Datagateway VM. For example, the Data Gateway has run out of resources to report the health.
- Network issues between Cisco Crosswork and Crosswork Data Gateway.

The **Operational state** of the Crosswork Data Gateway is checked every 20 seconds. If the active VM is in the **Error** state, a failover is triggered and the spare VM in the pool becomes the active VM in the pool.

### Enable FQDN for Secure Syslog Communication

Crosswork Data Gateway supports secure syslog communication to devices which require the syslog certificate to contain the host name or Fully Qualified Domain Name (FQDN) instead of the virtual IP address of the Crosswork Data Gateway. This is an optional feature that can be enabled for devices which mandate having the host name or FQDN in the syslog certificate. If enabled, Cisco Crosswork fetches the host name or FQDN for each virtual IP address of the Crosswork Data Gateway from the DNS server. FQDNs for newly added virtual IP(s) will be fetched after you save the pool. The syslog certificate will then contain the FQDN in the CN and SAN instead of the virtual IP address of the Crosswork Data Gateway. For details on how to configure secure syslog on devices, see Configure Secure Syslog on Device, on page 50.

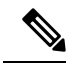

Note

Crosswork Data Gateway pools can be created without enabling FQDN in which case the syslog certificate will contain virtual IP addresses of the Crosswork Data Gateway. You can always edit the pool later to enable or disable FQDN to switch between having FQDNs or virtual IP addresses in the syslog certificate.

To refresh the FQDN values for virtual IP(s) in the pool (if FQDN values were updated in the DNS server), use the **Actions** > **Refresh FQDN** option for the pool.

### **Create a Cisco Crosswork Data Gateway Pool**

When you create a Cisco Crosswork Data Gateway pool, follow these guidelines:

- You must create at least one pool and assign Crosswork Data Gateway VMs to it. This step is mandatory to set up the Crosswork Data Gateway for collection.
- All the Crosswork Data Gateway VMs in a pool need to be of the same configuration (either Standard, Standard Plus or Extended).

To create a Crosswork Data Gateway pool:

### Before you begin

Before creating a Cisco Crosswork Data Gateway pool:

- Decide if you wish to enable high availability for the pool.
- Ensure that you have installed all Crosswork Data Gateway VMs that you wish to add to the pool.
- Confirm that the Operational State of the Crosswork Data Gateway VMs is Not Ready.
- Have network information such as virtual IP address (one virtual IP for each active data gateway), subnet mask and gateway information ready.

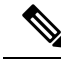

Note

e Gateway is only required when using 3 NICs.

Depending on the number of number of vNICs in your deployment, the virtual IP address would be:

- An additional IP address on the Management Network in a single NIC deployment.
- An additional IP address on the Data Network for 2 NIC deployment.
- An IP address on the Southbound Network for 3 NICs deployment.

These virtual IP addresses must be planned in advance during the network design phase.

- Decide if you wish to enable Fully Qualified Domain Name (FQDN) for virtual IP(s) addresses in the pool. If yes, ensure that you have configured FQDN for virtual IP(s) in the DNS server to create the pool successfully.
- Step 1 From the main menu, choose Administration > Data Gateway Management and click Pools tab.
- **Step 2** In the **Pools** tab, click + button to create a pool.
- **Step 3** In the **Pool Parameters** pane, enter the values for the following parameters:
  - **Pool Name**: Name of the pool that suitably describes the network.
  - Description: A description of the pool.
- **Step 4** In the **Pool Resources** pane, add the following details:
  - IPv4 or IPv6: Select either an IPv4 or IPv6 address family for virtual IPs.
  - Subnet Mask: Subnet mask for each Cisco Crosswork Data Gateway
  - Gateway: Gateway address for each Cisco Crosswork Data Gateway to communicate with the devices.

Note This field is not applicable if a Cisco Crosswork Data Gateway VM has fewer than 3 vNICs.

• (Optional) Enable FQDN for Virtual IP address: Select this option to use hostname or Fully Qualified Domain Name (FQDN) for each virtual IP address of the Crosswork Data Gateway in the syslog certificate.

| ale FUUI               |                             |                                   |                                 |                  |                     |                          | What is a Pool (2mins | )? How to create Poo      |
|------------------------|-----------------------------|-----------------------------------|---------------------------------|------------------|---------------------|--------------------------|-----------------------|---------------------------|
| Pool Paramete          | ers                         |                                   |                                 |                  |                     |                          |                       |                           |
| Pool Name *            |                             |                                   |                                 | Descr            | iption              |                          |                       |                           |
|                        |                             |                                   |                                 |                  |                     |                          |                       |                           |
|                        | Alphabets, numbers, undersc | core, hyphen and dot are allowed. |                                 |                  |                     |                          |                       |                           |
|                        |                             |                                   |                                 |                  |                     |                          |                       |                           |
|                        |                             |                                   |                                 |                  |                     |                          |                       |                           |
|                        |                             |                                   |                                 |                  |                     |                          |                       |                           |
| Pool Resource          | 2S                          |                                   |                                 |                  |                     |                          |                       |                           |
| irtual IP Address      |                             |                                   |                                 | Gatew            | /ay*                |                          |                       |                           |
| 🕽 IPv4 🔿 IPv6          |                             |                                   |                                 |                  |                     |                          | ?                     |                           |
| Subnet*                |                             |                                   |                                 | Add th           | ne number of standl | oy data gateways desired | for protection *      |                           |
| Po                     | (?)                         |                                   |                                 | 0                |                     | 0                        |                       |                           |
| Enable FODN for Vi     | rtual IP address            |                                   |                                 |                  |                     |                          |                       |                           |
| Add IPv4*              |                             |                                   |                                 |                  |                     |                          |                       |                           |
|                        | m                           |                                   |                                 |                  |                     |                          |                       |                           |
|                        |                             |                                   |                                 |                  |                     |                          |                       |                           |
| Add Another            |                             |                                   |                                 |                  |                     |                          |                       |                           |
| Select and add virtual | machine resources to pool   |                                   |                                 | Add 1 VMs : 1 VM | s for active DG     | VM Types ?               | 📑 Standard 📅 Stan     | dard Plus 🚡 Extend        |
| Unassigned Virtual N   | fachine(s)                  |                                   | Selected 0 / Filter 0 / Total 2 | Virtual Machine  | (s) Added to Pool•  |                          | Sele                  | cted 0 / Filter 0 / Total |
| Operational S          | VM Name                     | IPv4 Mgmt. IP Address             | IPv6 Mgmt. IP Address           | In Use           | VM Name             | IPv4 Mgmt. IP Ad         | IPv6 Mgmt. IP Ad      | Data Gateway Na           |
|                        |                             |                                   |                                 |                  |                     |                          |                       |                           |
| 🗌 🖉 Not Ready          | 🔚 cdg-139.cisco             | 192.168.5.139                     | -                               |                  |                     |                          |                       |                           |

• Add IPv4 or Add IPv6: Based on the address family you chose earlier (IPv4 or IPv6), enter a virtual IP address for every active Cisco Crosswork Data Gateway VM.

• Add the number of standby data gateways desired for protection: Entering a value greater than 0 in this field enables high availability for the pool. When an active data gateway goes down, a 'standby' in the pool replaces it to ensure protection.

The number of Crosswork Data Gateway VMs you add to the pool should be equal to the total number of virtual IPs and standby Crosswork Data Gateway VMs. For example, if you have entered 3 virtual IPs and wish to have 2 standby VMs, add 5 Cisco Crosswork Data Gateway VMs to the pool.

• Select and Add VM Resources to pool: Select VMs from the Unassigned Virtual Machine(s) on the left and click right arrow to move the VMs to the Virtual Machine(s) Added to Pool.

Step 5 Click Save.

After you click **Save**, a virtual Crosswork Data Gateway gets created automatically and is visible under **Data Gateways** tab. Attach devices to this virtual Crosswork Data Gateway to run collection jobs.

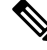

Note

Pool creation will fail if the FQDN configurations are missing for virtual IP(s) in the DNS server. Either check FQDN configuration in the DNS server or disable the FQDN option and try again.

## Attach Devices to a Crosswork Data Gateway

Follow these guidelines when you attach devices to a Crosswork Data Gateway.

- A device can be attached to only one Crosswork Data Gateway.
- For optimal performance, we recommend attaching devices to a Crosswork Data Gateway in batches of 300 devices or fewer.

### Before you begin

Ensure that the Admin state and Operational state of the Crosswork Data Gateway to which you want to attach devices is Up.

- **Step 1** (Optional) Before attaching devices to an exisiting Crosswork Data Gateway, we recommend that you check the health of the Crosswork Data Gateway. See Monitor Crosswork Data Gateway Health, on page 12 for more information.
- **Step 2** From the main menu, navigate to **Administration** > **Data Gateway Management** > **Data Gateways**.

| ✓ Data G   | iatew | ay Metrics Sum                                                         | mary                 |                          |           |                    |                                                                                    |                      |        |                    |                                          |         |
|------------|-------|------------------------------------------------------------------------|----------------------|--------------------------|-----------|--------------------|------------------------------------------------------------------------------------|----------------------|--------|--------------------|------------------------------------------|---------|
| Ope        | erati | onal State                                                             |                      | Administration Sta       | ate       | High A             | vailability Statu:                                                                 | S                    | De     | vices              |                                          |         |
| Data Gatew | vays  | Pop (2)     Por (0)     Degraded (0)     Unknown (0)     Not Ready (0) |                      | • Up (2)<br>• Mainter    | nance (0) |                    | Protoctied (0)     Not Protocted (0)     Unitrived Protoctied     None Planned (2) |                      |        | Attache<br>Availab | id (8)<br>le (0)<br>Filter 0 / Total 2 C | )⊀<br>▼ |
| Name       |       | Operational State                                                      | Administration State | High Availability Status | Pool Name | Outage History (?) | Average Availability                                                               | VM Name              | Attach | ed Device Co       | unt Action                               | 5       |
| ha-pool-1  | (I)   | n Up                                                                   | <b>O</b> Up          | None Planned             | ha-pool   |                    | 100%                                                                               | Cdg148.cisco.com     | 8      | <b>(j)</b>         |                                          | 1       |
| ha-pool-2  | ١     | 🕜 Up                                                                   | 🕢 Up                 | None Planned             | ha-pool   |                    | 99%                                                                                | cdg168.cisco.com (j) | 0      |                    | Attach Devices                           | -       |
|            |       |                                                                        |                      |                          |           |                    |                                                                                    |                      |        |                    | Detach Devices                           |         |
|            |       |                                                                        |                      |                          |           |                    |                                                                                    |                      |        |                    |                                          |         |

- **Step 3** For the Crosswork Data Gateway to which you want to attach devices, in **Actions** column, click and select **Attach Devices**. The **Attach Devices** window opens showing all the devices available for attaching.
- Step 4 To attach all the devices, click Attach All Devices. Otherwise, select the devices you want to attach and click Attach Selected Devices.
- **Step 5** In **Confirm Attach Devices** dialog, click **Attach**.

Verify that your changes are successful by checking the **Attached Device Count** column in the **Data Gateways** pane.

Monitor the Crosswork Data Gateway health to ensure that the Crosswork Data Gateway is functioning well with the newly attached devices. See Monitor Crosswork Data Gateway Health, on page 12.

## Manage Crosswork Data Gateway Post-Setup

This section explains various maintenance tasks within the Crosswork Data Gateway.

- Monitor Crosswork Data Gateway Health, on page 12
- Crosswork Data Gateway High Availability with Pools, on page 7
- Manage Cisco Crosswork Data Gateway Device Assignments, on page 16
- Maintain Crosswork Data Gateway VMs, on page 18

## **Monitor Crosswork Data Gateway Health**

You can view the operations and health summary of a Crosswork Data Gateway from the Crosswork Data Gateway details page at Administration > Data Gateway Management > Data Gateways > (click){Crosswork Data Gateway}. This page also has details of the health of various containerized services

running on the Crosswork Data Gateway. The overall health of Crosswork Data Gateway also depends on the health of each containerized service.

The following parameters are displayed in this page.

- General Cisco Crosswork Data Gateway Details Displays general details of the Crosswork Data Gateway including operational state, high availability state, attached device count, and assigned jobs. The Actions option lists the various troubleshooting options that are available from the UI.
- **History** Shows the outage history chart of the Cisco Crosswork Data Gateway over 14 days including timestamp, outage time, and clear time. Use the options in the top-right corner of the pane to zoom in, zoom out, pan, or download the SVG and PNG of the history chart of a specific time period within the graph.
- **Events** Displays a list of all Cisco Crosswork Data Gateway transition state changes over the last 14 days. It includes information such as the event details, including operational state changes, role changes, a message indicating the reason for the status change, timestamp, and duration.
- Health Shows the health information of the Cisco Crosswork Data Gateway. The timestamp in the top-right corner is the timestamp when the last health data was collected. If the Crosswork Data Gateway is in an **Error** state or if the data is stale for any reason, the timestamp label highlights that the data is old. If the **CPU Utilization** of a Crosswork Data Gateway exceeds 80%, we recommend taking corrective action before the **CPU Utilization** increases further leading to failure of the Crosswork Data Gateway.

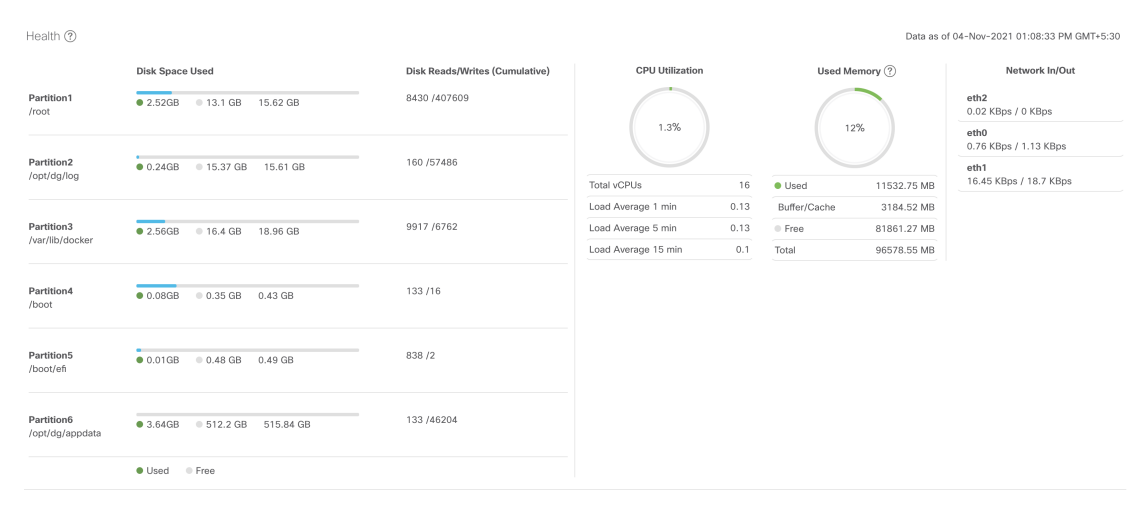

• Service Status - Displays the health information of the individual container services running on the Crosswork Data Gateway and their resource consumption with an option to restart (Action> Restart) an individual service. The Load column indicates the processing load of that specific collector/service. The load score of a collector is calculated using several metrics. The load scores are mapped to low, medium or high severity zones. A collector that is consistently operating in the High zone will mean that the collector has reached peak capacity for the given CPU/Memory resource profile. For more information on how the load score is calculated, see Load Score Calculation

Note

The list of container services differs between Standard Crosswork Data Gateway and Extended Crosswork Data Gateway. Extended Crosswork Data Gateway has more containers installed.

The resource consumption data that is displayed is from docker statistics. These values are higher than the actual resources consumed by the containerized service.

| Service Status     | Service Status (?) Data as of 23-Jun-2022 05:40:42 PM GMT |      |                   |                  |                                |                     |                       |                  |                    |  |  |
|--------------------|-----------------------------------------------------------|------|-------------------|------------------|--------------------------------|---------------------|-----------------------|------------------|--------------------|--|--|
| Services 1         | Status                                                    | Load | ? CPU Utilization | Memory Used (MB) | Java Heap Memory Used/Max (MB) | Network In/Out (MB) | Network In/Out Rate ? | Disk In/Out (MB) | Version            |  |  |
| astack service     | 🕜 Running                                                 | -    | 0.58 %            | 92.85            | -                              | 1140 / 1630         | 197 / 180             | 0 / 7500         | 4.3.0              |  |  |
| cli collector      | 🕜 Running                                                 | V    | 0.13 %            | 562.88           | 231.8 / 296                    | 277 / 139           | 79 / 106              | 0 / 2200         | 4.0.0              |  |  |
| controller gateway | 🕜 Running                                                 | -    | 0.19 %            | 21.88            | -                              | 4560 / 6190         | 1705 / 1504           | 0 / 2020         | 4.0.0              |  |  |
| gnmi collector     | 🕜 Running                                                 | 8    | 0.12 %            | 311.01           | 41.18 / 80                     | 277 / 139           | 50 / 71               | 0 / 1440         | 4.0.0              |  |  |
| icon               | 🕜 Running                                                 | -    | 0.22 %            | 1379.76          | -                              | 161 / 146           | 60 / 66               | 0 / 3830         | robot-icon-4.0.0-7 |  |  |
| image manager      | 🕜 Running                                                 | -    | 0.21 %            | 493.67           | 155.46 / 293                   | 350 / 915           | 97 / 112              | 0 / 5020         | 4.0.0              |  |  |
| mdt collector      | 🕜 Running                                                 | 8    | 0.16 %            | 305.66           | 41.28 / 68                     | 277 / 139           | 50 / 72               | 0 / 1520         | 4.0.0              |  |  |
| netconf collector  | 🕜 Running                                                 | V    | 0.14 %            | 605.14           | 206.29 / 298                   | 277 / 139           | 79 / 93               | 0 / 1580         | 4.0.0              |  |  |
| oam manager        | 🕜 Running                                                 | -    | 0.19 %            | 411.57           | 67.66 / 140                    | 184 / 75            | 629 / 1800            | 0 / 519          | 4.0.0              |  |  |
| robot astack-infl  | 🕜 Running                                                 | -    | 0.07 %            | 187.7            | -                              | 8320 / 460          | 100 / 2333            | 0.02 / 7240      | 4.1.0              |  |  |
| robot astack-ka    | 🕜 Running                                                 | -    | 0.03 %            | 712.3            | -                              | 313 / 8200          | 2288 / 47             | 0/11.1           | 4.1.0              |  |  |
| robot astack-pip   | 🕜 Running                                                 | -    | 1.16 %            | 70.13            | -                              | 590 / 672           | 171/169               | 0 / 1740         | 4.3.0              |  |  |
| snmp collector     | 🕜 Running                                                 | V    | 0.13 %            | 477.21           | 146.84 / 196                   | 277 / 139           | 65 / 51               | 0 / 1550         | 4.0.0              |  |  |
| syslog collector   | 🕜 Running                                                 | 8    | 0.13 %            | 321.08           | 51.66 / 84                     | 277 / 139           | 50 / 71               | 0 / 1470         | 4.0.0              |  |  |

We recommend monitoring the health of the Crosswork Data Gateways in your network periodically to prevent overloading and take corrective actions, such as adding additional resources or reducing load on the Crosswork Data Gateway well in time proactively.

- 1. Alarms are generated by the DG-Manager if the Crosswork Data Gateway fails or is getting close to reaching resource capacity limits.
- If the CPU Utilization of a Crosswork Data Gateway exceeds 80%, we recommend that you do not create more collection jobs until you have reduced the CPU Utilization by moving devices to another CDG or have added other VMs to the pool or the increased the cadence of existing collection jobs.
- **3.** If the **CPU Utilization** of a Crosswork Data Gateway exceeds 90%, we recommend that you move devices to another Crosswork Data Gateway that has a lower **CPU Utilization** percentage.
- **4.** We recommend that you check the system alarms weekly. Investigate to confirm it is not because of a resource problem and data drops are not frequent. Then fix issues on the data destinations or increase cadence of the collection job.

## Manage a Crosswork Data Gateway Pool

Follow the steps to edit or delete a Cisco Crosswork Data Gateway pool. To create a pool, see Create a Cisco Crosswork Data Gateway Pool, on page 9.

### Before you begin

Important points to consider before you edit or delete the pool:

• Virtual IP addresses that have devices attached cannot be deleted.

- A Crosswork Data Gateway VM can be removed from the pool only if all devices have been unmapped from the Crosswork Data Gateway. When a Crosswork Data Gateway VM is removed from the pool, a standby VM from the same pool becomes its replacement automatically.
- Before you delete a Crosswork Data Gateway pool, detach devices from the Crosswork Data Gateway first or move the devices to another Crosswork Data Gateway.

### **Step 1** From the main menu, choose **Administration** > **Data Gateway Management** and click **Pools** tab.

### **Step 2** Edit a Crosswork Data Gateway Pool:

- a) Select the pool which you wish to edit from the list of pools that is displayed in this page,
- b) Click button to open Edit High Availability (HA) Pool page.

When you edit a resource pool, you can only change the parameters in the **Pool Resources** pane. You cannot edit the parameters in the **Pool Parameters** pane. To make changes to the parameters in the **Pool Parameters** pane, create a new pool with the desired values and move the Cisco Crosswork Data Gateway VMs to that pool.

| High Availability (                                                                                                    | (HA) Pool                                                                                                    |                                        |                                                          |                                |                                |                                                                                                    | What is a Pool (2mins)                        | ? How to create Poo                                                                  |
|----------------------------------------------------------------------------------------------------|----------------------------------------------------------------------------------------------------|----------------------------------------|----------------------------------------------------------|--------------------------------|--------------------------------|----------------------------------------------------------------------------------------------------|-----------------------------------------------|--------------------------------------------------------------------------------------|
| Pool Paramete                                                                                                    | rs                                                                                                    |                                        |                                                          |                                |                                |                                                                                                    |                                               |                                                                                      |
| Pool Name*                                                                                                    |                                                                                                    |                                        |                                                          | Desc                           | ription                        |                                                                                                    |                                               |                                                                                      |
| gnmi-scale                                                                                                    |                                                                                                    |                                        |                                                          |                                |                                |                                                                                                    |                                               |                                                                                      |
|                                                                                                    | Alphabets, numbers, undersco                                                                                                    | ore, hyphen and dot are allowed.       |                                                          |                                |                                |                                                                                                    |                                               |                                                                                      |
|                                                                                                    |                                                                                                    |                                        |                                                          |                                |                                |                                                                                                    |                                               |                                                                                      |
|                                                                                                    |                                                                                                    |                                        |                                                          |                                |                                |                                                                                                    |                                               |                                                                                      |
|                                                                                                    |                                                                                                    |                                        |                                                          |                                |                                |                                                                                                    |                                               |                                                                                      |
| Pool Resources                                                                                                    | S                                                                                                    |                                        |                                                          |                                |                                |                                                                                                    |                                               |                                                                                      |
| irtual IP Address                                                                                                    |                                                                                                    |                                        |                                                          | Gate                           | way                            |                                                                                                    |                                               |                                                                                      |
| IPv4 🔘 IPv6                                                                                                    |                                                                                                    |                                        |                                                          | 10.1                           | 3.0.1                          |                                                                                                    | ?                                             |                                                                                      |
| ubnet                                                                                                    |                                                                                                    |                                        |                                                          | Add                            | he number of standby           | data gateways desired                                                                                                    | for protection *                              |                                                                                      |
| 10                                                                                                    |                                                                                                    |                                        |                                                          |                                |                                | -                                                                                                    |                                               |                                                                                      |
| 16<br>Ran                                                                                                    | @<br>ige: 1 to 32                                                                                                    |                                        |                                                          | 0                              |                                | ?                                                                                                    |                                               |                                                                                      |
| 16<br>Ran<br>Enable FQDN for Vir                                                                                                    | rtual IP address                                                                                                    |                                        |                                                          | 0                              |                                | 0                                                                                                    |                                               |                                                                                      |
| 16<br>Ran<br>Enable FQDN for Vir<br>dd IPv4*                                                                                                    | rge: 1 to 32<br>tual IP address<br>FQDN ⑦                                                                                                    |                                        |                                                          | 0                              |                                | 1                                                                                                    |                                               |                                                                                      |
| 16<br>Ran<br>Enable FQDN for Vir<br>dd IPv4*<br>10.13.0.140                                                                                          | @<br>nge: 1 to 32<br>tual IP address<br>FQDN @                                                                                                    | Ē                                      |                                                          | 0                              |                                | 0                                                                                                    |                                               |                                                                                      |
| Ran     Enable FQDN for Vir      dd IPv4*  10.13.0.140  Add Apathor                                                                                  | ?       nge: 1 to 32       tual IP address       FQDN ?                                                                                                    | Ē                                      |                                                          | 0                              |                                | 0                                                                                                    |                                               |                                                                                      |
| 16 Ran<br>Denable FQDN for Vir<br>dd IPv4*<br>10.13.0.140<br>Add Another                                                                             | The second second | Ē                                      |                                                          | 0                              |                                | 0                                                                                                    |                                               |                                                                                      |
| 16 Ran<br>Ran<br>Enable FQDN for Vir<br>vdd IPv4*<br>10.13.0.140<br>Add Another<br>Select and add virtual r                                          | (©     ()     ()     ()     ()     ()     ()     ()     ()     ()     ()     ()     ()     ()     ()     ()     ()     ()     ()     ()     ()     ()     ()     ()     ()     ()     ()     ()     ()     ()     ()     ()     ()     ()     ()     ()     ()     ()     ()     ()     ()     ()     ()     ()     ()     ()     ()     ()     ()     ()     ()     ()     ()     ()     ()     ()     ()     ()     ()     ()     ()     ()     ()     ()     ()     ()     ()     ()     ()     ()     ()     ()     ()     ()     ()     ()     ()     ()     ()     ()     ()     ()     ()     ()     ()     ()     ()     ()     ()     ()     ()     ()     ()     ()     ()     ()     ()     ()     ()     ()     ()     ()     ()     ()     ()     ()     ()     ()     ()     ()     ()     ()     ()     ()     ()     ()     ()     ()     ()     ()     ()     ()     ()     ()     ()     ()     ()     ()     ()     ()     ()     ()     ()     ()     ()     ()     ()     ()     ()     ()     ()     ()     ()     ()     ()     ()     ()     ()     ()     ()     ()     ()     ()     ()     ()     ()     ()     ()     ()     ()     ()     ()     ()     ()     ()     ()     ()     ()     ()     ()     ()     ()     ()     ()     ()     ()     ()     ()     ()     ()     ()     ()     ()     ()     ()     ()     ()     ()     ()     ()     ()     ()     ()     ()     ()     ()     ()     ()     ()     ()     ()     ()     ()     ()     ()     ()     ()     ()     ()     ()     ()     ()     ()     ()     ()     ()     ()     ()     ()     ()     ()     ()     ()     ()     ()     ()     ()     ()     ()     ()     ()     ()     ()     ()     ()     ()     ()     ()     ()     ()     ()     ()     ()     ()     ()     ()     ()     ()     ()     ()     ()     ()     ()     ()     ()     ()     ()     ()     ()     ()     ()     ()     ()     ()     ()     ()     ()     ()     ()     ()     ()     ()     ()     ()     ()     ()     ()     ()     ()     ()     ()     ()     ()     ()     ()     ()     ()     ()     ()     ()     ()     ()  | đ                                      |                                                          | 0                              |                                | الله المراجع المراجع ا<br>مراجع المراجع المراجع المراجع المراجع المراجع المراجع المراجع المراجع المراجع المراجع المراجع المراجع المراجع ا | 📑 Standard 🐻 Stanc                            | dard Plus 🐻 Extend                                                                   |
| Ran<br>Ran<br>Enable FQDN for Vir<br>dd IPv4*<br>10.13.0.140<br>Add Another<br>Vinassigned Virtual M                                                 | (*)<br>rge: 1 to 32<br>FQDN (*)<br>machine resources to pool<br>lachine(s)                                                                                                    | Ē                                      | Selected 0 / Filter 0 / Total 2                          | 0<br>Virtual Machine           | r(s) Added to Pool•            | ී<br>VM Types ලී මු                                                                                                    | 를 Standard 🐻 Stanc<br>Selev                   | dard Plus 🏹 Extend                                                                   |
| I6 Ran<br>Ran<br>Canable FQDN for Vir<br>dd IPv4*<br>10.13.0.140<br>Add Another<br>elect and add virtual r<br>Unassigned Virtual M.<br>Operational S | (*)     (*)     (*)     (*)     (*)     (*)     (*)     (*)     (*)     (*)     (*)     (*)     (*)     (*)     (*)     (*)     (*)     (*)     (*)     (*)                                                                                                        | IPv4 Mgmt. IP Address                  | Selected 0 / Filter 0 / Total 2<br>IPv6 Mgmt. IP Address | 0<br>Virtual Machine<br>In Use | r(s) Added to Pool*<br>VM Name | WM Types (?)     E       IPv4 Mgmt. IP Ad                                                                                                    | Standard 👼 Stanc<br>Selev<br>IPv6 Mgmt. IP Ad | dard Plus 😨 Extend<br>cted 0 / Filter 0 / Total<br>Data Gateway Na                   |
| IS Ran Ran Ran Ran Ranble FQON for Vir Ran Ran Ran Ran Ran Ran Ran Ran Ran Ran                                                                       | (*)<br>rege: 1 to 32<br>FQDN (*)<br>machine resources to pool<br>lachine(s)<br>VM Name                                                                                                    | IPv4 Mgmt. IP Address                  | Selactad 0 / Filter 0 / Total 2<br>IPv6 Mgmt. IP Address | 0<br>Virtual Machine<br>In Use | (s) Added to Pool*<br>VM Name  | WM Types ⑦     @       IPv4 Mgmt. IP Ad                                                                                                    | Standard 👼 Stanc<br>Selev<br>IPv6 Mgmt. IP Ad | Jard Plus 👩 Extend<br>cted 0 / Filter 0 / Total<br>Data Gateway Na                   |
| I6 Ran<br>Ranble FQDN for Vir<br>dd IPV4*<br>10.13.0.140<br>Add Another<br>elect and add virtual r<br>Unassigned Virtual M<br>Operational S          | (*)<br>rge: 1 to 32<br>tual IP address<br>FQDN (*)<br>machine resources to pool<br>lachine(s)<br>VM Name<br>(*)<br>(*)<br>(*)<br>(*)<br>(*)<br>(*)<br>(*)<br>(*)                                                                                                    | IPv4 Mgmt. IP Address<br>192.168.5.139 | Selected 0 / Filter 0 / Total 2<br>IPv6 Mgmt. IP Address | Virtual Machine<br>In Use      | (s) Added to Pool*<br>VM Name  | WM Types (2)         [6]           IPv4 Mgmt. IP Ad         [1]           192.168.5.140         [1]                                                                                                    | Standard 📆 Stanc<br>Selev<br>IPv6 Mgmt. IP Ad | Jard Plus 😱 Extend<br>cted 0 / Filter 0 / Total<br>Data Gateway Na<br>gnmi-scale-1 🛈 |

- c) In the **Pool Resources** pane, you can:
  - Add and delete a virtual IP address for every active data gateway needed.
  - Change the number of standby Crosswork Data Gateway VMs.
  - Add and remove Crosswork Data Gateway VMs from the pool.
  - Enable or disable FQDN for the pool.
- d) Click Save after you have completed making your changes.

### **Step 3** Delete a Crosswork Data Gateway Pool:

- a) Select the pool you want to delete and click  $\boxed{\square}$ .
- b) Click Delete in the Delete High Availability (HA) Pool window to delete the pool.

## Manage Cisco Crosswork Data Gateway Device Assignments

Follow these guidelines when you move or detach devices from a Crosswork Data Gateway.

- A device can be attached to only one Crosswork Data Gateway.
- When moving devices to a Crosswork Data Gateway in different pool, ensure that the Gateway of the pool is same as the Gateway of the current pool. Moving devices to a Crosswork Data Gateway with mismatching Gateway will result in failed collections.
- Detaching a device from Cisco Crosswork Data Gateway deletes all collection jobs corresponding to the device. If you do not want to lose the collection jobs submitted for the device you wish to detach, move the device to another Cisco Data Gateway instead.

Follow the steps below to move or detach devices from a Crosswork Data Gateway pool. To add devices to the pool, see Attach Devices to a Crosswork Data Gateway, on page 11.

#### **Step 1** From the Cisco Crosswork Main Menu, navigate to Administration > Data Gateway Management > Data Gateways.

|           | ways  | Pools                                                                   | Virtual Machines     |                          |           |                    |                                                                                 |                  |                       |                               |             |  |
|-----------|-------|-------------------------------------------------------------------------|----------------------|--------------------------|-----------|--------------------|---------------------------------------------------------------------------------|------------------|-----------------------|-------------------------------|-------------|--|
| / Data 0  | Gatew | vay Metrics Sum                                                         | imary                |                          |           |                    |                                                                                 |                  |                       |                               |             |  |
| Op        | erati | onal State                                                              |                      | Administration Sta       | ite       | High Av            | High Availability Status                                                        |                  |                       | Devices                       |             |  |
| (         |       | Up (2)     Error (0)     Degraded (0)     Unknown (0)     Not Ready (0) |                      | • Up (2)<br>• Maintena   | ince (0)  |                    | Protected (0)     Not Protected (0)     Limited Protection     None Planned (2) | (0)              |                       | Attached (8)<br>Available (0) |             |  |
| ita Gatev | ways  |                                                                         |                      |                          |           |                    |                                                                                 |                  |                       | Filter                        | 0 / Total 2 |  |
|           |       |                                                                         |                      |                          |           |                    |                                                                                 |                  |                       |                               |             |  |
| ne        |       | Operational State                                                       | Administration State | High Availability Status | Pool Name | Outage History (?) | Average Availability                                                            | VM Name          | Atta                  | ached Device Count            | Actio       |  |
| -pool-1   | ١     | 🕜 Up                                                                    | 🕜 Up                 | None Planned             | ha-pool   |                    | 100%                                                                            | adg148.cisco.com | <ol> <li>8</li> </ol> | ١                             | (           |  |
| pool-2    | ٤     | 🕜 Up                                                                    | 🕜 Up                 | None Planned             | ha-pool   |                    | 99%                                                                             | cdg168.cisco.com | <ol> <li>0</li> </ol> | Atta                          | ch Device   |  |
|           |       |                                                                         |                      |                          |           |                    |                                                                                 |                  |                       | Deta                          | ch Devic    |  |
|           |       |                                                                         |                      |                          |           |                    |                                                                                 |                  |                       | Mov                           | e Device    |  |
|           |       |                                                                         |                      |                          |           |                    |                                                                                 |                  |                       |                               |             |  |
|           |       |                                                                         |                      |                          |           |                    |                                                                                 |                  |                       |                               |             |  |
|           |       |                                                                         |                      |                          |           |                    |                                                                                 |                  |                       |                               |             |  |

#### Step 2 Move Devices:

a) For the Crosswork Data Gateway from which you want to move devices, under Actions column, click is and select **Move Devices**. The **Move Attached Devices** window opens showing all the devices available for moving.

I

b) From the To this Data Gateway dropdown, select the data gateway to which you want to move the devices.

| ſ | / Data | Gateway Management / Move Attach         | ed Devices             |                |          |
|---|--------|------------------------------------------|------------------------|----------------|----------|
|   | Move   | e Attached Devices                       |                        |                |          |
|   | From a | t <mark>his Data Gateway</mark><br>ool-1 | To this Data Gateway * |                |          |
|   | Atta   | ched Devices                             |                        |                |          |
|   |        |                                          |                        |                |          |
|   |        | Host Name                                |                        | IP Address     | Tags     |
|   |        |                                          |                        |                |          |
|   | ~      | CDG-XE-1                                 |                        | 10.13.0.251/16 | reach-cl |
|   |        | xrvr1                                    |                        | 10.11.0.12/16  | reach-cl |
|   |        |                                          |                        |                |          |
| 1 |        |                                          |                        |                |          |

- c) To move all the devices, click **Move All Devices**. Otherwise, select the devices you want to move and click **Move Selected Devices**.
- d) In Confirm Move Devices window, click Move.

### Step 3 Detach Devices:

- a) For the Crosswork Data Gateway from which you want to detach devices, under Actions column, click and select **Detach Devices**. The Detach Devices window opens showing all attached devices.
- b) To detach all the devices, click **Detach All Devices**. Otherwise, select the devices you want to detach and click **Detach**
- c) In Confirm Detach Devices window, click Detach

Verify that your changes are successful by checking the **Attached Device Count** under the **Data Gateways** pane. Click the *i* icon next to the attached device count to see the list of all devices attached to the selected Crosswork Data Gateway.

## Maintain Crosswork Data Gateway VMs

This section explains the maintenance tasks of the Crosswork Data Gateway VM.

- Change the Administration State of Cisco Crosswork Data Gateway VM, on page 18
- Delete Cisco Crosswork Data Gateway VM from Cisco Crosswork, on page 19
- Redeploy a Crosswork Data Gateway VM, on page 20

### Change the Administration State of Cisco Crosswork Data Gateway VM

To perform upgrades or other maintenance within the data center is may become necessary to suspend operations between Cisco Crosswork platform and the Cisco Crosswork Data Gateway. This can be done by placing the Cisco Crosswork Data Gateway into **Maintenance** mode. During downtime, admin can do modifications to Cisco Crosswork Data Gateway, such as updating the certificates, etc.

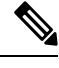

**Note** If the maintenance activities are affecting the communication between Crosswork and Crosswork Data Gateway, the collection is interrupted and resumes when the communication is restored. Similarly if the maintenance activities are affecting the communication between Crosswork Data Gateway and external destinations (Kafka/gRPC), the collection is interrupted and resumes when the communication is restored.

Once changes are done, admin can change the administration state to **Up**. Once the Crosswork Data Gateway VM is up, Cisco Crosswork resumes sending jobs to it.

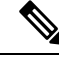

**Note** Maintenance (work done on the network or network outages) do not stop collections even though they may fail. In case of a Crosswork Data Gateway VM with the Administration state as Maintenance, the collections stop gracefully and resume when the VM returns to having the Administration state as Up.

Follow the steps below to change the administration state of a Crosswork Data Gateway VM:

**Step 1** From the main menu, choose **Administration** > **Data Gateway Management** > **Virtual Machines**.

Step 2 For the Cisco Crosswork Data Gateway whose administrative state you want to change, click on 🛄 under Actions column.

| Data Gateways     | Pools       | Virtual Machines     |   |                  |            |                   |        |                |           |           |                                                       |          |             |
|-------------------|-------------|----------------------|---|------------------|------------|-------------------|--------|----------------|-----------|-----------|-------------------------------------------------------|----------|-------------|
| Virtual Machine   | 2S          |                      |   |                  |            |                   |        |                |           |           |                                                       |          | Total 2 🔿 🌣 |
|                   |             |                      |   |                  |            |                   |        |                |           |           |                                                       |          | ۲           |
| Operational State | Admin State | Virtual Machine Name |   | Mgmt. IP Address | Role       | Outage History (? | ) Data | a Gateway Name | Pool Name | High Avai | lability Status                                       | Actions  |             |
| SError (1)        | O Up        | cdg-111.cisco.com    | ٩ |                  | Unassigned |                   |        |                |           | 🙁 Not P   | rotected                                              | -        |             |
| 🔂 Up              | 🚱 Up        | cdg-110.cisco.com    | Ð |                  | Assigned   | 1000000           | gnn    | mipool-1       | gnmipool  | None      | Planned                                               |          |             |
|                   |             |                      |   |                  |            |                   |        |                |           |           | Administrati<br>Up<br>Maintenance<br>Manage<br>Delete | on state |             |

**Step 3** Select the adminstration state to which you want to switch to.

### **Delete Cisco Crosswork Data Gateway VM from Cisco Crosswork**

Follow the steps below to delete a Cisco Crosswork Data Gateway VM from Cisco Crosswork:

### Before you begin

It is recommended that you move the attached devices to another data gateway to not lose any jobs corresponding to these devices. If you detach the devices from Cisco Crosswork Data Gateway VM, then the corresponding jobs are deleted.

- Step 1 From the main menu, choose Administration > Data Gateway Management > Virtual Machines.
- **Step 2** For the Crosswork Data Gateway that you want to delete, click ... under **Actions** column and click **Delete**.

| / Administration / Data G | ateway Management |                       |                  |            |                    |                   |           |                          |          |           |
|---------------------------|-------------------|-----------------------|------------------|------------|--------------------|-------------------|-----------|--------------------------|----------|-----------|
| Data Gateways             | Pools Vi          | irtual Machines       |                  |            |                    |                   |           |                          |          |           |
| Virtual Machines          |                   |                       |                  |            |                    |                   |           |                          |          | Total 2 🔿 |
|                           |                   |                       |                  |            |                    |                   |           |                          |          | ٦         |
| Operational State         | Admin State       | Virtual Machine Name  | Mgmt. IP Address | Role       | Outage History (?) | Data Gateway Name | Pool Name | High Availability Status | Actions  |           |
| SError (1)                | O Up              | cdg-111.cisco.com     |                  | Unassigned |                    |                   |           | S Not Protected          |          |           |
| O Up                      | O Up              | cdg-110.cisco.com (j) |                  | Assigned   | 100000             | gnmipool-1        | gnmipool  | ONNE Planned             | •        |           |
|                           |                   |                       |                  |            |                    |                   |           | Administratio            | on state |           |
|                           |                   |                       |                  |            |                    |                   |           | Maintenance              |          |           |
|                           |                   |                       |                  |            |                    |                   |           | Delete                   |          |           |
|                           |                   |                       |                  |            |                    |                   |           |                          |          |           |
|                           |                   |                       |                  |            |                    |                   |           |                          |          |           |
|                           |                   |                       |                  |            |                    |                   |           |                          |          |           |
|                           |                   |                       |                  |            |                    |                   |           |                          |          |           |
|                           |                   |                       |                  |            |                    |                   |           |                          |          |           |
|                           |                   |                       |                  |            |                    |                   |           |                          |          |           |

**Step 3** The Cisco Crosswork Data Gateway VM must be in maintenance mode to be deleted. Click **Switch & Continue** when prompted to switch to **Maintenance** mode..

|                  |             |                      |                 | Deleting Data (                              | Gateway cdg-110.c                                                                        | sco.com ×       |           |          |                                                      |           |  |
|------------------|-------------|----------------------|-----------------|----------------------------------------------|------------------------------------------------------------------------------------------|-----------------|-----------|----------|------------------------------------------------------|-----------|--|
|                  |             |                      |                 | Cdg-110.cisc<br>maintenance<br>Are you OK to | co.com Data Gateway need<br>state before it can be delet<br>o switch to administration s | s to be in and, |           |          |                                                      |           |  |
| perational State | Admin State | Virtual Machine Name | Mgmt. IP Addres | 'Maintenance                                 | and continue to delete?                                                                  | lame            | Pool Name |          | ability Status                                       | Actions   |  |
| Error (j)        | O Up        |                      | 192.168.5.111   | Swi                                          | itch to maintenance & conti                                                              |                 |           | 🙁 Not Pi |                                                      |           |  |
|                  |             |                      |                 |                                              |                                                                                          |                 |           |          | Administrat<br>Up<br>Maintenance<br>Manage<br>Delete | ion state |  |

**Step 4** Check the check box for "I understand the concern associated with deleting the Data Gateways." and click **Remove CDG**.

| Pool Manager  | nent VMs    |       |     | cdg-111.cisco.com                                                                                                    | ×                      |      |           |                |             |
|---------------|-------------|-------|-----|----------------------------------------------------------------------------------------------------|------------------------|------|-----------|----------------|-------------|
|               |             |       |     | The following data gateway will be removed fro gateway Management.                                                                                | m data                 |      |           |                | Total 3 🔿 🗘 |
|               |             |       |     | Deleting a Data Gateway will also delete:<br>• All Device Mappings and assigned jobs will I<br>from Data Gateway                                  | be removed             |      |           |                | ٣           |
| Operational S | Admin State | VM ID | Man | <ul> <li>Those devices and jobs will no longer be ac<br/>send information to Crosswork or any applic<br/>related to Crosswork's API(s)</li> </ul> | cessibile or<br>ations | eway | Pool Name | HA Status      | Actions     |
| O Up          | <b>O</b> Up |       | 192 | <ul> <li>These Devices and jobs will need to be map<br/>new data gateway to restore communication</li> </ul>                                      | ped to a               |      |           | O None Planned |             |
| OUp           | OUp         |       | 192 | Data Gateway Attached Devices Assignment                                                                                                    | ed Jobs                | 2-1  |           | O None Planned |             |
| 🙁 Error 🕕     | O Up        |       | 192 | cdg-111.cisco.com 0 View J                                                                                                    | obs                    |      |           | O None Planned |             |
|               |             |       |     | I understand the concern associated with deletin                                                                                                  | g the Data             |      |           |                |             |

## **Redeploy a Crosswork Data Gateway VM**

If a Crosswork Data Gateway VM has gone down and can no longer be used, then delete the old VM and install a new one. For details on how to install a new Crosswork Data Gateway VM, refer to Section: *Install Cisco Crosswork Data Gateway* in the *Cisco Crosswork Infrastructure 4.1 and Applications Installation Guide*.

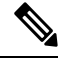

**Note** If the Crosswork Data Gateway VM was already enrolled with Cisco Crosswork and you have installed the VM again with the same name, change the Administration State of the Crosswork Data Gateway VM to **Maintenance** for auto-enrollment to go through.

If a Crosswork Data Gateway VM was already enrolled with Cisco Crosswork and Cisco Crosswork was installed again, re-enroll the existing Crosswork Data Gateway VM with Cisco Crosswork. See Re-enroll Crosswork Data Gateway.

## **Configure Crosswork Data Gateway Global Settings**

This section describes how to configure global settings for Cisco Crosswork Data Gateway. These settings include:

- Create and Manage External Data Destinations, on page 21.
- Manage Custom Device Packages, on page 26.
- Configure Crosswork Data Gateway Global Parameters, on page 28.
- Crosswork Data Gateway Dynamic Resource Allocation, on page 30.

## **Create and Manage External Data Destinations**

Cisco Crosswork allows you to create external data destinations (Kafka or external gRPC) that can be used by collection jobs to deposit data.

It can be accessed by navigating to Administration > Data Gateway Global Settings > Data Destinations. You can add a new data destination, update the settings configured for an existing data destination, and delete a data destination.

The table in the **Data Destinations** page lists the approved data destinations that can be used by the collection jobs to deposit their data.

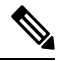

Note The Crosswork\_Kafka and cd-astack-pipeline are internal data destinations and cannot be updated or deleted.

| 🔒 / Administration / Data Gateway G | alobal Setting | s                           |                           |                  |          |                                      |
|-------------------------------------|----------------|-----------------------------|---------------------------|------------------|----------|--------------------------------------|
| Data Destinations                   | Data           | Destinations ⑦              |                           |                  |          | Selected 0 / Filtered 0 / Total 7 🔿  |
| Data Destinations                   | + /            | / 10                        |                           |                  |          | ٢                                    |
| Device Package                      |                | Destination Name            | Server Type               | Compression Type | Encoding | UUID                                 |
| System                              |                |                             |                           |                  |          |                                      |
| Custom                              |                | Crosswork_Kafka             | <ol> <li>Kafka</li> </ol> | snappy           | gpbkv    | c2a8fba8-8363-3d22-b0c2-a9e449693fae |
| Data Gateway                        |                | D1                          | <ol> <li>Kafka</li> </ol> | snappy           | gpbkv    | 7e635a06-b203-4b07-a137-80f99a4b00f3 |
| Global Parameters                   |                | External-non-ssl-kafka      | <ol> <li>Kafka</li> </ol> | snappy           | gpbkv    | c4a0b41d-bf7d-4242-a8d0-9c19fc3d0d33 |
| Deserves                            |                | External-non-ssl-kafka-json | <ol> <li>Kafka</li> </ol> | none             | json     | 3925e312-3039-4fde-9e57-4b234442c6a4 |
| Resource                            |                | cdg-astack-pipeline         | (i) gRPC                  | gzip             | gpbkv    | e9b4c2ec-b2e6-4db0-a942-0402dd347a1d |
|                                     |                | external-grpc-destination   | <li>gRPC</li>             | gzip             | gpbkv    | e6cd875f-c2c3-4116-9210-d9ca37ff4f14 |
|                                     |                | grpc-external-destination   | <li>gRPC</li>             | gzip             | gpbkv    | ccd82ff2-03e9-4325-a943-67d575738605 |
|                                     |                |                             |                           |                  |          |                                      |

The UUID is the Unique identifier for the data destination. Cisco Crosswork automatically generates this ID when an external data destination is created. When creating collection jobs using the Cisco Crosswork UI the destination for the data is selected using a drop-down list of the configured destinations. When creating a collection job via the API, you will need to know the UUID of the destination where the collector is to send the data it collects.

To view details of a data destination, in the Data Destinations pane, click (i) icon next to the data destination name whose details you want to see.

### Licensing Requirements for External Collection Jobs

To be able to create collection jobs that can forward data to external data destinations, ensure that you meet the following licensing requirements:

- 1. From the main menu, go to Administration > Application Management > Smart License.
- 2. Select Crosswork Platform Services in the application field.
- **3.** Ensure that the status is as follows:
  - Registration Status Registered

Indicates that you have registered with Cisco Smart Software Manager (CSSM) and are authorized to use the reserved licensed features.

• License Authorization Status - Authorized (In Compliance).

Indicates that you have not exceeded the device count in the external collection jobs.

• Under Smart Licensing Usage, CW\_EXTERNAL\_COLLECT has status as In Compliance.

If you do not register with Cisco Smart Software Manager (CSSM) after the Evaluation period has expired or you have exceeded the device count in external collection jobs (**License Authorization Status** is **Out of Compliance**), you will not be able to create external collection jobs. However, you can still view and delete any existing collection jobs.

### Add or Edit a Data Destination

Follow the steps below to add a new data destination. You can then use this data destination to forward data to. You can add multiple data destinations.

Few points to note when adding an external data destination are:

- If you re-install an already existing external Kafka data destination with the same IP address, then the collectors need to be restarted for changes to take effect.
- You can secure the communication channel between Cisco Crosswork and the specified data destination that is, either Crosswork Kafka or external Kafka. (See **Step 6** in this procedure). However, enabling security can impact performance.
- If your external data destination requires a TLS connection, keep the public certificate ready or if it
  requires client authentication, keep the client certificate and key files ready. The client key might be
  password-encrypted which will need to be configured as part of the data destination provisioning.
  Currently, Crosswork Data Gateway supports IP-based certificates only.
- Ensure that the certificates are PEM encoded and the key file is in PKCS#8 format when generating them with your Certificate Authority.
- Ensure that you create the Kafka topics before you submit the job in Cisco Crosswork. Depending on the external Kafka and how topics are managed in that external Kafka, Cisco Crosswork logs may show the following exception if the topic does not exist at the time of dispatching the collected data to that

specific external Kafka / topic. This could be because the topic is not created yet or the topic was deleted before the collection job was complete.

```
destinationContext: topicmdt4
org.apache.kafka.common.errors.UnknownTopicOrPartitionException: This server does not
host this topic-partition.
```

- Check and validate the port connectivity for the data destination. If the port is unreachable in the destination, it will lead to a failed collection.
- Crosswork Data Gateway allows you to configure custom values in the destination properties for a Kafka destination (see Step 4 in this procedure).

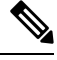

#### Note

This feature is not supported on a gRPC destination.

Global properties entered in the **Destination Details** pane are mandatory and will be applied to the Kafka destination by default unless there are custom values specified at the individual collector level. Custom values that you specify for a collector will apply only to that collector.

### Before you begin

If you are using an external Kafka server for data collection, ensure the following:

• You have configured the following properties on the external Kafka server:

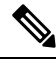

Note

Refer your Kafka documentation for description and usage of these properties as this explanation is out of scope of this document.

- num.io.threads = 8
- num.network.threads = 3
- message.max.bytes= 30000000
- You have created Kafka topics that you want to be used for data collection.
- **Step 1** From the main menu, choose **Administration** > **Data Gateway Global Settings** > **Data Destinations**.
- **Step 2** In the **Data Destinations** page, click + button. The **Add Destination** page opens.

If you want to edit an existing destination, click 🖉 button to open Edit Destination page and edit the parameters.

- **Note** Updating a data destination causes the Cisco Crosswork Data Gateway using it to re-establish a session with that data destination. Data collection will be paused and resumes once the session is re-established.
- **Step 3** Enter or modify the values for the following parameters:

| Field                              | Value                                                                                                    |
|------------------------------------|----------------------------------------------------------------------------------------------------|
| Destination Name                   | Enter a descriptive data destination name. The name can contain a maximum of 128 alphanumeric characters, plus underscores ("_") or hyphens ("-"). No other special characters are allowed. |
|                                    | If you have many data destinations, make the name as informative as possible to be able to distinguish later.                                                                               |
| Server Type                        | From the drop down, select the server type of your data destination (Kafka/gRPC).                                                                                                    |
| Encoding                           | From the drop down, select the encoding (json/gpbkv).                                                                                                    |
| Compression Type                   | From the drop down, select the compression type:                                                                                                    |
|                                    | Compression types supported for Kafka are snappy, gzip, lz4, zstd, and none)                                                                                                    |
|                                    | <b>Note</b> zstd compression type is supported only for Kafka 2.0 or higher.                                                                                                    |
|                                    | Compression types supported for gRPC are snappy, gzip, and deflate.                                                                                                    |
| Maximum Message Size (bytes)       | Enter the maximum message size in bytes.                                                                                                    |
| (Kafka-only)                       | • Default Value: 10000000 bytes/ 30 MB                                                                                                    |
|                                    | • Min: 1000000 bytes/1 MB                                                                                                    |
|                                    | • Max: 100000000 bytes/ 30 MB                                                                                                    |
| Buffer Memory (Kafka only)         | Enter the required buffer memory in bytes.                                                                                                    |
|                                    | Default Value: 52428800 bytes                                                                                                    |
|                                    | • Min: 52428800 bytes                                                                                                    |
|                                    | • Max: 314572800 bytes                                                                                                    |
| Batch Size (bytes) (Kafka-only)    | Enter the required batch size in bytes.                                                                                                    |
|                                    | Default Value: 6400000 bytes/6.4 MB                                                                                                    |
|                                    | • Min: 16384 bytes/ 16.38 KB                                                                                                    |
|                                    | • <b>Max</b> : 6400000 bytes/6.4 MB                                                                                                    |
| Linger (milliseconds) (Kafka-only) | Enter the required linger time in milliseconds.                                                                                                    |
|                                    | • Default Value: 5000 ms                                                                                                    |
|                                    | • <b>Min</b> : 0 ms                                                                                                    |
|                                    | • <b>Max</b> : 5000 ms                                                                                                    |

For telemetry based collection, it is recommended to use the destination settings of **Batch size** as 16384 bytes and **linger** as 500 ms, for optimal results.

**Step 4** (Optional) To configure custom values that are different from global properties for a Kafka destination, in the **Customize Collector Settings** pane, and

- a) Select a Collector.
- b) Enter values for the following fields
  - Custom Buffer Memory
  - Custom Batch Size
  - **Note** The **Custom Batch Size** cannot exceed the value of the **Custom Buffer Memory** at run time. In case, you do not provide a value in the **Custom Buffer Memory** field, the **Custom Batch Size** will be validated against the value in the **Buffer Memory** field.
  - Custom Linger
  - Custom Request Timeout

| 🔒 / Administration / Data       | Gateway Global Setting    | s / Add Destination                  |                 |                                         |                              |                         |   |
|---------------------------------|---------------------------|--------------------------------------|-----------------|-----------------------------------------|------------------------------|-------------------------|---|
| Add Destination                 |                           |                                      |                 |                                         |                              |                         |   |
| > Destination Details           |                           |                                      |                 |                                         |                              |                         |   |
| ✓ Collectors - Custom           | n Properties              |                                      |                 |                                         |                              |                         |   |
| 1 Properties entered be         | low for individual collec | tors takes precedence over global pr | roperties enter | ed above.                               |                              |                         |   |
| Collector                       |                           | Custom Buffer Memory                 |                 | Custom Batch Size ?                     | Custom Linger                | Custom Request Timeout  |   |
| Select Collector                | ^                         |                                      |                 |                                         |                              |                         | Ē |
|                                 | CLI                       | Range: 52428800 to 314               | 572800 bytes    | Range: 16384 to max buffer memory value | Range: 0 to 5000 miliseconds | Range: 30 to 60 seconds |   |
| + Add Another                   | GNMI                      |                                      |                 |                                         |                              |                         |   |
| $\checkmark$ Connection Details | MDT                       |                                      |                 |                                         |                              |                         |   |
| IPv4 O IPv6                     | SNMP                      |                                      |                 |                                         |                              |                         |   |
| IPv4 Address / Subnet           | NETCONF                   |                                      | Port*           |                                         |                              |                         |   |
|                                 |                           |                                      |                 | Ē                                       |                              |                         |   |
| + Add Another                   |                           | Range: 1- 32                         | Range: 1024 ·   | - 65535                                 |                              |                         |   |
| > Security Details              |                           |                                      |                 |                                         |                              |                         |   |
|                                 |                           |                                      |                 |                                         |                              |                         |   |

- c) Click + Add Another to repeat this step and add custom settings for another collector.
- **Note** Properties entered here for individual collectors will take precedence over the global settings entered in Step 3. If you do not enter values in any field here, the values for the same will be taken from the Global properties entered in Step 3.
- **Step 5** Select a TCP/IP stack from the **Connection Details** options. IPv4 and IPv6 are supported.
- **Step 6** Complete the **Connection Details** fields as described in the following table. The fields displayed will vary with the connectivity type you chose. The values you enter must match the values configured on the external Kafka or gRPC server.

| Connectivity Type | Fields                                                                                                    |
|-------------------|----------------------------------------------------------------------------------------------------|
| IPv4              | Enter the required <b>IPv4 Address/ Subnet Mask</b> , and <b>Port</b> . You can add multiple IPv4 addresses by clicking + <b>Add Another</b>   |
|                   | IPv4 subnet mask ranges from 1 to 32 and port range from 1024 to 65535.                                                                        |
| IPv6              | Enter the required <b>IPv6 Address/ Subnet Mask</b> , and <b>Port</b> . You can add multiple IPv6 addresses by clicking + <b>Add Another</b> . |
|                   | IPv6 subnet mask ranges from 1 to 128 and port range from 1024 to 65535.                                                                       |

 Step 7
 (Optional) To connect securely to the data destination, enable the Enable Secure Communication option under Security Details.

#### Step 8 Click Save.

### What to do next

If you have enabled the **Enable Secure Communication** option, navigate to the **Certificate Management** page in the Cisco Crosswork UI (**Administration** > **Certificate Management**) and add the relevant certificate for the newly added data destination. This step is mandatory to establish a secure communication to the device. See Manage Certificates for more information.

Note

If you do not add the certificate for the data destination after enabling the **Enable Secure Communication** option, Cisco Crosswork still connects to the destination in non-secure mode for any collection jobs.

### **Delete a Data Destination**

Follow the steps to delete a data destination:

### Before you begin

A data destination can only be deleted if it is not associated with any collection job. We recommend to check in the **Collection Jobs** view to see if any collection jobs are using the data destination.

- **Step 1** From the main menu, choose **Administration** > **Data Gateway Global Settings** > **Data Destinations**.
- Step 2 Select the Data destination(s) you want to delete from the list of destinations that is displayed and click 🗐 button.
- **Step 3** In **Delete Data Destination**(s) pop up, click **Delete** to confirm.

## Manage Custom Device Packages

You can upload Custom Device Packages to Cisco Crosswork, for example, when required to extend device coverage and collection capabilities to third-party devices. System Device and MIB Packages are bundled in the Crosswork software and are automatically downloaded to the system instances. You cannot modify system device and MIB packages.

You can upload three types of custom device packages to Cisco Crosswork:

- 1. CLI Device Package: To use CLI-based KPIs to monitor device health for third-party devices. All custom CLI device packages along with their corresponding YANG models should be included in file custom-cli-device-packages.tar.xz. Multiple files are not supported.
- 2. Custom MIB Packages: Custom MIBs and device packages can be specific to third-party devices or be used to filter the collected data or format it differently for Cisco devices. These packages can be edited. All custom SNMP MIB packages along with YANG models should be included in file custom-mib-packages.tar.xz. Multiple files are not supported.

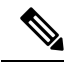

**Note** Cisco Crosswork Data Gateway enables SNMP polling on third party devices for standard MIBs already included in the system. Proprietary MIBs are required only if the collection request references MIB TABLE names or SCALAR names from a proprietary MIB. However, if the requests are OID-based, then MIBs are not required.

**3. SNMP Device Package**: Cisco Crosswork Data Gateway allows you to extend the SNMP coverage by uploading custom SNMP device packages with any additional MIB and YANG descriptions you require.

**Device Packages** pane can be accessed via **Adminstration** > **Data Gateway Global Settings** > **Device Packages**.

| Administration / Data Gateway G | alobal Setting | gs                             |                                  |                               |                                       |
|---------------------------------|----------------|--------------------------------|----------------------------------|-------------------------------|---------------------------------------|
| Data Destinations               | Syst           | em Device Packages ?           |                                  |                               | Selected 0 / Filtered 0 / Total 3 🔿 🔅 |
| Data Destinations               |                |                                |                                  |                               | T                                     |
| Device Package                  |                | File Name                      | Last Modified Time               | Туре                          | Notes                                 |
| System                          |                |                                |                                  |                               |                                       |
| Custom                          |                | system-cli-device-packages.t 🛓 | 28-MAR-2022 09:22:47 AM GMT+5:30 | CLI Device Package            | System CLI device package             |
| Data Gateway                    |                | common_yang_models.tar.gz 🗼    | 28-MAR-2022 09:22:44 AM GMT+5:30 | System MIB Package            | System SNMP MIB                       |
| Global Parameters               |                | system-common-inventory-d 🛓    | 11-NOV-2021 02:06:59 AM GMT+5:30 | XDE Inventory Default Package | System COMMON Inventory .def files    |
| Resource                        |                |                                |                                  |                               |                                       |
|                                 |                |                                |                                  |                               |                                       |
|                                 |                |                                |                                  |                               |                                       |

To download a device package, click on the 📩 button next to its name in the File Name column.

### Add a Custom Device Package

This is a list of guidelines about uploading device packages to Cisco Crosswork.

- 1. You can upload one or more xar file in a single device package tar.gz file.
- Cisco Crosswork doesn't allow Custom MIB package files to overwrite the System MIB Package files. It results in a failed upload attempt.
- **3.** Ensure that the custom device package TAR file has just the device package folders and none of the parent folder or hierarchy of folders as part of the TAR file. If not imported properly, Cisco Crosswork throws exceptions when executing the job with custom device package.
- 4. Cisco Crosswork does not validate the files being uploaded other than checking the file extension.

Follow these steps to upload a custom software package:

### Before you begin

When uploading new MIBs as a part of Custom MIB Package, ensure that those new MIBs files can be uploaded within collectors along with existing System MIB files i.e., all dependencies in the files are resolved properly.

Step 1

Step 2

Step 3

Step 4

Step 5

Step 6

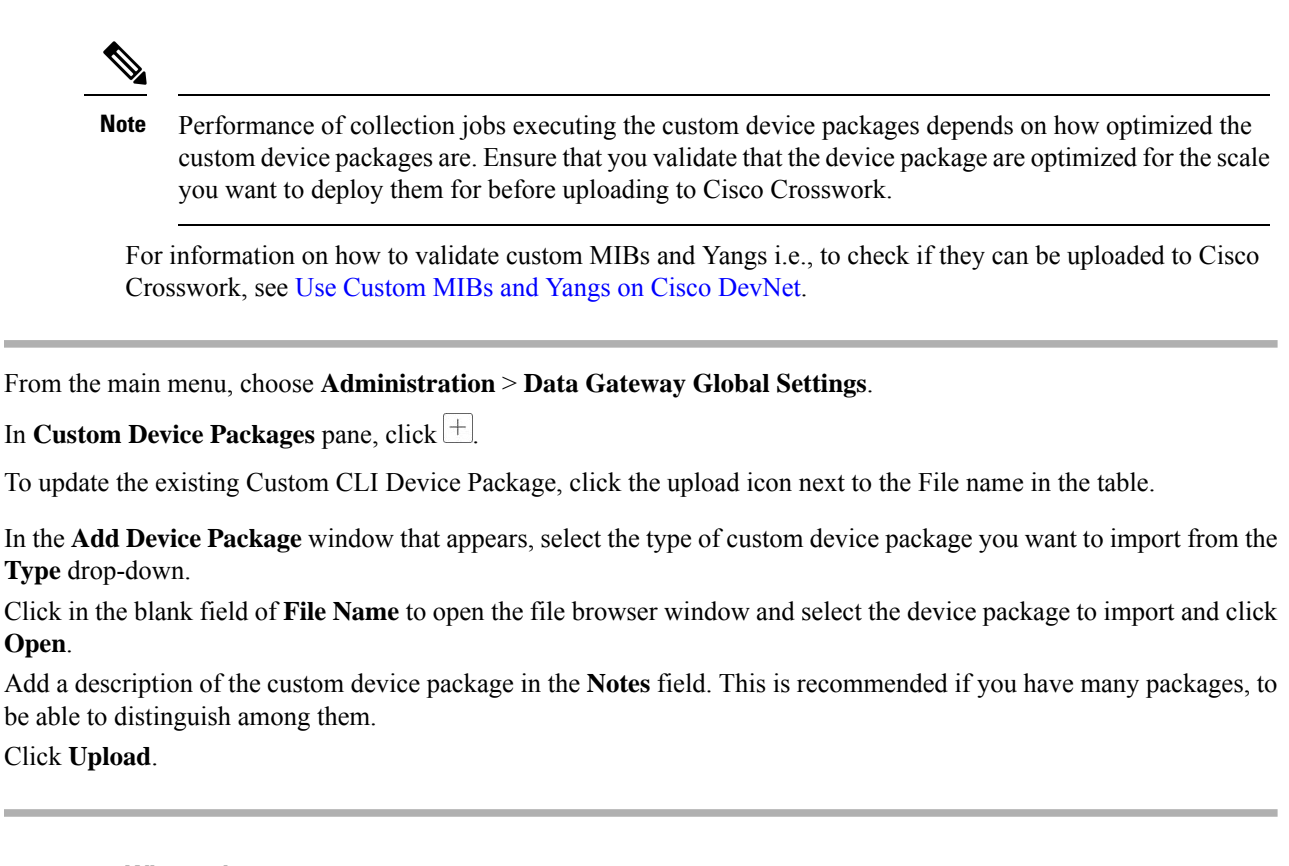

### What to do next

Restart all impacted services to get the latest custom MIB package updates.

### **Delete a Custom Device Package**

Deleting a custom device package causes deletion of all YANG and XAR files from Cisco Crosswork. This impacts all collection jobs using the custom device package.

Follow the steps to delete a custom device package:

| Step 1 | From the main menu, choose Administration > Data Gateway Global Settings > Device Packages > Custom.                |
|--------|----------------------------------------------------------------------------------------------------|
| Step 2 | From the list displayed in the Custom Device Packages pane, select the custom device package you want to delete and |
|        | click 🔟.                                                                                                    |

Step 3 In the Delete Custom Device Package window that appears, click Delete to confirm.

## **Configure Crosswork Data Gateway Global Parameters**

Crosswork Data Gateway allows you to update the following parameters across all Crosswork Data Gateways in the network.

Note These set

• These settings can only be accessed by an admin user.

### **Step 1** Navigate to Administration > Data Gateway Global Settings > Data Gateway > Global Parameters.

| ata Destinations  | Global Parameters ?                                          |                            |                          |
|-------------------|--------------------------------------------------------------|----------------------------|--------------------------|
| Data Destinations | ▲ Ensure the values entered for ports shown below do not con | flict with the existing va | alues configured on CDG. |
| evice Package     | Number of CLI Sessions*                                      | 5                          | 0                        |
| System            |                                                              | Numeric val                | lue                      |
|                   | SNMP Trap Port*                                              | 1067                       | 0                        |
| Custom            |                                                              | Range: 1-655               | 35                       |
| ata Gateway       | Syslog UDP Port*                                             | 1083                       | 0                        |
|                   |                                                              | Range: 1-655               | 35                       |
| Global Parameters | Syslog TCP Port*                                             | 9898                       | 0                        |
| Resource          |                                                              | Range: 1-655               | 35                       |
|                   | Syslog TLS Port*                                             | 1069                       | 0                        |
|                   |                                                              | Range: 1-655               | 35                       |
|                   | Force Re-Sync USM Engine Details for SNMPV3                  | )                          |                          |

- **Step 2** Change one of more of the following parameters.
  - **Note** Ensure that the port values that you wish to update with are valid ports and do not conflict with the existing port values. Same port values must be configured on the device.

| Parameter Name                              | Description                                                                                                    |
|---------------------------------------------|----------------------------------------------------------------------------------------------------|
| Number of CLI sessions                      | Maximum number of CLI sessions between a Crosswork<br>Data Gateway and devices. The default value is 3.                                                    |
|                                             | <b>Note</b> This value overrides any internal configuration set for the same parameter.                                                                    |
| SNMP Trap Port                              | Default value is 1062.                                                                                                    |
| Syslog UDP Port                             | Default value is 9514.                                                                                                    |
| Syslog TCP Port                             | Default value is 9898.                                                                                                    |
| Syslog TLS Port                             | Default value is 6514.                                                                                                    |
| Force Re-Sync USM Engine Details for SNMPV3 | USM details change whenever a device is rebooted or<br>re-imaged. SNMPV3 collections stop working whenever<br>there is a change in any of the USM details. |
|                                             | Enable this option to sync the USM details automatically<br>whenever there is a change, after the very first collection<br>failure.                        |
|                                             | The default value is False.                                                                                                    |

**Step 3** If you are updating ports, select **Yes** in the **Global Parameters** window that appears to confirm that collectors can be restarted. Updating ports causes the collectors to restart and pause any collection jobs that are running. The jobs resume automatically once the restart is complete.

**Step 4** Click **Save** to apply your changes.

A window appears indicating if the parameters update on Crosswork Data Gateways in the network was successful or not.

- 1. If all the Crosswork Data Gateways were updated successfully, a success message appears in the UI indicating that the update was successful.
- 2. If any of the Crosswork Data Gateways in the network could not be updated, an Error window appears in the UI. Crosswork Data Gateway will automatically try to update the parameters on the failed Crosswork Data Gateway during recovery. Some of the collectors might be restarted as part of recovery.

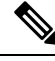

**Note** One of the reasons the global parameters fail to update on a Crosswork Data Gateway could be that the OAM channel is down. After the OAM channel is re-established, Crosswork Data Gateway tries sending these parameters to the Crosswork Data Gateway again (that is not in sync) and updates the values after comparison with the existing values.

### What to do next

If you have updated any of the ports, navigate to **Administration** > **Data Gateway Management** > **Data Gateways** tab and verify that all Crosswork Data Gateways have the **Operational State** as **Up**.

## Crosswork Data Gateway Dynamic Resource Allocation

Crosswork Data Gateway allows you to dynamically configure and allocate memory at run time for collector services. You can allocate more memory to a heavily-used collector or adjust the balance of resources from the UI.

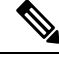

Note These settings can only be accessed by an admin user.

Memory and CPU sets that are currently configured for collector services are displayed in this page. Any changes that you make to the memory values in this page will apply to currently enrolled and future Crosswork Data Gateways.

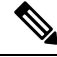

**Note** The list of collectors that is displayed in this page is dynamic, that is, it is specific to the deployment.

To update resource allocation for collectors:

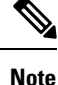

We recommend that you do not make any changes to these settings unless you are working with the Cisco Customer Experience (CX) team.

### **Step 1** Navigate to Administration > Data Gateway Global Settings > Data Gateway > Resource.

The list of collectors and the resources consumed by each of them is displayed here.

| 🔒 / Administration / Data Gatewa | y Global Settings |                                    |           |  |  |  |  |  |
|----------------------------------|-------------------|------------------------------------|-----------|--|--|--|--|--|
| Data Destinations                | Resource ③        |                                    |           |  |  |  |  |  |
| Data Destinations                |                   |                                    |           |  |  |  |  |  |
| Device Package                   | Collector ?       | Memory (MB) ?                      | CPU Set ? |  |  |  |  |  |
| System                           | *CLI              | 8192                               | 1-9       |  |  |  |  |  |
| Custom                           |                   | 0 or Range 500 - 153600 mb         |           |  |  |  |  |  |
| Data Gateway                     | GNMI              | 9216                               | 1-9       |  |  |  |  |  |
| Global Parameters                |                   | 0 or Range 500 - 153600 mb         |           |  |  |  |  |  |
| Resource                         | MDT               | 5120<br>0 or Range 500 - 153600 mb | 1-9       |  |  |  |  |  |
|                                  | *NETCONE          | 3072                               | 1-9       |  |  |  |  |  |
|                                  | neroon.           | 0 or Range 500 - 153600 mb         |           |  |  |  |  |  |
|                                  | *SNMP             | 9216                               | 1-9       |  |  |  |  |  |
|                                  |                   | 0 or Range 500 - 153600 mb         |           |  |  |  |  |  |
|                                  | SYSLOG            | 5120                               | 1-9       |  |  |  |  |  |
|                                  |                   | 0 or Range 500 - 153600 mb         |           |  |  |  |  |  |

- Step 2 Enter the updated values in the Memory field for the collectors for which you wish to change the memory allocation.
- **Step 3** Click **Save** once you are finished making the changes.

Updating the values for a collector causes the collector to restart and pause any collection jobs that are running. The jobs resume automatically once the restart is complete.

## Manage Crosswork Data Gateway Collection Jobs

A collection job is a task that Cisco Crosswork Data Gateway is expected to perform. Applications request data collection via collection jobs. Cisco Crosswork then assigns these collection jobs to a Cisco Crosswork Data Gateway to serve the request.

Crosswork Data Gateway supports multiple data collection protocols including CLI, MDT, SNMP, gNMI (dial-in), syslog, and NETCONF. Crosswork Data Gateway can collect any type of data as long as it can be forwarded over one of the supported protocols.

There are two types of data collection requests in Cisco Crosswork:

- 1. Data collection request to forward data for internal processes within Cisco Crosswork. Cisco Crosswork creates system jobs for this purpose. You cannot create or edit system jobs.
- 2. Data collection request to forward data to external data destinations.

You can forward collected data to an external data destination and Cisco Crosswork Health Insights in a single collection request by adding the external data destination when creating a KPI profile. For more information, see Section: *Create a New KPI Profile* in the *Cisco Crosswork Change Automation and Health Insights 4.3* User Guide.

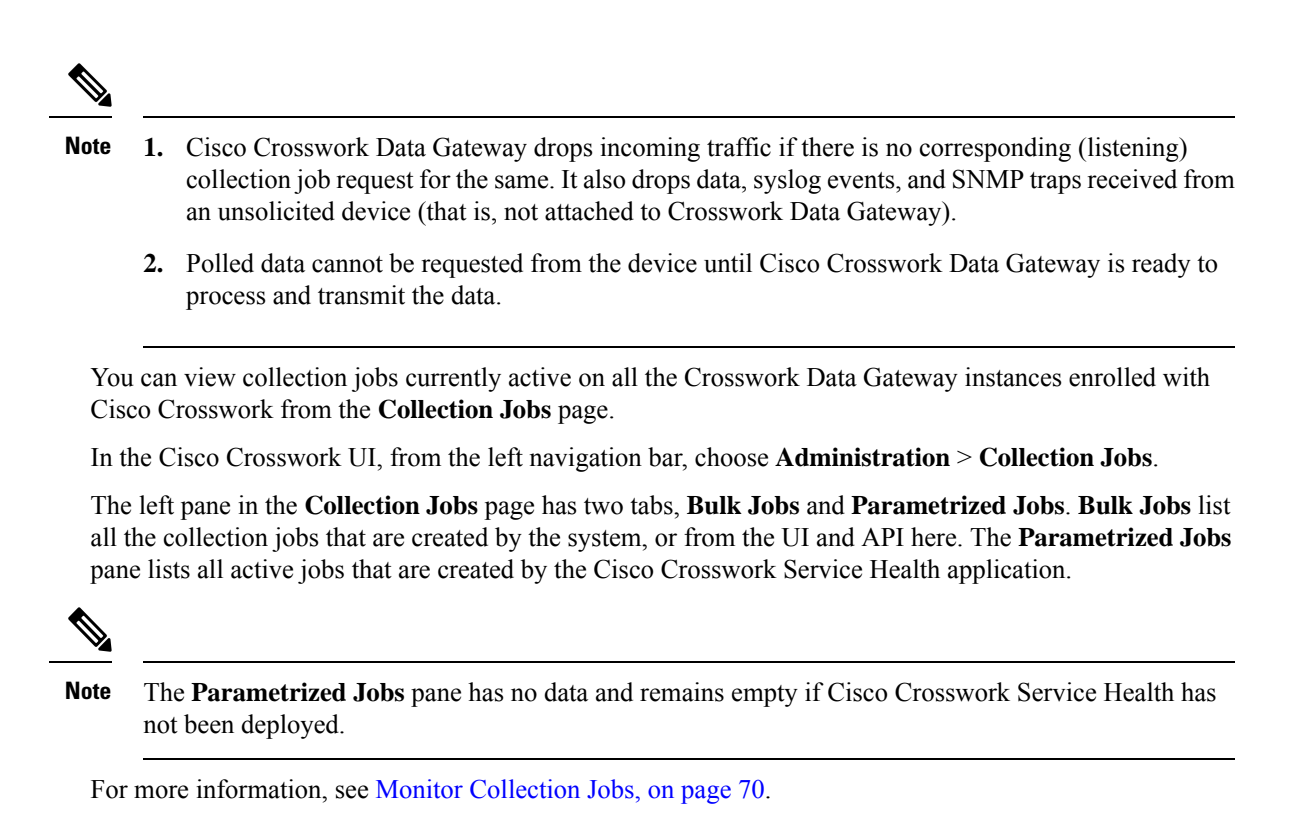

## **Types of Collection Jobs**

You can create the following list of collection jobs from the Cisco Crosswork UI (CLI/SNMP only) or using APIs to request data.

- CLI Collection Job, on page 33
- SNMP Collection Job, on page 34
- MDT Collection Job, on page 41
- Syslog Collection Job, on page 43
- gNMI Collection Job, on page 53
- NETCONF Collection Job, on page 63

For each collection job that you create, Cisco Crosswork Data Gateway executes the collection request and forwards the collected data to the preferred data destination.

This chapter describes how to create collection jobs from the Cisco Crosswork UI. To create collection jobs using APIs, see Crosswork Data Gateway APIs on Cisco Devnet.

The initial status for all the collection jobs in the Cisco Crosswork UI is Unknown. Upon receiving a collection job, Cisco Crosswork Data Gateway performs basic validations on it. If the collection job is valid, its status changes to **Successful**, else it changes to **Failed**.

The value of **Cadence** is in seconds. This value can be set between 10 seconds and 2764800 seconds (i.e. at most 32 days) max, depending on how frequently configured sensor data should be collected.

**Note** We recommend a cadence of 60 seconds.

When collection from a device is skipped due to previous execution still in progress, Cisco Crosswork Data Gateway raises a warning log. No alert is generated for this scenario.

### **CLI Collection Job**

Cisco Crosswork Data Gateway supports CLI-based data collection from the network devices. Following commands are supported for this type of collection job:

- $\bullet$  show and the short version  ${\tt sh}$
- traceroute
- dir

{

Devices should not have any banner configuration for CLI collection to work properly. Please refer to device documentation on how to turn this off.

You can create a CLI collection job from the Cisco Crosswork UI or using APIs. See Create a Collection Job from Cisco Crosswork UI, on page 65 or Cisco DevNet for more information.

Following is a sample payload of CLI collection job for a Kafka external destination. In this example, take note of two values in particular.

- 1. The device is identified with a UUID rather than an IP address.
- **2.** The destination is also referenced by a UUID. For collections jobs built using the UI, Cisco Crosswork looks up the UUIDs. When you create your own collection jobs, you will need to look up these values.

```
"collection_job": {
  "application context": {
    "context id": "collection-job1",
    "application id": "APP1"
 },
  "collection mode": {
    "lifetime_type": "APPLICATION MANAGED",
    "collector_type": "CLI COLLECTOR"
  },
  "job_device_set": {
    "device set": {
      "devices": {
        "device ids": [
          "658adb03-cc61-448d-972f-4fcec32cbfe8"
        ]
      }
    }
  },
  "sensor_input_configs": [
    {
      "sensor data": {
        "cli sensor": {
          "command": "show platform"
        }
      },
      "cadence_in_millisec": "tel:60000"
    ļ
```

```
],
"sensor_output_configs": [
{
    "sensor_data": {
        "cli_sensor": {
            "command": "show platform"
        }
    },
    "destination": {
        "destination_id": "le71f2fb-ea65-4242-8efa-e33cec7lb369",
        "context_id": "topic1"
    }
    }
]
```

### **SNMP Collection Job**

Cisco Crosswork Data Gateway supports SNMP-based data collection based on the OIDs supported on the devices.

The SNMP collector makes a poll request to Cisco Crosswork to get its configuration profile (a list of MIB objects to collect and a list of devices to fetch from). It determines the corresponding OIDs by looking up the pre-packaged list of MIB modules or the custom list of MIB modules.

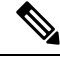

Note

Cisco Crosswork Data Gateway enables SNMP polling on third party devices for standard MIBs already included in the system. Proprietary MIBs are required only if the collection request references MIB TABLE names or SCALAR names from a proprietary MIB. However, if the requests are OID-based, then MIBs are not required.

After the OIDs are resolved, they are provided as input to the SNMP collectors.

The device packages can be imported into the Crosswork Data Gateway VM as described in Section Add a Custom Device Package, on page 27.

Supported SNMP versions for data polling and traps are:

- · Polling Data
  - SNMP V1
  - SNMP V2
  - SNMP V3 (no auth nopriv, auth no priv, authpriv)
  - Supported auth protocols SHA-1,MD5
  - Supported priv protocols DES, 3DES, AES128, AES192, AES256, CiscoAES192, CiscoAES256
- Traps
  - SNMP V1
  - SNMP V2
  - SNMP V3 (no auth nopriv, auth no priv, authpriv)

### Sample Configurations on Device:

The following table lists sample commands to enable various SNMP functions. Please refer to the platform-specific documentation for more information.

| Version | Command                                                                                                   | То                                                           |  |
|---------|----------------------------------------------------------------------------------------------------|--------------------------------------------------------------|--|
| V1      | <pre>snmp-server group <group_name> v1</group_name></pre>                                                 | Define the SNMP version, user/user group details.            |  |
|         | <pre>snmp-server user <user_name> <group_name> v1</group_name></user_name></pre>                          |                                                              |  |
|         | <pre>snmp-server host <host_ip> traps <community_string> udp-port 1062</community_string></host_ip></pre> | Define the destination to which trap data must be forwarded. |  |
|         | For example,                                                                                              |                                                              |  |
|         | <pre>snmp-server host a.b.c.d traps test udp-port 1062</pre>                                              |                                                              |  |
|         | snmp-server traps snmp linkup                                                                             | Enable traps to notify link status.                          |  |
|         | snmp-server traps snmp<br>linkdown                                                                        |                                                              |  |
| V2c     | <pre>snmp-server group <group_name> v2c</group_name></pre>                                                | Define the SNMP version, user/user group details.            |  |
|         | <pre>snmp-server user <user_name> <group_name> v2c</group_name></user_name></pre>                         |                                                              |  |
|         | <pre>snmp-server host <host_ip> traps SNMP version</host_ip></pre>                                        | Define the destination to which trap data must be forwarded. |  |
|         | <pre><community_string> udp-port 1062</community_string></pre>                                            | Note The IP address mentioned here must be                   |  |
|         | <pre>snmp-server host a.b.c.d traps version 2c v2test udp-port 1062</pre>                                 | the virtual IP address of<br>the Crosswork Data<br>Gateway.  |  |
|         | snmp-server traps snmp linkup                                                                             | Enable traps to notify link status.                          |  |
|         | snmp-server traps snmp<br>linkdown                                                                        |                                                              |  |

| Version    |                                                            | Command                                                                                                    | То                                                                                                    |
|------------|------------------------------------------------------------|----------------------------------------------------------------------------------------------------|----------------------------------------------------------------------------------------------------|
| V3<br>Note | Password for a SNMPv3<br>user must be at least 8<br>bytes. | <pre>snmp-server host <host_ip> traps version 3 priv <user_name> udp-port 1062</user_name></host_ip></pre>                                               | Define the destination to which trap<br>data must be forwarded.<br><b>Note</b> The IP address<br>mentioned here must be<br>the virtual IP address of<br>the Crosswork Data<br>Gateway.                                                                                      |
|            |                                                            | <pre>snmp-server user <user_name> <group_name> v3 auth md5 <password> priv aes 128 <password></password></password></group_name></user_name></pre>       | Configures the SNMP server group<br>to enable authentication for<br>members of a specified named<br>access list.                                                                                                    |
|            |                                                            | <pre>snmp-server view <user_name> &lt; MIB &gt; included</user_name></pre>                                                                               | Define what must be reported.                                                                                                    |
|            |                                                            | <pre>snmp-server group <group_name> v3 auth notify <user_name> read <user_name> write <user_name></user_name></user_name></user_name></group_name></pre> | Define the SNMP version, user/user group details.                                                                                                    |
|            |                                                            | <pre>snmp-server enable traps snmp [authentication ] [linkup ] [linkdown ] [warmstart ] [coldstart ]</pre>                                               | • When used without any of the optional keywords, enables authenticationFailure, linkUp, linkDown, warmStart, and coldStart traps.                                                                                                    |
|            |                                                            |                                                                                                    | • When used with keywords,<br>enables only the trap types<br>specified. For example, to<br>globally enable only linkUp<br>and linkDown SNMP traps for<br>all interfaces, use the<br><b>snmp-server enable traps</b><br><b>snmp linkup linkdown</b> form<br>of this command. |

The SNMP Collector supports the following operations:

• SCALAR

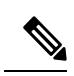

**Note** If a single collection requests for multiple scalar OIDs, you can pack multiple SNMP GET requests in a single getbulkrequestquery to the device.

- TABLE
- WALK
• COLUMN

These operations are defined in the sensor config (see payload sample below).

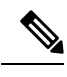

Note

{

There is an optional **deviceParams** attribute **snmpRequestTimeoutMillis** (not shown in the sample payloads) that should be used if the device response time is more than 1500 milliseconds. It's not recommended to use **snmpRequestTimeoutMillis** unless you are absolutely certain that your device response time is very high.

The value for snmpRequestTimeoutMillis should be specified in milliseconds:

The default and minimum value is 1500 milliseconds. However, there is no limitation on the maximum value of this attribute.

Following is an SNMP collection job sample:

```
"collection_job": {
  "application context": {
    "context id": "collection-job1",
    "application id": "APP1"
  },
  "collection mode": {
    "lifetime type": "APPLICATION MANAGED",
    "collector_type": "SNMP_COLLECTOR"
  },
  "job_device_set": {
    "device set": {
      "devices": {
        "device ids": [
          "c70fc034-0cbd-443f-ad3d-a30d4319f937",
          "8627c130-9127-4ed7-ace5-93d3b4321d5e",
          "c0067069-c8f6-4183-9e67-1f2e9bf56f58"
        1
      }
    }
  },
  "sensor_input_configs": [
    {
      "sensor_data": {
        "snmp_sensor": {
          "snmp mib": {
            "oid": "1.3.6.1.2.1.1.3.0",
            "snmp_operation": "SCALAR"
          }
        }
      },
      "cadence in millisec": "60000"
    },
    {
      "sensor data": {
        "snmp_sensor": {
          "snmp mib": {
            "oid": "1.3.6.1.2.1.31.1.1",
            "snmp_operation": "TABLE"
          }
        }
      },
      "cadence in millisec": "60000"
    }
```

```
],
  "sensor_output_configs": [
    {
      "sensor_data": {
        "snmp_sensor": {
          "snmp mib": {
            "oid": "1.3.6.1.2.1.1.3.0",
            "snmp operation": "SCALAR"
          }
        }
      }.
      "destination": {
        "destination_id": "4c2ab662-2670-4b3c-b7d3-b94acba98c56",
        "context id": "topic1 461cb8aa-a16a-44b8-b79f-c3daf3ea925f"
      }
    },
    {
      "sensor_data": {
        "snmp sensor": {
          "snmp mib": {
            "oid": "1.3.6.1.2.1.31.1.1",
            "snmp operation": "TABLE"
          }
        }
      },
      "destination": {
        "destination id": "4c2ab662-2670-4b3c-b7d3-b94acba98c56",
        "context id": "topic2 e7ed6300-fc8c-47ee-8445-70e543057f8a"
      }
    }
  ]
}
```

## **SNMP Traps Collection Job**

SNMP Traps Collection jobs can be created only via API. Trap listeners listen on a port and dispatch data to recipients (based on their topic of interest).

Crosswork Data Gateway listens on UDP port 1062 for Traps.

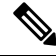

Note

}

Before submitting SNMP Trap collection jobs, SNMP TRAPS need to configured properly on the device to be sent to virtual IP address of the Crosswork Data Gateway.

#### SNMP Trap Collection Job Workflow

On receiving a SNMP trap, Cisco Crosswork Data Gateway :

- 1. Checks if any collection job is created for the device.
- 2. Checks the trap version and community string.
- **3.** For SNMP v3, also validates for user auth and priv protocol and credentials.

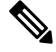

**Note** SNMPV3 auth-priv traps are dependent on the engineId of the device or router to maintain local USM user tables. Therefore, there will be an interruption in receiving traps whenever the engineId of the device or router changes. Please detach and attach the respective device to start receiving traps again.

{

Crosswork Data Gateway filters the traps based on the trap OID mentioned in the sensor path and sends only those requested.

If the collection job is invalid, there is missing configuration on the device, or no trap is received, the status of the job remains "Unknown". For list of supported Traps and MIBs, see List of Pre-loaded Traps and MIBs for SNMP Collection.

Crosswork Data Gateway supports three types of non-yang/OID based traps:

Table 4: List of Supported Non-Yang/OID based Traps

| sensor path   | purpose                                                         |
|---------------|-----------------------------------------------------------------|
| *             | To get all the traps pushed from the device without any filter. |
| MIB level     | OID of one MIB notifications                                    |
| traps         | (Ex: 1.3.6.1.2.1.138.0 to get all the isis-mib level traps)     |
| Specific trap | OID of the specific trap                                        |
|               | (Ex: 1.3.6.1.6.3.1.1.5.4 to get the linkUp trap)                |

Following is an SNMP-Trap collection job sample:

```
"collection_job": {
  "application context": {
   "context id": "collection-job1",
   "application id": "APP1"
  },
  "collection mode": {
   "lifetime_type": "APPLICATION MANAGED",
    "collector type": "TRAP COLLECTOR"
  },
  "job_device_set": {
    "device set": {
      "devices": {
        "device ids": [
          "a9b8f43d-130b-4866-a26a-4d0f9e07562a",
          "8c4431a0-f21d-452d-95a8-84323a19e0d6",
          "eaab2647-2351-40ae-bf94-6e4a3d79af3a"
        ]
      }
   }
  },
  "sensor_input_configs": [
    {
      "sensor_data": {
        "trap sensor": {
          "path": "1.3.6.1.6.3.1.1.4"
        }
      }.
      "cadence_in_millisec": "60000"
    }
  ],
  "sensor output configs": [
    {
      "sensor data": {
        "trap sensor": {
          "path": "1.3.6.1.6.3.1.1.4"
        }
      },
```

```
"destination": {
    "destination_id": "4c2ab662-2670-4b3c-b7d3-b94acba98c56",
    "context_id": "topic1_696600ae-80ee-4a02-96cb-3a01a2415324"
    }
    }
}
```

### **Enabling Traps forwarding to external applications**

We recommended selectively enabling only those traps that are needed by Crosswork on the device .

To identify the type of trap from the data received on the destination, look for *oid* (OBJECT\_IDENTIFIER, for example, 1.3.6.1.6.3.1.1.4.1.0) and *strValue* associated to the *oid* in the OidRecords (application can match the OID of interest to determine the kind of trap).

Below are some sample values and a sample payload to forward traps to external applications:

```
    Link up

    1.3.6.1.6.3.1.1.4.1.0 = 1.3.6.1.6.3.1.1.5.4

    Link Down

    1.3.6.1.6.3.1.1.4.1.0 = 1.3.6.1.6.3.1.1.5.3

    Syslog

    1.3.6.1.6.3.1.1.4.1.0 = 1.3.6.1.4.1.9.9.41.2.0.1
  · Cold Start
    1.3.6.1.6.3.1.1.4.1.0 = 1.3.6.1.6.3.1.1.5.1
{
  "nodeIdStr": "BF5-XRV9K1.tr3.es",
  "nodeIdUuid": "C9tZ5lJoSJKf50Z67+U5JQ==",
  "collectionId": "133",
  "collectionStartTime": "1580931985267",
  "msgTimestamp": "1580931985267",
  "dataGpbkv": [
    {
      "timestamp": "1580931985267",
      "name": "trapsensor.path",
      "snmpTrap": {
        "version": "V2c"
        "pduType": "TRAP",
        "v2v3Data": {
          "agentAddress": "172.70.39.227",
          "oidRecords": [
            {
              "oid": "1.3.6.1.2.1.1.3.0",
              "strValue": "7 days, 2:15:17.02"
            },
            {
              "oid": "1.3.6.1.6.3.1.1.4.1.0", // This oid is the Object Identifier.
              "strValue": "1.3.6.1.6.3.1.1.5.3" // This is the value that determines the
kind of trap.
            },
            {
              "oid": "1.3.6.1.2.1.2.2.1.1.8",
              "strValue": "8"
            },
```

```
{
            "oid": "1.3.6.1.2.1.2.2.1.2.8",
            "strValue": "GigabitEthernet0/0/0/2"
          },
          {
            "oid": "1.3.6.1.2.1.2.2.1.3.8",
            "strValue": "6"
          },
          {
            "oid": "1.3.6.1.4.1.9.9.276.1.1.2.1.3.8",
            "strValue": "down"
        1
      }
   }
  }
],
"collectionEndTime": "1580931985267",
"collectorUuid": "YmNjZjEzMTktZjFlOS00NTE5LWI40TgtY2Y1ZmQxZDFjNWExOlRSQVBfQ09MTEVDVE9S",
"status": {
  "status": "SUCCESS"
},
"modelData": {},
"sensorData": {
  "trapSensor": {
    "path": "1.3.6.1.6.3.1.1.5.4"
  }
},
"applicationContexts": [
  {
    "applicationId": "APP1",
    "contextId": "collection-job-snmp-traps"
  }
1
```

# **MDT Collection Job**

Crosswork Data Gateway supports data collection from network devices using Model-driven Telemetry (MDT) to consume telemetry streams directly from devices (for IOS-XR based platforms only).

Crosswork Data Gateway supports data collection for the following transport mode:

• MDT TCP Dial-out Mode

Cisco Crosswork leverages NSO to push the required MDT configuration to the devices and will send the corresponding collection job configuration to the Crosswork Data Gateway.

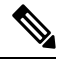

```
Note
```

- If there is some change (update) in existing MDT jobs between backup and restore operations, Cisco Crosswork does not replay the jobs for config update on the devices as this involves NSO. You have to restore configs on NSO/devices. Cisco Crosswork only restores the jobs in database.
- Before using any YANG modules, check if they are supported. See Section: List of Pre-loaded YANG Modules for MDT Collection

Following is a sample of MDT collection payload:

```
{
"collection_job": {
 "job device set": {
  "device_set": {
   "device_group": "mdt"
  }
 },
 "sensor output configs": [{
   "sensor data": {
     "mdt sensor": {
     "path":
"Cisco-IOS-XR-infra-statsd-oper:infra-statistics/interfaces/interface/latest/generic-counters"
    }
    },
    "destination": {
    "context id": "cw.mdt sensor.cisco-ios-xr-infra-statsd-oper.gpb",
     "destination_id": "c2a8fba8-8363-3d22-b0c2-a9e449693fae"
   }
   },
   {
    "sensor data": {
    "mdt sensor": {
     "path": "Cisco-IOS-XR-infra-statsd-oper:infra-statistics/interfaces/interface/data-rate"
    }
    },
    "destination": {
    "context_id": "cw.mdt_sensor.cisco-ios-xr-infra-statsd-oper.gpb",
    "destination id": "c2a8fba8-8363-3d22-b0c2-a9e449693fae"
    }
  }
 1,
 "sensor input configs": [{
    "sensor data": {
    "mdt sensor": {
    "path": "Cisco-IOS-XR-infra-statsd-oper:infra-statistics/interfaces/interface/data-rate"
    }
    },
    "cadence_in_millisec": "70000"
   }, {
    "sensor data": {
     "mdt sensor": {
     "path":
"Cisco-IOS-XR-infra-statsd-oper:infra-statistics/interfaces/interface/latest/generic-counters"
    }
    },
    "cadence in millisec": "70000"
  }
 ],
 "application context": {
  "context id": "c4",
  "application id": "a4-mdt"
 },
 "collection_mode": {
  "lifetime type": "APPLICATION MANAGED",
  "collector type": "MDT COLLECTOR"
 }
}
}
```

#### **MDT Collection Job Workflow**

When an MDT based KPI is activated on a device, Cisco Crosswork

- 1. Sends a configuration request to NSO to enable the data collection on the target devices.
- 2. Send a collection job create request to the Crosswork Data Gateway.
- 3. Crosswork Data Gateway creates a distribution to send the data collected to the destination you specify.

# Syslog Collection Job

Crosswork Data Gateway supports Syslog-based events collection from devices. Following Syslog formats are supported:

- RFC5424 syslog format
- RFC3164 syslog format

**Note** In order to gather syslog data from devices in the network, you must configure the devices to send syslog data to the Crosswork Data Gateway. Refer to the platform-specific documentation.

For sample device configuration, see Configure Syslog (Non-Secure) on Device, on page 49. Cisco Crosswork also allows you to setup secure syslog communication to the device. See sample device configuration at Configure Secure Syslog on Device, on page 50.

## Syslog Data Collection

Syslog data can be filtered by specifying either PRI-based SyslogSensor or Filters-based SyslogSensor. Only those syslog events that match the filters mentioned in the payload are sent to the specified destination.

Following is a sample Syslog collection payload with PRI-based SyslogSensor filter.

```
"collection job": {
   "job device set": {
   "device_set": {
      "devices": {
        "device ids": [
          "c6f25a33-92e6-468a-ba0d-15490f1ce787"
        1
      }
   }
 },
 "sensor output configs": [
   {
      "sensor data": {
        "syslog_sensor": {
          "pris": {
              "facilities": [0, 1, 3, 23,4],
              "severities": [0, 4, 5, 6, 7]
          }
      }
     },
      "destination": {
        "context id": "syslogtopic",
        "destination id": "c2a8fba8-8363-3d22-b0c2-a9e449693fae"
      }
   }
```

```
],
  "sensor_input_configs": [
    {
      "sensor_data": {
        "syslog_sensor": {
          "pris": {
              "facilities": [0,1, 3, 23,4],
              "severities": [0,4, 5, 6, 7]
          }
      }
      },
      "cadence in millisec": "60000"
    }
  ],
  "application_context": {
    "context id": "demomilesstone2syslog",
    "application id": "SyslogDemo2"
  },
  "collection mode": {
    "lifetime type": "APPLICATION MANAGED",
    "collector_type": "SYSLOG_COLLECTOR"
  }
}
```

The Filters-based SyslogSensor is based on Regex, PRI and severity-facility. You can specify and combine multiple filters (maximum 3 filters) using AND or OR. By default, an AND condition is applied if there is no logical operator specified. Following is a sample Syslog collection payload with Filters-based SyslogSensor filter.

```
{
```

}

```
"collection job": {
"job device set": {
"device_set": {
"devices": {
"device ids": [
"ce33ad3c-d6d0-42b7-b24b-67dfa77c6ee8"
          ]
        }
     }
},
"sensor_output_configs": [{
  "sensor_data": {
    "syslog sensor": {
      "filters": {
        "filter": [{
          "syslog filter": {
            "severity_facility": {
                "severity": {
                  "op": "LESSER THAN",
                    "value": 7
                             },
                    "facility": {
                    "op": "EQUALS",
                    "value": 23
                      }
                 }
              }
          },
          {
            "syslog_filter": {
             "pri_filter": {
              "value": {
                "op": "GREATER THAN",
```

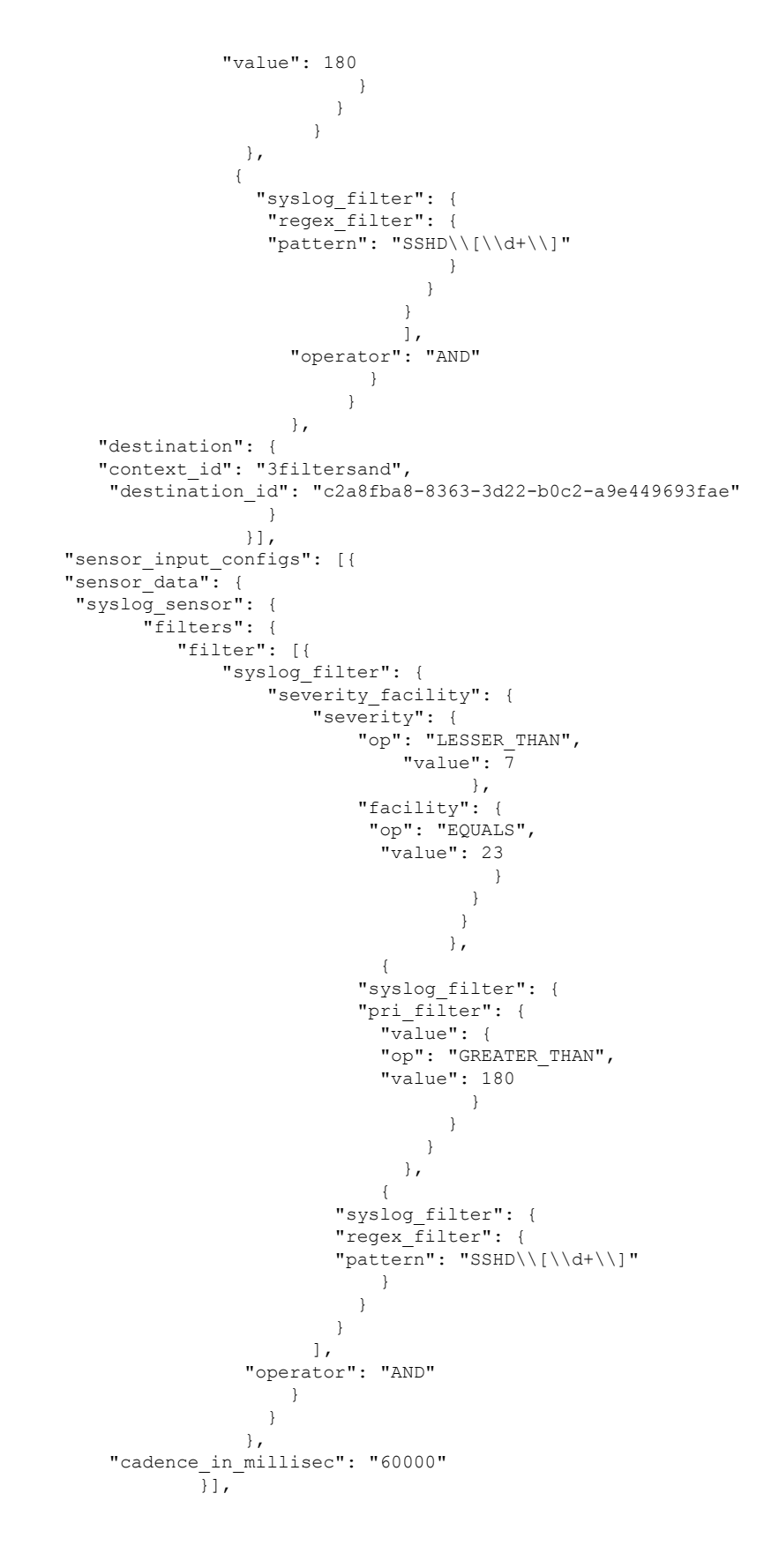

#### Syslog Collection Job Output

When you onboard a device from Cisco Crosswork UI (**Device Management > Network Devices > Device Details**), the value you choose in the **Syslog Format** field configures the format in which syslog events received from the device should be parsed by the Syslog Collector. You can choose either **UNKNOWN**, **RFC5424** or **RFC3164**.

Following is the sample output for each of the options:

1. UNKNOWN - Syslog Collection Job output contains syslog events as received from device.

# 

**Note** If the device is configured to generate syslog events in RFC5424/RFC3164 format but no format is specified in the **Syslog Format** field, by default this is considered as **UNKNOWN**.

#### Sample output:

```
node id str: "xrv9k-VM8"
node id uuid: ":i\300\216>\366BM\262\270@\337\225\2723&"
collection_id: 1056
collection start time: 1616711596200
msg timestamp: 1616711596201
data gpbkv {
  timestamp: 1616711596201
 name: "syslogsensor.path"
  fields {
   name: "RAW"
    string value: "<6>1 Mar 25 15:34:41.321 PDT - SSHD 69570 - - 98949:
RP/0/RP0/CPU0:SSHD [69570]: %SECURITY-SSHD-6-INFO SUCCESS : Successfully authenticated
user \'admin\' from \'40.40.116\' on \'vty0\'(cipher \'aes128-ctr\', mac \'hmac-shal\')
 \n"
  fields {
    name: "DEVICE IP"
    string value: "40.40.40.30"
  }
}
collection end time: 1616711596200
collector uuid: "17328736-b726-4fe3-b922-231a4a30a54f:SYSLOG COLLECTOR"
status {
  status: SUCCESS
}
model data {
}
sensor data {
  syslog sensor {
    pris {
      facilities: 0
      facilities: 3
      facilities: 4
```

```
facilities: 23
severities: 0
severities: 5
severities: 6
severities: 7
}
application_contexts {
application_id: "SyslogApp-xr-8-job1"
context_id: "xr-8-job1"
}
version: "1"
```

RFC5424 - If the device is configured to generate syslog events in RFC5424 format and the RFC5424 format is selected in the Syslog Format field, the Syslog Job Collection output contains syslog events as received from device (RAW) and the RFC5424 best-effort parsed syslog events from the device.

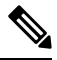

```
Note
```

The syslog collector will parse the syslog event on best efforts as per the following Java RegEx pattern:

#### RFC5424

Sample output:

```
. . . .
. . . .
collection start time: 1596307542398
msg_timestamp: 1596307542405
data gpbkv {
 timestamp: 1596307542405
 name: "syslogsensor.path"
 fields {
   name: "RAW"
   string value: "<13>1 2020 Aug 1 12:03:32.461 UTC: iosxr254node config 65910 - -
2782: RP/0/RSP0/CPU0:2020 Aug 1 12:03:32.461 UTC: config[65910]: %MGBL-SYS-5-CONFIG I
: Configured from console by admin on vty0 (10.24.88.215) \n"
  fields {
   name: "RFC5424"
   string value: "pri=13, severity=5, facility=1, version=1,
date=2020-08-01T12:03:32.461, remoteAddress=/172.28.122.254, host=\'iosxr254node\',
message=\'2782: RP/0/RSP0/CPU0:2020 Aug 1 12:03:32.461 UTC: config[65910]:
%MGBL-SYS-5-CONFIG I : Configured from console by admin on vty0 (10.24.88.215) \',
messageId=null, processName=config, structuredDataList=null"
 }
  fields {
   name: "DEVICE IP"
   string value: "172.28.122.254"
  }
}
collection end time: 1596307542404
collector_uuid: "ac961b09-8f67-4c93-a99a-31eef50f7fa9:SYSLOG_COLLECTOR"
```

```
status {
   status: SUCCESS
}
...
```

RFC3164 - If the device is configured to generate syslog events in RFC3164 format and the RFC3164 format is selected in Syslog Format field, the Syslog Job Collection output contains both RAW (as received from device) syslog events and the RFC3164 best-effort parsed syslog events from the device.

```
Note
```

The syslog collector will parse the syslog event on best efforts as per the following Java RegEx pattern:

RFC3164

#### Sample output:

```
. . . .
. . . .
collection id: 20
collection start time: 1596306752737
msg timestamp: 1596306752743
data gpbkv {
 timestamp: 1596306752743
 name: "syslogsensor.path"
 fields {
   name: "RAW"
   string value: "<14>2020 Aug 1 11:50:22.799 UTC: iosxr254node 2756:
RP/0/RSP0/CPU0:2020 Aug 1 11:50:22.799 UTC: config[65910]: %MGBL-CONFIG-6-DB COMMIT :
Configuration committed by user \'admin\'. Use \'show configuration commit changes
1000000580\' to view the changes. \n"
  fields {
   name: "RFC3164"
    string value: "pri=14, severity=6, facility=1, version=null,
date=2020-08-01T11:50:22.799, remoteAddress=/172.28.122.254, host=\'iosxr254node\',
message=\'RP/0/RSP0/CPU0:2020 Aug 1 11:50:22.799 UTC: config[65910]:
%MGBL-CONFIG-6-DB COMMIT : Configuration committed by user \'admin\'. Use \'show
configuration commit changes 1000000580\' to view the changes. \', tag=2756"
  fields {
   name: "DEVICE IP"
    string_value: "172.28.122.254"
  }
}
collection end time: 1596306752742
collector uuid: "ac961b09-8f67-4c93-a99a-31eef50f7fa9:SYSLOG_COLLECTOR"
status {
 status: SUCCESS
}
. . . .
. . . .
```

If the Syslog Collector is unable to parse the syslog events according to the format specified in the **Syslog Format** field, then the Syslog Collection Job output contains syslog events as received from device (RAW).

#### Configure Syslog (Non-Secure) on Device

This section lists sample configuration to configure syslog in the RFC3164 or RFC5424 format on the device.

#### Configure RFC3164 Syslog format

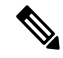

**Note** The configuration highlighted in the code below is required to avoid formatting issues in the parsed output.

For Cisco IOS XR devices:

```
logging <CDG IP> port 9514 OR logging <CDG IP> vrf <vrfname> port 9514
logging trap [severity]
logging facility [facility value]
logging suppress duplicates
service timestamps log datetime msec show-timezone year
logging hostnameprefix <some host related prefix e.g.iosxrhost2>
```

For Cisco IOS XE Devices:

#### no logging message-counter syslog

logging trap <serverity> logging facility <facility> logging host <CDG IP> transport tcp port 9898 session-id string <sessionidstring> --> To use TCP channel OR logging host <CDG IP> transport udp port 9514 session-id string <sessionidstring> ---> To use UDP channel OR logging host <CDG IP> vrf Mgmt-intf transport udp port 9514 session-id string <sessionidstring> --> To use UDP via vrf service timestamps log datetime msec year show-timezone

#### Configure RFC5424 Syslog format

#### For Cisco IOS XR devices:

logging <CDG IP> port 9514 OR logging <server 1> vrf <vrfname> port 9514
logging trap [severity]
logging facility [facility value]
logging suppress duplicates
service timestamps log datetime msec show-timezone year
logging hostnameprefix <some host related prefix e.g.iosxrhost2>
logging format rfc5424

For Cisco IOS XE Devices:

#### no logging message-counter syslog

logging trap <serverity>
logging facility <facility>
logging host <CDG IP> transport tcp port 9898 session-id string <sessionidstring> --> To
use TCP channel
OR
logging host <CDG IP> transport udp port 9514 session-id string <sessionidstring> ---> To
use UDP channel
OR
logging host <CDG IP> vrf Mgmt-intf transport udp port 9514 session-id string
<sessionidstring> --> To use UDP via vrf
service timestamps log datetime msec year show-timezone
logging trap syslog-format 5424 --> if applicable

#### **Configure Secure Syslog on Device**

Follow these steps to establish a secure syslog communication to the device.

- 1. Download the Cisco Crosswork trust chain from the Certificate Management UI page in Cisco Crosswork.
- 2. Configure device with the Cisco Crosswork trust chain.

#### **Download Syslog Certificates**

- 1. In the Cisco Crosswork UI, go to Administration > Certificate Management.
- 2. Click *i* in the 'crosswork-device-syslog' row.
- 3. Click Export All to download the certificates.

The following files are downloaded to your system.

#### Name

| 1 | interrmediate.key |
|---|-------------------|
|   | interrmediate.crt |
|   | ca.crt            |

#### **Configure Cisco Crosswork Trustpoint on Device**

#### Sample XR Device Configuration to enable TLS

```
RP/0/RSP0/CPU0:ASR9k(config)#crypto ca trustpoint syslog-root
RP/0/RSP0/CPU0:ASR9k(config-trustp)#enrollment terminal
RP/0/RSP0/CPU0:ASR9k(config-trustp)#crl optional
RP/0/RSP0/CPU0:ASR9k(config-trustp)#commit
RP/0/RSP0/CPU0:ASR9k(config-trustp)#end
RP/0/RSP0/CPU0:ASR9k#
RP/0/RSP0/CPU0:ASR9k#
rypto ca authenticate syslog-root
Fri Jan 22 11:07:41.880 GMT
```

```
Enter the base 64 encoded certificate.
End with a blank line or the word "quit" on a line by itself
```

```
----BEGIN CERTIFICATE-----
MIIGKzCCBBOgAwIBAgIRAKfyU89yjmrXVDRKBWuSGPgwDQYJKoZIhvcNAQELBQAw
bDELMAkGA1UEBhMCVVMxCzAJBgNVBAgTAkNBMREwDwYDVQQHEwhTYW4gSm9zZTEa
```

```
jPQ/UrO8N3sC1gGJX7CIIh5cE+KIJ51ep8i1eKSJ5wHWRTmv342MnG2StgOTtaFF
vrkWHD02o6jRuYXDWEUptD0g8oEritZb+SNPXWUc/2mbYog6ks6EeMC69VjkZPo=
----END CERTIFICATE-----
```

```
Fingerprint: 2FF85849EBAAB9B059ACB9F5363D5C9CDo you accept this certificate? [yes/no]: yes
RP/0/RSP0/CPU0:ASR9k#config
RP/0/RSP0/CPU0:ASR9k(config)#crypto ca trustpoint syslog-inter
RP/0/RSP0/CPU0:ASR9k(config-trustp)#enrollment terminal
RP/0/RSP0/CPU0:ASR9k(config-trustp)#crl optional
RP/0/RSP0/CPU0:ASR9k(config-trustp)#commit
RP/0/RSP0/CPU0:ASR9k#crypto ca authenticate syslog-inter
Fri Jan 22 11:10:30.090 GMT
Enter the base 64 encoded certificate.
End with a blank line or the word "quit" on a line by itself
----BEGIN CERTIFICATE----
MIIGFDCCA/ygAwIBAgIRAkhqHQXcJzQzeQK6U2wn8PIwDQYJKoZIhvcNAQELBQAw
bDELMAkGA1UEBhMCVVMxCzAJBqNVBAqTAkNBMREwDwYDVQQHEwhTYW4qSm9zZTEa
.....
 .....
5lBk617z6cxFER5c+/PmJFhcreisTxXg1aJbFdnB5C8f+0uUIdLghykQ/zaZGuBn
AAB70c9r90eKGJWzvv1e2U8HH1pdQ/nd
----END CERTIFICATE-----
Read 1560 bytes as CA certificate
 Serial Number : 02:48:6A:1D:05:DC:27:34:33:79:02:BA:53:6C:27:F0:F2
  Subject:
              CN=device-syslog,O=CISCO SYSTEMS INC,L=San Jose,ST=CA,C=US
 Issued By
               •
              CN=Crosswork Device Root CA,O=CISCO SYSTEMS INC,L=San Jose,ST=CA,C=US
 Validity Start : 02:37:11 UTC Sat Jan 16 2021
 Validity End : 02:37:11 UTC Mon Jan 16 2023
  SHA1 Fingerprint:
              B06F2BFDE95413A8D08A01EE3511BC3D42F01E59
CA Certificate validated using issuer certificate.
RP/0/RSP0/CPU0:ASR9k#show crypto ca certificates
Fri Jan 22 15:45:17.196 GMT
Trustpoint
              : syslog-root
_____
CA certificate
 Serial Number : A7:F2:53:CF:72:8E:6A:D7:54:34:4A:05:6B:92:18:F8
 Subject:
       CN=Crosswork Device Root CA,O=CISCO SYSTEMS INC,L=San Jose,ST=CA,C=US
  Issued By
              :
       CN=Crosswork Device Root CA,O=CISCO SYSTEMS INC,L=San Jose,ST=CA,C=US
 Validity Start : 02:37:09 UTC Sat Jan 16 2021
 Validity End : 02:37:09 UTC Thu Jan 15 2026
  SHA1 Fingerprint:
        209B3815271C22ADF78CB906F6A32DD9D97BBDBA
Trustpoint
               : syslog-inter
_____
CA certificate
 Serial Number : 02:48:6A:1D:05:DC:27:34:33:79:02:BA:53:6C:27:F0:F2
 Subject:
       CN=device-syslog,O=CISCO SYSTEMS INC,L=San Jose,ST=CA,C=US
  Issued By
       CN=Crosswork Device Root CA,O=CISCO SYSTEMS INC,L=San Jose,ST=CA,C=US
  Validity Start : 02:37:11 UTC Sat Jan 16 2021
  Validity End : 02:37:11 UTC Mon Jan 16 2023
  SHA1 Fingerprint:
        B06F2BFDE95413A8D08A01EE3511BC3D42F01E59
```

RP/0/RSP0/CPU0:ASR9k(config)#logging tls-server syslog-tb131 RP/0/RSP0/CPU0:ASR9k(config-logging-tls-peer)#tls-hostname 10.13.0.159 RP/0/RSP0/CPU0:ASR9k(config-logging-tls-peer)#trustpoint syslog-inter RP/0/RSP0/CPU0:ASR9k(config-logging-tls-peer)#severity debugging RP/0/RSP0/CPU0:ASR9k(config-logging-tls-peer)#vrf default RP/0/RSP0/CPU0:ASR9k(config-logging-tls-peer)#commit RP/0/RSP0/CPU0:ASR9k(config-logging-tls-peer)#exit RP/0/RSP0/CPU0:ASR9k(config) #exit RP/0/RSP0/CPU0:ASR9k#exit RP/0/RSP0/CPU0:ASR9k#show running-config logging Fri Jan 22 11:17:19.385 GMT logging tls-server syslog-tb131 vrf default severity debugging trustpoint syslog-inter tls-hostname <CDG Southbound IP> logging trap debugging logging format rfc5424 logging facility user logging hostnameprefix ASR9k logging suppress duplicates

RP/0/RSP0/CPU0:ASR9k#

#### Sample XE Device Configuration to enable TLS

```
csr8kv(config)#crypto pki trustpoint syslog-root
csr8kv(ca-trustpoint)#enrollment terminal
csr8kv(ca-trustpoint) #revocation-check none
csr8kv(ca-trustpoint)#chain-validation stop
csr8kv(ca-trustpoint)#end
csr8kv(config)#crypto pki authenticate syslog-root
Enter the base 64 encoded CA certificate.
End with a blank line or the word "quit" on a line by itself
----BEGIN CERTIFICATE----
MIIFPjCCAyYCCQC06pK5A0GYdjANBqkqhkiG9w0BAQsFADBhMQswCQYDVQQGEwJV
UzELMAkGA1UECAwCQ0ExETAPBqNVBAcMCE1pbHBpdGFzMQ4wDAYDVQQKDAVDaXNj
JbimOpXAncoBLo14DXOJLvMVRjn1EULE9AXXCNfnrnBx7jL4CV+qHgEtF6oqclFW
JEA=
----END CERTIFICATE----
Certificate has the following attributes:
      Fingerprint MD5: D88D6D8F E53750D4 B36EB498 0A435DA1
     Fingerprint SHA1: 649DE822 1C222C1F 5101BEB8 B29CDF12 5CEE463B
% Do you accept this certificate? [yes/no]: yes
Trustpoint CA certificate accepted.
% Certificate successfully imported
csr8kv(config)#crypto pki trustpoint syslog-intermediate
csr8kv(ca-trustpoint)#enrollment terminal
csr8kv(ca-trustpoint) #revocation-check none
csr8kv(ca-trustpoint)#chain-validation continue syslog-root
csr8kv(ca-trustpoint)#end
csr8kv(config)#crypto pki authenticate syslog-intermediate
Enter the base 64 encoded CA certificate.
```

```
----BEGIN CERTIFICATE-----
MIIFfTCCA2WgAwIBAgICEAAwDQYJKoZIhvcNAQELBQAwXDELMAkGA1UEBhMCVVMx
EzARBgNVBAgMCkNhbGlmb3JuaWExDjAMBgNVBAoMBUNpc2NvMQ4wDAYDVQQLDAVT
         .....
Nmz6NQynD7bxdQa9Xq9kyPuY3ZVKXkf312IRH0MEy2yFX/tAen9JqOeZ1g8canmw
TxsWA5TLzy1RmxqQh88f0CM=
----END CERTIFICATE---
Trustpoint 'syslog-intermediate' is a subordinate CA.
but certificate is not a CA certificate.
Manual verification required
Certificate has the following attributes:
      Fingerprint MD5: FE27BDBE 9265208A 681670AC F59A2BF1
     Fingerprint SHA1: 03F513BD 4BEB689F A4F4E001 57EC210E 88C7BD19
csr8kv(config) #logging host <CDG Southbound IP> transport tls port 6514
csr8kv(config)#logging trap informational syslog-format rfc5424
csr8kv(config)#logging facility user
csr8kv(config)#service timestamps log datetime msec year show-timezone
```

csr8kv(config)#logging tls-profile tlsv12

#### Syslog configuration to support FQDN

Run the following commands in addition to the sample device configuration to enable TLS to support FQDN.

1. Configure Domain name and DNS IP has to be configured on device.

```
RP/0/RSP0/CPU0:ASR9k#config
RP/0/RSP0/CPU0:ASR9k(config)#domain name <DNS domain name>
RP/0/RSP0/CPU0:ASR9k(config)#domain name-server <DNS server IP>
```

#### 2. Configure CDG VIP FQDN for tls-hostname

```
RP/0/RSP0/CPU0:ASR9k(config)#logging tls-server syslog-tb131
RP/0/RSP0/CPU0:ASR9k(config-logging-tls-peer)#tls-hostname <CDG VIP FQDN>
```

# gNMI Collection Job

Cisco Crosswork supports gRPC Network Management Interface (gNMI) based telemetry data collection via Cisco Crosswork Data Gateway. It supports only gNMI Dial-In (gRPC Dial-In) streaming telemetry data based on subscription and relaying subsequent subscription response (notifications) to the requested destinations.

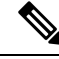

**Note** gNMI collection is supported as long as the models are supported by the target device platform. gNMI must be configured on devices before you can submit gNMI collection jobs. Check platform-specific documentation.

To configure gNMI on the device, see Sample Device Configuration - gNMI, on page 59.

In gNMI, both secure and insecure mode can co-exist on the device. Cisco Crosswork gives preference to secure mode over non-secure mode based on the information passed in the inventory.

If a device reloads, gNMI collector ensures that the existing subscriptions are re-subscribed to the device.

gNMI specification does not have a way to mark end of message. Hence, Destination and Dispatch cadence is not supported in gNMI collector.

Cisco Crosswork Data Gateway supports the following types of subscribe options for gNMI:

| Туре   | Subtype        | Description                                                                                                    |
|--------|----------------|----------------------------------------------------------------------------------------------------|
| Once   |                | Collects and sends the current<br>snapshot of the system<br>configuration only once for all<br>specified paths                                     |
| Stream | SAMPLE         | Cadence-based collection.                                                                                                    |
|        | ON_CHANGE      | First response includes the state of<br>all the elements for the subscribed<br>path, followed by subsequent<br>updates to the changes leaf values. |
|        | TARGET_DEFINED | Router/Device chooses the mode<br>of subscription on a per-leaf basis<br>based on the subscribed path (i.e.<br>one of SAMPLE or<br>ON_CHANGE)      |

Table 5: gNMI Subscription Options

Crosswork Data Gateway supports the ability to subscribe to multiple subscription paths in a single subscription list to the device. For example, you can specify a combination of ON\_CHANGE and subscription mode ONCE collection jobs. ON\_CHANGE mode collects data only on change of any particular element for the specified path, while subscription mode ONCE collects and sends current system data only once for the specified path.

# 

Note

• Crosswork Data Gateway relies on the device to declare the support of one or more modes.

• gNMI sensor path with default values does not appear in the payload. This is a known protobuf behavior.

For boolean the default value is false. For enum, it is gnmi.proto specified.

Example 1:

```
message GNMIDeviceSetting {
bool suppress_redundant = 1;
bool allow_aggregation = 4;
bool updates_only = 6;
}
Example 2:
enum SubscriptionMode {
TARGET_DEFINED = 0; //default value will not be printed
ON_CHANGE = 1;
SAMPLE = 2;
}
```

Following is a sample gNMI collection payload. In this sample you see two collections for the device group "milpitas". The first collects interface statistics, every 60 seconds using the "mode" = "SAMPLE". The second job captures any changes to the interface state (up/down). If this is detected it is simply sent "mode" = "STREAM" to the collector.

{

L

```
"collection_job": {
        "job device set": {
            "device set": {
                "device_group": "milpitas"
            }
        },
        "sensor output configs": [{
            "sensor data": {
                "gnmi_standard_sensor": {
                    "Subscribe request": {
                        "subscribe": {
                            "subscription": [{
                                 "path": {
                                     "origin": "openconfig-interfaces",
                                     "elem": [{
                                         "name": "interfaces/interface/state/ifindex"
                                    }]
                                 },
                                 "mode": "SAMPLE",
                                 "sample_interval": 1000000000
                            }, {
                                 "path": {
                                     "origin": "openconfig-interfaces",
                                     "elem": [{
                                        "name":
"interfaces/interfaces/state/counters/out-octets"
                                    }]
                                 },
                                 "mode": "ON CHANGE",
                                 "sample_interval": 1000000000
                            }],
                             "mode": "STREAM",
                            "encoding": "JSON"
                        }
                    }
                }
            1,
            "destination": {
                "context id": "hukarz",
                "destination_id": "c2a8fba8-8363-3d22-b0c2-a9e449693fae"
            }
        }],
        "sensor input configs": [{
            "sensor_data": {
                "gnmi standard_sensor": {
                    "Subscribe request": {
                        "subscribe": {
                            "subscription": [{
                                 "path": {
                                     "origin": "openconfig-interfaces",
                                     "elem": [{
                                         "name": "interfaces/interface/state/ifindex"
                                     }]
                                 },
                                 "mode": "SAMPLE",
                                 "sample_interval": 1000000000
                            }, {
                                 "path": {
                                     "origin": "openconfig-interfaces",
                                     "elem": [{
                                        "name":
"interfaces/interfaces/state/counters/out-octets"
                                     }]
```

```
},
                             "mode": "ON CHANGE",
                             "sample interval": 1000000000
                         }1,
                         "mode": "STREAM",
                         "encoding": "JSON"
                     }
                }
            }
        },
        "cadence in millisec": "60000"
    }],
    "application context": {
        "context id": "testing.group.gnmi.subscription.onchange",
        "application_id": "testing.postman.gnmi.standard.persistent"
    },
    "collection mode": {
        "lifetime type": "APPLICATION MANAGED",
        "collector type": "GNMI COLLECTOR"
    }
}
```

#### Enable Secure gNMI communication between Device and Crosswork Data Gateway

Cisco Crosswork can only use one rootCA certificate (self-signed or signed by a trusted root CA) which means all device certificates must be signed by same CA.

If you have certificates signed by a different a trusted root CA, you can skip the first step and start from Step 2 to import the rootCA certificate in Cisco Crosswork.

Follow these steps to enable secure gNMI between Cisco Crosswork and the devices:

- 1. Generate the certificates. See Generate Device Certificates, on page 56.
- Upload the certificates to the Crosswork Certificate Management UI in Cisco Crosswork. See Configure gNMI Certificate, on page 57.
- 3. Update device configuration with secure gNMI port details from Cisco Crosswork UI. See Update Protocol on Device from Cisco Crosswork, on page 58
- 4. Enable gNMI on the device. See Sample Device Configuration gNMI, on page 59
- 5. Configure the certificates and device key on the device. Import Certificates on Device, on page 62.

#### Generate Device Certificates

This section explains how to create certificates with OpenSSL.

Steps to generate certificates have been validated with Open SSL and Microsoft. For the purpose of these instructions, we have explained the steps to generate device certificates with Open SSL.

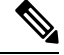

Note

}

To generate device certificates with a utility other than Open SSL or Microsoft, please work with the Cisco Support Team.

1. Create the rootCA

# openssl genrsa -out rootCA.key

# openssl req -subj /C=/ST=/L=/O=/CN=CrossworkCA -x509 -new -nodes -key rootCA.key -sha256 -out rootCA.pem -days 1024

In the above command, the days attribute determines the how long the certificate is valid. The minimum value is 30 days which means you will need to update the certificates every 30 days. We recommend setting the value to 365 days.

#### 2. Create device key and certificate

- # openssl genrsa -out device.key
- # openssl req -subj /C=/ST=/L=/O=/CN=Crosswork -new -key device.key -out device.crs
- # openssl x509 -req -extfile <(printf "subjectAltName=IP.0: 10.58.56.18") -in device.csr -CA rootCA.pem -CAkey rootCA.key -CAcreateserial -sha256 -out device3.crt -days 1024

If you have multiple devices, instead of creating multiple device certificates, you can specify multiple device IP addresses separated by a comma in the subjectAltName.

```
# openssl x509 -req -extfile <(printf "subjectAltName=IP.0: 10.58.56.18, IP.1:
10.58.56.19, IP.2: 10.58.56.20 ..... ") -in device.csr -CA rootCA.pem -CAkey rootCA.key
-CAcreateserial -sha256 -out device.crt -days 1024
```

#### Configure gNMI Certificate

Crosswork Data Gateway acts as the gNMI client while the device acts as gNMI server. Crosswork Data Gateway validates the device using a trust chain. It is expected that you have a global trust chain for all the devices. If you have multiple trust chains, add all the device trust chains (single or multiple vendors) in a single .pem file and upload this .pem file to the Crosswork Certificate Management UI.

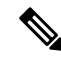

Note You can upload only one gNMI Certificate to Crosswork.

To configure the gNMI Certificate:

- Step 1 From the Cisco Crosswork UI, go to Administration > Certificate Management.
- **Step 2** Click the + icon to add certificate.
- **Step 3** In Add Certificate window, enter the following details:
  - Device Certificate Name Enter a name for the certificate.
  - Certificate Role Select Device gNMI Communication from the drop-down list.
  - Device Trust Chain Browse your local file system to the location of the rootCA file and upload it.

| Administration / Certificate Management / Add Certificate |                                            |  |  |  |  |  |  |
|-----------------------------------------------------------|--------------------------------------------|--|--|--|--|--|--|
| Add Certificate                                           |                                            |  |  |  |  |  |  |
| Certificate Name *                                        | Device-gNMI-Certs                          |  |  |  |  |  |  |
| Certificate Role *                                        | Device gNMI Communication $\smallsetminus$ |  |  |  |  |  |  |
| Device Trust Chain *                                      | ca.pem Browse ?                            |  |  |  |  |  |  |
| Save Cancel                                               |                                            |  |  |  |  |  |  |

**Note** If gNMI certificate is already configured and you wish to onboard a device with a different trust chain, update the existing .pem file to include details of the new CA. Select the existing gNMI certificate from the list, click the Edit icon and upload the new .pem file.

# Step 4 Click Save.

The gNMI Certificate is listed in the configured certificates once it has been added successfully.

|                      | ului)<br>cisco   | Crosswork Network Automation          |                  |                                       |             |                  |                           |  |  |  |  |
|----------------------|------------------|---------------------------------------|------------------|---------------------------------------|-------------|------------------|---------------------------|--|--|--|--|
| <b>n</b>             | n / Adr          | ministration / Certificate Manage     | 🖒   🖑 Last Refre | sh: Sat, Jan 23, 2021, 1:04:39 AM PST |             |                  |                           |  |  |  |  |
| Home                 | Certi            | Certificates Selected 0 / Total 8 🔿 🎗 |                  |                                       |             |                  |                           |  |  |  |  |
| Device<br>Management | $\left +\right $ | /                                     |                  |                                       |             |                  | T                         |  |  |  |  |
| Administration       |                  | Name                                  |                  | Expiration Date                       | Last Update | Last Update Time | Associations              |  |  |  |  |
|                      |                  |                                       |                  |                                       |             |                  |                           |  |  |  |  |
|                      |                  | Device-gNMI-Certs                     | í                | Fri, Jan 7, 2022, 3:31:               | admin       | Sat, Jan 23, 202 | Device gNMI Communication |  |  |  |  |
|                      |                  | Crosswork-Internal-Communi            | ic               | Sun, Jan 22, 2023, 7:                 | Crosswork   | Fri, Jan 22, 202 | Crosswork Internal TLS    |  |  |  |  |
|                      |                  | Crosswork-ZTP-Device-SUDI             | i                | Mon, May 14, 2029, 1                  | Crosswork   | Fri, Jan 22, 202 | ZTP SUDI                  |  |  |  |  |
|                      |                  | Crosswork-ZTP-Owner                   | í                | Sun, Jan 22, 2023, 7:                 | Crosswork   | Fri, Jan 22, 202 | Secure ZTP Provisioning   |  |  |  |  |

# Update Protocol on Device from Cisco Crosswork

After you have configured the gNMI certificate in the Cisco Crosswork, update the device with secure protocol details either from the Cisco Crosswork UI( **Device Management** > **Network Devices**) or by specifying the protocol details as **GNMI\_SECURE Port** in the .csv file.

The following image shows the updated secure Protocol details for a device.

|                                          | D OLUM                   |        |    |               |               |               |               |           |   |
|------------------------------------------|--------------------------|--------|----|---------------|---------------|---------------|---------------|-----------|---|
| Configured State*                        | DOWN                     | ~      |    |               | UUID          | 3166b†90-bb   | bd-4d19-933e- | 817caacta |   |
| Reachability Check*                      | ENABLE                   | $\sim$ |    |               | Serial Number |               |               |           |   |
| Credential Profile*                      | xrvr                     | $\sim$ |    |               | Mac Address   |               |               |           |   |
| Host Name                                | xrvr2                    |        |    |               | Capability*   | SNMP, YANG    | _CLI          | $\sim$    |   |
| Inventory ID                             |                          |        |    | Tags          |               |               | $\sim$        |           |   |
| Data Gateway                             | eway None                |        |    |               | Product Type  | CISCO-XRv9000 |               |           |   |
| Software Type                            | IOS XR                   |        |    | Syslog Format | UNKNOWN V     |               |               |           |   |
| Software Version                         | 6.6.2                    |        |    |               |               |               |               |           |   |
| <ul> <li>Connectivity Details</li> </ul> |                          |        |    |               |               |               |               |           |   |
| Protocol *                               | IP Address / Subnet Mask | c *    |    |               | Port *        | Timeout       | Encoding Typ  | e *       |   |
| SSH $\sim$                               | 10.11.0.11               |        | 1  | 16            | 22            | 30            |               | $\sim$    | Ē |
| SNMP $\checkmark$                        | 10.11.0.11               |        | 1  | 16            | 161           | 30            |               | $\sim$    | Ē |
| GNMI_SECURE $\sim$                       | 10.11.0.11               | 1      | 16 | 57400         | 1500          | PROTO         | $\sim$        | Ē         |   |
| + Add Another                            |                          |        |    |               |               |               |               |           |   |
|                                          |                          |        |    |               |               |               |               |           |   |

## Sample Device Configuration - gNMI

# **Cisco IOS XR devices**

1. Enable gRPC over an HTTP/2 connection.

```
Router#configure
Router(config)#grpc
Router(config-grpc)#port <port-number>
```

The port number ranges from 57344 to 57999. If a port number is unavailable, an error is displayed.

2. Set the session parameters.

where:

- address-family: set the address family identifier type
- dscp: set QoS marking DSCP on transmitted gRPC
- max-request-per-user: set the maximum concurrent requests per user
- max-request-total: set the maximum concurrent requests in total
- max-streams: set the maximum number of concurrent gRPC requests. The maximum subscription limit is 128 requests. The default is 32 requests

- max-streams-per-user: set the maximum concurrent gRPC requests for each user. The maximum subscription limit is 128 requests. The default is 32 requests
- no-tls: disable transport layer security (TLS). The TLS is enabled by default.
- service-layer: enable the grpc service layer configuration
- tls-cipher: enable the gRPC TLS cipher suites
- tls-mutual: set the mutual authentication
- tls-trustpoint: configure trustpoint
- server-vrf: enable server vrf
- 3. Enable TPA (Traffic Protection for Third-Party Applications).

```
tpa
vrf default
  address-family ipv4
   default-route mgmt
   update-source dataports MgmtEth0/RP0/CPU0/0
```

# **Cisco IOS XE Devices**

The following example shows how to enable the gNMI server in insecure mode:

```
Device# configure terminal
Device(config)# gnmi-yang
Device(config)# gnmi-yang server
Device(config)# gnmi-yang port 50000 <The default port is 50052.>
Device(config)# end
Device
```

The following example shows how to enable the gNMI server in secure mode:

Certs and trustpoint are only required for secure gNMI servers.

```
Device# configure terminal
Device(config)# gnmi-yang server
Device(config)# gnmi-yang secure-server
Device(config)# gnmi-yang secure-trustpoint trustpoint1
Device(config)# gnmi-yang secure-client-auth
Device(config)# gnmi-yang secure-port 50001 <The default port is 50051.>
Device(config)# end
Device
```

#### **Device certificates**

Certs and trustpoint are only required for secure gNMI servers.

#### Creating Certs with OpenSSL on Linux

The following example shows how to create Certs with OpenSSL on a Linux machine:

```
# Setting up a CA
openssl genrsa -out rootCA.key 2048
openssl req -subj /C=/ST=/L=/O=/CN=rootCA -x509 -new -nodes -key rootCA.key -sha256 -out
rootCA.pem
# Setting up device cert and key
openssl genrsa -out device.key 2048
openssl req -subj /C=/ST=/L=/O=/CN=<hostnameFQDN> -new -key device.key -out device.csr
openssl x509 -req -in device.csr -CA rootCA.pem -CAkey rootCA.key -CAcreateserial -out
```

```
device.crt -sha256
# Encrpyt device key - needed for input to IOS
openssl rsa -des3 -in device.key -out device.des3.key -passout pass:<password - remember
this for later>
# Setting up client cert and key
openssl genrsa -out client.key 2048
openssl req -subj /C=/ST=/L=/0=/CN=gnmi_client -new -key client.key -out client.csr
openssl x509 -req -in client.csr -CA rootCA.pem -CAkey rootCA.key -CAcreateserial -out
client.crt -sha256
```

#### Installing Certs on a Cisco IOS XR Device

To install certs on Cisco IOS XR, replace files in the following path:

- 1. Login into XR machine.
- **2.** Type run command on terminal prompt.

RP/0/RP0/CPU0:xrvr-7.2.1#run

3. Navigate to the following directory:

cd /misc/config/grpc

- **4.** Replace the content of the following files:
  - replace contents of ems.pem with device.crt
  - replace contents of ems.key with device.key
  - · replace contents of ca.cert with rootCA.pem

#### Installing Certs on a Cisco IOS XE Device

The following example shows how to install certs on a Cisco IOS XE device:

```
# Send:
Device# configure terminal
Device (config) # crypto pki import trustpoint1 pem terminal password1
# Receive:
% Enter PEM-formatted CA certificate.
% End with a blank line or "quit" on a line by itself.
# Send:
# Contents of rootCA.pem, followed by newline + 'quit' + newline:
----BEGIN CERTIFICATE----
<snip>
----END CERTIFICATE-----
quit
# Receive:
% Enter PEM-formatted encrypted private General Purpose key.
% End with "quit" on a line by itself.
# Send:
# Contents of device.des3.key, followed by newline + 'quit' + newline:
----BEGIN RSA PRIVATE KEY-----
Proc-Type: 4, ENCRYPTED
DEK-Info: DES-EDE3-CBC, D954FF9E43F1BA20
<snip>
----END RSA PRIVATE KEY-----
quit
```

```
# Receive:
% Enter PEM-formatted General Purpose certificate.
% End with a blank line or "quit" on a line by itself.
# Send:
# Contents of device.crt, followed by newline + 'quit' + newline:
----BEGIN CERTIFICATE----
<snip>
----END CERTIFICATE-----
quit
# Receive:
% PEM files import succeeded.
Device(config)#
# Send:
Device(config) # crypto pki trustpoint trustpoint1
Device(ca-trustpoint) # revocation-check none
Device (ca-trustpoint) # end
Device#
```

#### Import Certificates on Device

# Install Certificates on a Cisco IOS XR Device

To install certificates on a Cisco IOS XR device,

- 1. Copy rootCA.pem, device.key and device.crt to the device under /tmp folder.
- 2. Login into the IOS XR device.
- **3.** Use the run command to enter the VM shell.

RP/0/RP0/CPU0:xrvr-7.2.1#run

4. Navigate to the following directory:

cd /misc/config/grpc

5. Create or replace the content of the following files:

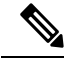

- **Note** If TLS was previously enabled on your device, the following files will already be present in which case replace the content of these files as explained below. If this is the first time, you are enabling TLS on the device, copy the files from the /tmp folder to this folder.
  - ems.pem with device.crt
  - ems.key with device.key
  - ca.cert with rootCA.pem
- 6. Restart TLS on the device for changes to take effect. This can be done disabling TLS with "no-tls" command and re-enabling it with "no no-tls" config command on the device.

## Installing Certs on a Cisco IOS XE Device

The following example shows how to install certs on a Cisco IOS XE device:

```
# Send:
Device# configure terminal
Device(config)# crypto pki import trustpoint1 pem terminal password password1
```

```
# Receive:
% Enter PEM-formatted CA certificate.
% End with a blank line or "quit" on a line by itself.
# Send:
# Contents of rootCA.pem, followed by newline + 'quit' + newline:
----BEGIN CERTIFICATE----
<snip>
----END CERTIFICATE-----
quit
# Receive:
% Enter PEM-formatted encrypted private General Purpose key.
% End with "quit" on a line by itself.
# Send:
# Contents of device.des3.key, followed by newline + 'quit' + newline:
----BEGIN RSA PRIVATE KEY----
Proc-Type: 4, ENCRYPTED
DEK-Info: DES-EDE3-CBC, D954FF9E43F1BA20
<snip>
----END RSA PRIVATE KEY-----
quit
# Receive:
% Enter PEM-formatted General Purpose certificate.
% End with a blank line or "quit" on a line by itself.
# Send:
# Contents of device.crt, followed by newline + 'quit' + newline:
----BEGIN CERTIFICATE----
<snip>
----END CERTIFICATE----
quit
# Receive:
% PEM files import succeeded.
Device (config) #
# Send:
Device(config) # crypto pki trustpoint trustpoint1
Device(ca-trustpoint) # revocation-check none
Device(ca-trustpoint) # end
Device#
```

# **NETCONF** Collection Job

Crosswork Data Gateway supports Network Configuration Protocol (NETCONF) based data collection from network devices.

For NETCONF collection, Crosswork Data Gateway leverages the following device packages that are loaded for the CLI Collection job.

- System device packages system device packages that are downloaded once the Crosswork Data Gateway boots up.
- Custom device packages custom device packages uploaded from UI or API.

NETCONF collector supports two types of data collection:

Pull-based collection

Supports cadence-based collection and on-demand collection.

Ŋ

Note NETCONF command-based collection is not supported.

· Event-based collection

Supports NETCONF event notifications as mentioned in https://tools.ietf.org/html/rfc5277 document. On-demand collection is not supported for this type of collection and the cadence specified for these collection jobs is ignored.

# **NETCONF** Collection Job Workflow

- 1. NETCONF collection job is submitted to the collection service (Helios/Magellan) specifying the cadence or number of collections requested or with the event notification RPC.
- The collection service (Helios/Magellan) sends collection job to Crosswork Data Gateway's NETCONF collector.
- **3.** Depending on type of collection, that is event-based or pull-based collection, NETCONF collector initiates collection from the device.
- 4. The collected data is forwarded to specified data destinations (gRPC/Kafka).

## Sample payload:

```
"createUpdateJob": {
  "jobId": {
    "deviceId": "6fa90381-95f3-4a95-ac32-37754e002225",
    "sensorPath": {
      "netconfSensor":
        "devicePackage": {
          "devicePackageName": "optical inventory svo mne",
          "functionName": "getRawNodeInfo"
        }
      }
    },
    "collectionType": "PERSISTENT COLLECTION TYPE"
  },
  "collectionType": "PERSISTENT COLLECTION TYPE",
  "deviceId": "6fa90381-95f3-4a95-ac32-37754e002225",
  "sensorConfig": {
    "sensorPath": {
      "netconfSensor": {
        "devicePackage": {
          "devicePackageName": "optical inventory_svo_mne",
          "functionName": "getRawNodeInfo"
        }
      }
    },
    "cadenceInMillisec": "60000"
  }.
  "destinationSensorConfigs": [
    {
      "jobDestinationId": {
        "destinationId": "6dbc2a4c-e827-438f-9bab-bbeb508c06e2",
        "destinationContextId": "NativeNetconfTopic"
      },
      "destinationId": "6dbc2a4c-e827-438f-9bab-bbeb508c06e2",
```

```
"destinationContextId": "NativeNetconfTopic",
    "sensorConfigHandler": {
        "action": "NORMAL"
    },
    "applicationContext": [
        {
        "applicationId": "EPNM-APP",
        "contextId": "Native-Netconf"
      }
    ]
    }
}
```

#### Troubleshoot NETCONF Collector issues

#### **NETCONF** Collector restarts continuously

Check the docker logs for the NETCONF collector by running the following command:

docker logs netconf-collector

If you see the message as **invalid or corrupt jar**, then this means that the docker image downloaded for the container was corrupted.

Follow these steps as a workaround to mitigate the issue:

- 1. Log in to the Crosswork Data Gateway VM.
- 2. Select 5 Troubleshooting from the Interactive Console.
- 3. Select 3 Remove all Collectors and Reboot VM.

This removes the containers that were downloaded after installation (collectors and offload), removes the images from docker, removes collector data, configuration, reboots the VM and returns the VM to a state just after initial configuration is complete with only infrastructure containers running. After Crosswork Data Gateway reboots, the containers are downloaded again from Cisco Infrastructure.

# **Create a Collection Job from Cisco Crosswork UI**

Follow the steps to create a collection job:

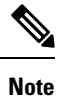

}

Collection jobs created through the Cisco Crosswork UI page can only be published once.

#### Before you begin

Ensure that a data destination is created (and active) to deposit the collected data. Also, have details of the sensor path and MIB that you plan to collect data from.

- **Step 1** From the main menu, go to **Administration** > **Collection Jobs** > **Bulk Jobs**
- **Step 2** In the left pane, click + button.
- **Step 3** In the **Job details** page, enter values for the following fields:

|                       | action Job      |             |                |                |         |
|-----------------------|-----------------|-------------|----------------|----------------|---------|
| / CDG Jobs / New Coll | ection Job      |             |                |                |         |
|                       |                 | •           | 0              | 0              | 0       |
|                       |                 | Job Details | Select Devices | Sensor Details | Confirm |
| Job Details           |                 |             |                |                |         |
| JOD Details           |                 |             |                |                |         |
|                       | Application ID* |             | 0              |                |         |
|                       | Context ID*     |             | 0              |                |         |
|                       |                 |             |                |                |         |
| Collection Mode       |                 |             |                |                |         |
|                       | Collector Type* | ~           | ?              |                |         |
|                       |                 |             |                |                |         |
|                       |                 |             |                |                |         |
|                       |                 |             |                |                |         |
|                       |                 |             |                |                |         |
|                       |                 |             |                |                |         |
|                       |                 |             |                |                |         |
|                       |                 |             |                |                |         |
|                       |                 |             |                |                |         |
|                       |                 |             |                |                |         |
|                       |                 |             |                |                |         |
|                       |                 |             |                |                |         |
|                       |                 |             |                |                |         |
|                       |                 |             |                |                |         |
|                       |                 |             |                |                |         |
|                       |                 |             |                |                |         |
|                       |                 |             |                |                |         |
| Cancel                |                 |             |                |                | Next    |
|                       |                 |             |                |                |         |

- Application ID: A unique identifier for the application.
- Context: A unique identifier to identify your application subscription across all collection jobs.
- Collector Type: Select the type of collection CLI or SNMP.

Click Next.

Step 4 Select the devices from which the data is to be collected. You can either select based on device tag or manually. Click Next.

| ↑ CDG Jobs / New Collection Job                      |             |                |                            |                  |                                                                |
|------------------------------------------------------|-------------|----------------|----------------------------|------------------|----------------------------------------------------------------|
|                                                      | Job Details | Select Devices | O                          | O<br>Confirm     |                                                                |
| Select By  Select Device Tag  Select Device Manually |             |                |                            | Tags will be res | olved dynamically at runtime to determine constituent devices. |
| Select Tags* Tag Selected                            |             |                |                            |                  |                                                                |
| Default                                              |             |                |                            |                  |                                                                |
| Mdt(0)                                               |             |                |                            |                  |                                                                |
| Snmp(2)                                              |             |                |                            |                  |                                                                |
| ○ CII(2)                                             |             |                |                            |                  |                                                                |
| Epnm(0)                                              |             |                |                            |                  |                                                                |
| Reach-Check(2)                                       |             |                |                            |                  |                                                                |
| See More                                             |             |                |                            |                  |                                                                |
| Polling                                              |             |                |                            |                  |                                                                |
| O Te-Tunnel-Id(1)                                    |             |                |                            |                  |                                                                |
|                                                      |             | Select tags    | from the left panel to pre | view the devices |                                                                |
|                                                      |             |                |                            |                  |                                                                |
|                                                      |             |                |                            |                  |                                                                |
|                                                      |             |                |                            |                  |                                                                |
|                                                      |             |                |                            |                  |                                                                |
|                                                      |             |                |                            |                  |                                                                |
|                                                      |             |                |                            |                  |                                                                |
| v                                                    |             |                |                            |                  |                                                                |
| Cancel                                               |             |                |                            |                  | Previous                                                       |
|                                                      |             |                |                            |                  |                                                                |

**Step 5** (Applicable only for CLI collection) Enter the following sensor details:

| A / CDG Jobs / New Collection Job |       |                            |                     |       |          |
|-----------------------------------|-------|----------------------------|---------------------|-------|----------|
|                                   |       | 00                         | • • •               |       |          |
|                                   |       | Job Details Select Devices | Sensor Details Conf | m     |          |
| Sensor Details                    |       |                            |                     |       |          |
| Select Data Destination*          | √ ⑦ c | pliector Type CLI ?        |                     |       |          |
|                                   |       |                            |                     |       |          |
| Sensor Types * (?)                | +/=   |                            |                     |       |          |
| CLI PATH                          |       | Collection Cadence (secs)  | Command             | Topic |          |
| Device Package                    |       |                            |                     |       |          |
|                                   |       |                            |                     |       |          |
|                                   |       |                            |                     |       |          |
|                                   |       |                            |                     |       |          |
|                                   |       |                            |                     |       |          |
|                                   |       |                            |                     |       |          |
|                                   |       |                            | NO ROWS TO Show     |       |          |
|                                   |       |                            |                     |       |          |
|                                   |       |                            |                     |       |          |
|                                   |       |                            |                     |       |          |
|                                   |       |                            |                     |       |          |
|                                   |       |                            |                     |       |          |
|                                   |       |                            |                     |       |          |
|                                   |       |                            |                     |       |          |
| Cancel                            |       |                            |                     |       | Previous |

- Select data destination from Select Data Destination drop-down.
- Select sensor type from Sensor Types pane on the left.

If you selected **CLI PATH**, Click + button and enter the following paramters in the **Add CLI Path** dialog box:

|                                   |      |                        | ces Sensor Details        |       |  |
|-----------------------------------|------|------------------------|---------------------------|-------|--|
|                                   |      |                        |                           |       |  |
| Select Data Destination* external |      | Collector Type CLI (?) |                           |       |  |
| Sensor Types * ⑦                  | +/ = | Add CLI PATH           | ×                         | Topic |  |
| Device Package                    |      | Collection Cadence* 60 | In seconds                |       |  |
|                                   |      | Command •<br>Topic •   | 0                         |       |  |
|                                   |      |                        | 0                         |       |  |
|                                   |      |                        |                           |       |  |
|                                   |      |                        | Save & Add Another Cancel |       |  |
|                                   |      |                        |                           |       |  |
|                                   |      |                        |                           |       |  |
|                                   |      |                        |                           |       |  |
|                                   |      |                        |                           |       |  |

- Collection Cadence: Push or poll cadence in seconds.
- Command: CLI command
- Topic: Topic associated with the output destination.
  - Note Topic can be any string if using an external gRPC server.

If you selected **Device Package**, click + button and enter values for the following parameters in the **Add Device Package Sensor** dialog box:

| A / CDG Jobs / New Collection Job              |                      |              |                  |        |  |               |
|------------------------------------------------|----------------------|--------------|------------------|--------|--|---------------|
|                                                |                      |              | Sensor Details   |        |  |               |
|                                                |                      |              |                  |        |  |               |
| Select Data Destination* external-secure-kafka | Add Device Packag    | e Sensor     |                  | ×      |  |               |
| Sensor Types * ⑦                               | Collection Cadence • | 60           |                  | ?      |  |               |
| CLI PATH Name                                  |                      |              | In seconds       |        |  | Parameter     |
| Device Package                                 | Device Package Name* |              |                  | ?      |  |               |
|                                                | Function Name*       |              |                  | ?      |  |               |
|                                                | Topic *              |              |                  | ?      |  |               |
|                                                | Add Parameters@      |              |                  |        |  |               |
|                                                | Key                  | String Value |                  |        |  |               |
|                                                |                      |              |                  |        |  |               |
|                                                | + Add Another        |              |                  |        |  |               |
|                                                |                      | Save         | ve & Add Another | Cancel |  |               |
|                                                |                      |              |                  |        |  |               |
|                                                |                      |              |                  |        |  |               |
|                                                |                      |              |                  |        |  |               |
|                                                |                      |              |                  |        |  |               |
|                                                |                      |              |                  |        |  |               |
|                                                |                      |              |                  |        |  | Previous Next |

- Collection cadence: Push or poll cadence in seconds.
- Device Package Name: Custom XDE device package ID used while creating device package.
- Function name: Function name within custom XDE device package.
- Topic: Topic associated with the output destination.

Enter Key and String value for the paramters.

Click Save.

**Step 6** (Applicable only for SNMP collection) Enter the following sensor details:

| A / CDG Jobs / New Collection Job |       |                       |                           |                |                |       |               |
|-----------------------------------|-------|-----------------------|---------------------------|----------------|----------------|-------|---------------|
|                                   |       | O                     | O<br>Select Devices S     | Sensor Details | O<br>Confirm   |       |               |
| Sensor Details                    |       |                       |                           |                |                |       |               |
| Select Data Destination*          | ~ ? c | collector Type SNMP ? |                           |                |                |       |               |
| Sensor Types * ?                  | + / 🛅 |                       |                           |                |                |       |               |
| SNMP MIB                          | OID   |                       | Collection Cadence (secs) |                | Operation Type | Topic |               |
| Device Package                    |       |                       |                           |                |                |       |               |
|                                   |       |                       |                           | No Rows To Sho | N              |       |               |
| Cancel                            |       |                       |                           |                |                |       | Previous Next |

- Select data destination from Select Data Destination drop-down.
- Select sensor type from Sensor Types pane on the left.

If you selected **SNMP MIB**, Click + button and enter the following parameters in the **Add SNMP MIB** dialog box:

L

|                          |      |                         | O Select Devices Sensor Details |        |   |  |
|--------------------------|------|-------------------------|---------------------------------|--------|---|--|
|                          |      |                         |                                 |        |   |  |
| Select Data Destination* |      | Collector Type SNMP (?) |                                 |        |   |  |
| Sensor Types * (?)       | +/ = | Add SNMP MIB            |                                 | ×      |   |  |
| SNMP MIB                 | OID  | Collection Cadence*     | 60                              | 0      | > |  |
|                          |      | OID*                    | In secon                        | (?     |   |  |
|                          |      | Operation*              | ~                               | 0      |   |  |
|                          |      | торіс •                 |                                 | (?)    |   |  |
|                          |      |                         |                                 |        |   |  |
|                          |      |                         | Save Save & Add Another         | Cancel |   |  |
|                          |      |                         |                                 |        |   |  |
|                          |      |                         |                                 |        |   |  |
|                          |      |                         |                                 |        |   |  |
|                          |      |                         |                                 |        |   |  |

- Collection Cadence: Push or poll cadence in seconds.
- OID
- Operation: Select the operation from the list.
- Topic: Topic associated with the output destination.

If you selected **Device Package**, click + button and enter values for the following parameters in the **Add Device Package Sensor** dialog box:

| A / CDG Jobs / New Collection Job |                               |                    |              |                    |          |           |
|-----------------------------------|-------------------------------|--------------------|--------------|--------------------|----------|-----------|
|                                   |                               |                    |              | Sensor Details     |          |           |
|                                   |                               |                    |              |                    |          |           |
| Select Data Destination*          | <ul> <li>✓ ⑦ Colle</li> </ul> | Add Device Packa   | ge Sensor    |                    | ×        |           |
| Sensor Types * ⑦                  | + / =                         | Collection Cadence | • 60         | 0                  |          |           |
| SNMP MIB                          | Name                          |                    |              | In seconds         | Т        | Parameter |
| Device Package                    |                               | Device Package Nam | o            | ~ ?                |          |           |
|                                   |                               | Function Name      | •            | (?)                |          |           |
|                                   |                               | Topic              |              | 0                  |          |           |
|                                   |                               | Add Parameters(?)  |              |                    |          |           |
|                                   |                               | Key                | String Value |                    |          |           |
|                                   |                               |                    |              |                    |          |           |
|                                   |                               | + Add Another      |              |                    |          |           |
|                                   |                               |                    |              |                    | _        |           |
|                                   |                               |                    | Save         | Save & Add Another | <u> </u> |           |
|                                   |                               |                    |              |                    |          |           |
|                                   |                               |                    |              |                    |          |           |
|                                   |                               |                    |              |                    |          |           |
|                                   |                               |                    |              |                    |          |           |
|                                   |                               |                    |              |                    |          | Previous  |

- Collection Cadence: Push or poll cadence in seconds.
- Device Package Name: Custom device package ID used while creating device package.
- Function name: Function name within custom device package.
- Topic: Topic associated with the output destination.

Enter Key and String value for the paramters.

Click Save.

#### Step 7 Click Create Collection Job.

**Note** When a collection job is submitted for an external Kafka destination i.e., unsecure Kafka, the dispatch job to Kafka fails to connect. The error seen in collector logs is

org.apache.kafka.common.errors.TimeoutException: Topic cli-job-kafka-unsecure not present in metadata after 60000 ms. In Kafka logs, the error seen is SSL authentication error "[2021-01-08 22:17:03,049] INFO [SocketServer brokerId=0] Failed authentication with /80.80.80.108 (SSL handshake failed) (org.apache.kafka.common.network.Selector).

This happens because port is blocked on external Kafka VM. You can use the following command to check if port is listening on Kafka docker/server port:

netstat -tulpn

Fix the problem on the Kafka server and restart the Kafka server process.

# **Monitor Collection Jobs**

You can monitor the status of the collection jobs currently active on all the Crosswork Data Gateway instances enrolled with Cisco Crosswork from the **Collection Jobs** page.

In the Cisco Crosswork UI, from the left navigation bar, choose Administration > Collection Jobs.

This left pane lists all active collection jobs along with their Status, App ID, and Context ID. The **Job Details** pane shows the details of all collection tasks associated with a particular job in the left pane. The overall status of the Collection job in the **Collection Jobs** pane is the aggregate status of all the collection tasks in the **Jobs Details** pane.

When you select a job in the **Collection Jobs** pane, the following details are displayed in the **Job Details** pane:

- Application name and context associated with the collection job.
- Status of the collection job.

| ould have status as <b>Unknown</b> for one of the following reasons:<br>rosswork Data Gateway has not yet reported its status.<br>oss of connection between Crosswork Data Gateway and Cisco<br>rosswork.<br>rosswork Data Gateway has received the collection job, but<br>tual collection is still pending. For example, traps are not being<br>nt to Crosswork Data Gateway southbound interface, or device<br>not sending telemetry updates.<br>he trap condition in a SNMP trap collection job which we are<br>onitoring has not occurred. For example, if you are looking for<br>nk Up or Link down transitions and the link state has not<br>hanged since the collector was established, then the state will<br>port as <b>Unknown</b> . To validate that trap-based collections are<br>orking it is therefore necessary to actually trigger the trap. |
|----------------------------------------------------------------------------------------------------|
| rosswork Data Gateway has not yet reported its status.<br>oss of connection between Crosswork Data Gateway and Cisco<br>rosswork.<br>rosswork Data Gateway has received the collection job, but<br>tual collection is still pending. For example, traps are not being<br>nt to Crosswork Data Gateway southbound interface, or device<br>not sending telemetry updates.<br>the trap condition in a SNMP trap collection job which we are<br>onitoring has not occurred. For example, if you are looking for<br>nk Up or Link down transitions and the link state has not<br>langed since the collector was established, then the state will<br>port as <b>Unknown</b> . To validate that trap-based collections are<br>orking it is therefore necessary to actually trigger the trap.                                                                        |
| oss of connection between Crosswork Data Gateway and Cisco<br>rosswork.<br>Tosswork Data Gateway has received the collection job, but<br>tual collection is still pending. For example, traps are not being<br>nt to Crosswork Data Gateway southbound interface, or device<br>not sending telemetry updates.<br>The trap condition in a SNMP trap collection job which we are<br>onitoring has not occurred. For example, if you are looking for<br>nk Up or Link down transitions and the link state has not<br>uanged since the collector was established, then the state will<br>port as <b>Unknown</b> . To validate that trap-based collections are<br>orking it is therefore necessary to actually trigger the trap.                                                                                                    |
| rosswork Data Gateway has received the collection job, but<br>tual collection is still pending. For example, traps are not being<br>nt to Crosswork Data Gateway southbound interface, or device<br>not sending telemetry updates.<br>The trap condition in a SNMP trap collection job which we are<br>onitoring has not occurred. For example, if you are looking for<br>nk Up or Link down transitions and the link state has not<br>langed since the collector was established, then the state will<br>port as <b>Unknown</b> . To validate that trap-based collections are<br>orking it is therefore necessary to actually trigger the trap.                                                                                                    |
| the trap condition in a SNMP trap collection job which we are<br>onitoring has not occurred. For example, if you are looking for<br>nk Up or Link down transitions and the link state has not<br>anged since the collector was established, then the state will<br>port as <b>Unknown</b> . To validate that trap-based collections are<br>orking it is therefore necessary to actually trigger the trap.                                                                                                    |
|                                                                                                    |
| ne collection job is processed, the status changes to 'Successful' rocessing was successful or else it changes to 'Failed'.                                                                                                    |
| lection job is in degraded state, one of the reasons might be that<br>ic routes to the device have been erased from Crosswork Data<br>ay.                                                                                                    |
| tions to a destination that is in an Error state do not stop. The tion state is identified in background. If the destination is in an tate, the error count is incremented. Drill down on the error ge that is displayed in the <b>Distribution</b> status to identify and the issue by looking at respective collector logs.                                                                                                    |
| Crosswork Health Insights - KPI jobs must be enabled only on<br>smapped to an extended Crosswork Data Gateway VM. Enabling<br>bs on devices that are mapped to a standard Crosswork Data<br>ay VM reports the collection job status as <b>Degraded</b> and the<br>tion task status as <b>Failed</b> in the <b>Jobs Details</b> pane.                                                                                                    |
|                                                                                                    |

• Collection type

• Time and date of last modification of the collection job.

- Collections (x): x refers to requested input collections that span device by sensor paths. The corresponding (y) Issues is the count of input collections that are in UNKNOWN or FAILED state.
- Distributions (x): x refers to requested output collections that span device by sensor paths. The corresponding (y) Issues is the count of output collections that are in UNKNOWN or FAILED state.

Cisco Crosswork also displays the following details for collections and distributions:

| Field                          | Description                                                                                                    |
|--------------------------------|----------------------------------------------------------------------------------------------------|
| Collection/Distribution Status | Status of the collection/distribution. It is reported on a on change basis from Crosswork Data Gateway.                                                                                                    |
|                                | Click <sup>(1)</sup> next to the collection/distribution status for details.                                                                                                    |
| Hostname                       | Device hostname with which the collection job is associated.                                                                                                    |
| Device Id                      | Unique identifier of the device from which data is being collected.                                                                                                    |
| Sensor Data                    | Sensor path                                                                                                    |
|                                | Click <sup>(i)</sup> to see collection/distribution summary. From the sensor data summary pop up you can copy the sensor data by clicking <b>Copy to Clipboard</b> .                                       |
|                                | Click <b>u</b> to see collection/distribution metrics<br>summary. The metrics are reported on cadence-basis<br>i.e., once every 10 minutes by default. It shows the<br>following metrics for a collection: |
|                                | last_collection_time_msec                                                                                                    |
|                                | total_collection_message_count                                                                                                    |
|                                | last_device_latency_msec                                                                                                    |
|                                | last_collection_cadence_msec                                                                                                    |
|                                | It shows the following metrics for a collection:                                                                                                    |
|                                | <ul> <li>total_output_message_count</li> </ul>                                                                                                    |
|                                | last_destination_latency_msec                                                                                                    |
|                                | last_output_cadence_msec                                                                                                    |
|                                | last_output_time_msec                                                                                                    |
|                                | total_output_bytes_count                                                                                                    |
| Destination                    | Data destination for the job.                                                                                                    |
| Field                            | Description                                                                                                    |
|----------------------------------|----------------------------------------------------------------------------------------------------|
| Last Status Change Reported Time | Time and date on which last status change was<br>reported for that device sensor pair from Crosswork<br>Data Gateway |

```
Note
```

- Create Failed error means out of N devices, some devices failed to setup. However, the collection would happen on the devices that were successfully setup. You can identify the device(s) causing this error by using Control Status API.
- If job creation failed on a particular device because of NSO errors, after fixing NSO errors, you have to manually change the administration state of the device first to "Down" and then "Up". However, doing so resets the collection on the device.

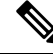

```
Note
```

Create/Delete failed errors are shown in a different screen pop up. Click 1 next to the job status to see details of the error.

• You may also try recreating the job using PUT collection job API with the same payload.

### **Collection Status for Event-based collection jobs**

- 1. When data collection is successful, status of the Collection job changes from Unknown to Success in the Collection Jobs pane.
- 2. When a device is detached from the Crosswork Data Gateway, all corresponding collection jobs are deleted and collection job status is displayed as **Success** in the **Collection Jobs** pane. There are no devices or collection tasks displayed in the **Job Details** pane.
- **3.** When a device is attached to a Crosswork Data Gateway, Crosswork Data Gateway receives a new collection job with the status set to **Unknown** that changes to **Success** after receiving events from the device.
- 4. If the device configuration is updated incorrectly on a device that is already attached to a Crosswork Data Gateway and after the Crosswork Data Gateway has received the job and events, there is no change in status of the collection task in the **Jobs Details** pane.
- 5. If the device inventory is updated with incorrect device IP, the collection task status in the Jobs Details pane is Unknown as expected.

### **Delete a Collection Job**

System jobs (default jobs created by various Crosswork Applications) should not be deleted as it will cause issues. Jobs created by Health Insights should only be deleted by disabling the KPI profile which will remove the collection jobs it deployed. Use this procedure to delete external collection jobs from the **Collection Jobs** page.

Follow the steps to delete a collection job:

| Step 1 | Go to Administration > Collection Jobs.                                                               |
|--------|----------------------------------------------------------------------------------------------------|
| Step 2 | Select either the Bulk Jobs tab or Parmaterized Jobs tab.                                             |
| Step 3 | In the Collection Jobs pane on the left hand side, select the collection job that you want to delete. |
| Step 4 | Click 🔟.                                                                                              |
| Step 5 | Click <b>Delete</b> when prompted for confirmation.                                                   |

# **Troubleshoot Crosswork Data Gateway**

You can troubleshoot the Crosswork Data Gateway from the UI or from the Interactive Console of the Crosswork Data Gateway VM.

This section explains the various troubleshooting options that are available from the Cisco Crosswork UI.

| Data Gateway: ha-pool-1                           |                                                 |                             | _            | Actions 🔨                |
|---------------------------------------------------|-------------------------------------------------|-----------------------------|--------------|--------------------------|
| Admin State W   Operational State W   Protected   | Current Virtual Machine Name: cdg-147.cisco.com |                             |              | Troubleshooting          |
| Attached Devices. I (view Devices)   Assigned Soc | bs. 3 (view 300s)                               |                             |              | Ping                     |
| History (?)                                       |                                                 |                             | 11 Events we | Trace Route              |
|                                                   |                                                 |                             |              | Download Service Metrics |
| Up                                                | •                                               | (0                          |              | Download Showtech        |
| Degraded<br>Error                                 |                                                 | •<br>(•                     |              | Reboot                   |
| Unknown                                           |                                                 | T. T.                       |              | Change Log Level         |
| 02 Nov                                            | 03 Nov                                          | 04 Nov                      |              |                          |
|                                                   | 🔘 Up 🛛 Degraded 🛛 Error 🧲                       | Not Ready Olympical Unknown |              |                          |

For details on troubleshooting options available from the Interactive Console of the Crosswork Data Gateway VM, see Troubleshooting Crosswork Data Gateway VM.

### **Check Connectivity to the Destination**

To check connectivity to a destination from the Cisco Data Gateway, use the **Ping** and **Traceroute** options from Troubleshooting Menu.

Ŵ

**Note** Ping traffic should be enabled on the network to ping the destination successfully.

- 1. Go to Administration > Data Gateway Management > Data Gateways.
- 2. Click the Cisco Crosswork Data Gateway name from which you want to check the connectivity.
- 3. In the Crosswork Data Gateway details page, on the top right corner, click Actions and choose: Ping or Traceroute.
  - Ping Enter details in the Number of Packets, and Destination Address fields and click Ping.
  - Traceroute Enter the Destination Address, and click Traceroute.

4. If the destination is reachable, Cisco Crosswork displays details of the **Ping** or **Traceroute** test in the same window.

## **Download Service Metrics**

Use this procedure to download the metrics for all collection jobs for a Crosswork Data Gateway from the Cisco Crosswork UI.

| Go to A                                                                                                    | dministration > Data Gateway Management > Data Gateways.                                                                                        |  |  |  |  |
|----------------------------------------------------------------------------------------------------|----------------------------------------------------------------------------------------------------|--|--|--|--|
| Click the Crosswork Data Gateway name for which you want to download the service metrics.                      |                                                                                                    |  |  |  |  |
| In the Crosswork Data Gateway details page, on the top right corner, click Actions > Download Service Metrics. |                                                                                                    |  |  |  |  |
| Enter a passphrase.                                                                                            |                                                                                                    |  |  |  |  |
| Note                                                                                                    | Ensure that you make a note of this passphrase. This passphrase will be used later to decrypt the file.                                         |  |  |  |  |
| Click <b>D</b><br>format.                                                                                      | ownload Service Metrics. The file is downloaded to the default download folder on your system in an encrypted                                   |  |  |  |  |
| After th                                                                                                    | e download is complete, run the following command to decrypt it:                                                                                |  |  |  |  |
| Note                                                                                                    | In order to decrpyt the file, you must use openssl version 1.1.1i. Use the command openssl version to check the openssl version on your system. |  |  |  |  |
|                                                                                                    | Go to A<br>Click th<br>In the C<br>Enter a<br><b>Note</b><br>Click <b>D</b><br>format.<br>After th<br><b>Note</b>                               |  |  |  |  |

openssl enc -d -aes-256-ctr -pbkdf2 -md sha3-512 -iter 100000 -in <service metrics file> -out <decrypted filename> -pass pass:<encrypt string>

## **Download showtech Logs**

Follow the steps to download showtech logs from Cisco Crosswork UI:

**Note** Showtech logs cannot be collected from the UI if the Crosswork Data Gateway is in an ERROR state. In the DEGRADED state of the Cisco Crosswork Data Gateway, if the OAM-Manager service is running and not degraded, you will be able to collect logs.

- **Step 1** Go to Administration > Data Gateway Management > Data Gateways.
- **Step 2** Click the Crosswork Data Gateway name for which you want to download showtech.
- **Step 3** In the Crosswork Data Gateway details page, on the top right corner, click Actions and click Download Showtech.

| / Administration / Data Gatev                                                                                                    | way Management / gnmipool-1                                                                                                    |                                                                                                    |                                                                                                    | Las                                                                                                    | st Refresh: 25-01-2021 | 12:49:17 (PST+05:30) |
|----------------------------------------------------------------------------------------------------|----------------------------------------------------------------------------------------------------|----------------------------------------------------------------------------------------------------|----------------------------------------------------------------------------------------------------|----------------------------------------------------------------------------------------------------|------------------------|----------------------|
| Admin State                                                                                                    | gnmipool−1<br>tional State ♥   None Planned ♥   Current Virtual Machine<br>w Devices)   Assigned Jobs: 0 (View Jobs)                                                                                                    | e Name: cdg-110.cisco.com                                                                                                    |                                                                                                    |                                                                                                    |                        | Actions -            |
| History (?)                                                                                                    |                                                                                                    |                                                                                                    |                                                                                                    |                                                                                                    | 11 Events wer          | Reboot               |
| Button Contraction Contraction                                                                                                    | 06.00 09.00 10.00 11.00 12.00                                                                                                    | 1<br>1300 1400 1500 1600 1700 18                                                                                                    | 00 19:00 20:00 21:00 22:00 23                                                                                                    | 1 1 1 1<br>300 26 Jan 01:00 02:00                                                                                                    | 03:00 04:00 0          | 5.00 06.00 07:00     |
|                                                                                                    |                                                                                                    |                                                                                                    |                                                                                                    |                                                                                                    |                        |                      |
| Events 🔋 🛑                                                                                                    |                                                                                                    |                                                                                                    |                                                                                                    |                                                                                                    |                        | T                    |
| Events ()                                                                                                    | Message                                                                                                    | Start Time 🜢                                                                                                    | End Time                                                                                                    | Duration                                                                                                    |                        | Ţ                    |
| Events ()                                                                                                    | Message                                                                                                    | Start Time 🔶                                                                                                    | End Time                                                                                                    | Duration                                                                                                    |                        | T                    |
| Events ()                                                                                                    | Message<br>Data Gateway Recovered                                                                                                    | Start Time                                                                                                    | End Time                                                                                                    | Duration                                                                                                    |                        | T                    |
| Events () () () () () () () () () () () () ()                                                                                                    | Message<br>Data Gateway Recovered<br>Data Gateway Degraded                                                                                                    | Start Time ◆<br>2021-01-25 07.19.14 PST<br>2021-01-25 07.19.36 PST                                                                                                    | End Time<br><br>2021-01-25 07.19.13 PST                                                                                                    | Duration                                                                                                    |                        | T                    |
| Events ()<br>Event Type<br>() Up<br>() Degraded<br>() Up                                                                                                    | Message<br>Data Gateway Recovered<br>Data Gateway Degraded<br>Data Gateway Recovered                                                                                                    | Start Tune ↓<br>2021-01-25 07.19.14 P5T<br>2021-01-25 07.18.36 P5T<br>2021-01-25 05.35.26 P5T                                                                                                    | End Time<br>2021-01-25 07.19.13 PST<br>2021-01-25 07.19.35 PST                                                                                                    | Duration<br>Other Train<br>The 43min                                                                                                    |                        | Ţ                    |
| Events ()<br>Event Type<br>() Up<br>() Dograded<br>() Up<br>() Dograded<br>() Dograded                                                                                                    | Message<br>Data Gateway Recovered<br>Data Gateway Recovered<br>Data Gateway Regranded<br>Data Gateway Regranded                                                                                                    | Start Time ♦<br>2021-01-25 07.19.14 PGT<br>2021-01-25 07.19.36 PGT<br>2021-01-25 05.35.26 PGT<br>2021-01-25 05.34.41 PGT                                                                                                    | End Time<br>2021-01-25 07.19.13 PST<br>2021-01-25 07.18.35 PST<br>2021-01-25 05.35 25 PST                                                                                                    | Duration<br>Ohr Timin<br>Thr 43min<br>Ohr Timin                                                                                             |                        | Ţ                    |
| Events (*)                                                                                                    | Message<br>Data Gateway Recovered<br>Data Gateway Degraded<br>Data Gateway Degraded<br>Data Gateway Recovered                                                                                                    | Start Time ▲<br>2021-01-25 07.19.14 PST<br>2021-01-25 07.18.36 PST<br>2021-01-25 05.35.26 PST<br>2021-01-25 05.35.41 PST<br>2021-01-25 05.34.15 PST                                                                                                    | End Time<br>2021-01-25 07:19:13 PST<br>2021-01-25 07:19:13 PST<br>2021-01-25 05:30:28 PST<br>2021-01-25 05:30:28 PST<br>2021-01-25 05:34 09 PST                                                                        | Duration<br>Ohr Imin<br>Ohr Imin<br>Ohr Omin                                                                                                |                        | Ţ                    |
| Events (*)                                                                                                    | Message<br>Data Gateway Recovered<br>Data Gateway Degraded<br>Data Gateway Recovered<br>Data Gateway Recovered<br>Data Gateway Recovered<br>Data Gateway Eror                                                                                   | Start Time ◆<br>2021-01-25 07.19.14 PGT<br>2021-01-25 07.19.36 PGT<br>2021-01-25 05.34.52 PGT<br>2021-01-25 05.34.14 PGT<br>2021-01-25 05.34.14 PGT<br>2021-01-25 05.34.14 PGT<br>2021-01-25 05.34.14 PGT                                                                                                    | End Time<br>2021-01-25 07:19:13 PST<br>2021-01-25 07:18:35 PST<br>2021-01-25 05:35:25 PST<br>2021-01-25 05:34:0 PST<br>2021-01-25 05:34:14 PST                                                                         | Duration<br>Offer Timin<br>The 4.3mm<br>Offer Timin<br>Offer Timin<br>Offer Omin                                                            |                        | T                    |
| Events ()<br>Event Type<br>© Up<br>© Degraded<br>© Up<br>© Degraded<br>© Up<br>© Error<br>© Up                                                                                                    | Message<br>Data Gateway Recovered<br>Data Gateway Recovered<br>Data Gateway Recovered<br>Data Gateway Recovered<br>Data Gateway Ferror<br>Data Gateway Foror<br>Data Gateway Recovered                                                          | Start Time ↓           2021-01-25 07.19.14 P5T           2021-01-25 07.18.36 P5T           2021-01-25 05.35.26 P6T           2021-01-25 05.34.18 P5T           2021-01-25 05.34.18 P5T           2021-01-25 05.34.16 P5T           2021-01-25 05.34.16 P5T           2021-01-25 05.34.06 P5T           2021-01-25 05.34.01 P5T                                                                                                    | End Time<br>2021-01-25:07.19:13 PGT<br>2021-01-25:07.19:35 PGT<br>2021-01-25:05.35:25 PGT<br>2021-01-25:05.34:40 PGT<br>2021-01-25:05.34:14 PGT<br>2021-01-25:05.34:04 PGT                                             | Duration<br>Offr Timin<br>The 43min<br>Offr Timin<br>Offr Omin<br>Offr Omin<br>Offr Omin                                                    |                        | T                    |
| Events ()<br>Event Type<br>() Up<br>() Up<br>() Degraded<br>() Up<br>() Degraded<br>() Up<br>() Up<br>() U | Message<br>Data Gateway Recovered<br>Data Gateway Degraded<br>Data Gateway Degraded<br>Data Gateway Recovered<br>Data Gateway Recovered<br>Data Gateway Recovered<br>Data Gateway Recovered<br>Data Gateway Recovered<br>Data Gateway Recovered | Start Time ◆           2021-01-25 07.19.14 PST           2021-01-25 07.18.36 PST           2021-01-25 07.18.36 PST           2021-01-25 05.34.41 PST           2021-01-25 05.34.41 PST           2021-01-25 05.34.04 PST           2021-01-25 05.34.04 PST           2021-01-25 05.34.04 PST           2021-01-25 05.34.04 PST           2021-01-25 05.34.04 PST           2021-01-25 05.34.04 PST           2021-01-25 05.34.04 PST           2021-01-25 05.34.04 PST           2021-01-25 05.34.04 PST | End Time<br>2021-01-25 07.19.13 PGT<br>2021-01-25 07.19.13 PGT<br>2021-01-25 05.35 40 PGT<br>2021-01-25 05.34.40 PGT<br>2021-01-25 05.34.00 PGT<br>2021-01-25 05.34.00 PGT<br>2021-01-25 05.34.00 PGT                  | Duration<br>Ofir Imm<br>Ofir Imm<br>Ofir Imm<br>Ofir Omm<br>Ofir Omm<br>Ofir Omm<br>Ofir Imm                                                |                        | T                    |
| Events ()<br>Event Type<br>Up<br>Up<br>Degraded<br>Up<br>Up<br>Error<br>Up<br>Error<br>Up<br>Up<br>Up<br>Up<br>Up<br>Up<br>Up<br>Up<br>Up<br>Up                                                                                                    | Message<br>Data Gateway Recovered<br>Data Gateway Reparated<br>Data Gateway Recovered<br>Data Gateway Recovered<br>Data Gateway Enor<br>Data Gateway Enor<br>Data Gateway Enor<br>Data Gateway Enor<br>Data Gateway Enor                        | Start Time ◆           2021-01-25 07.19.14 PGT           2021-01-25 07.18.36 PGT           2021-01-25 05.35.26 PGT           2021-01-25 05.34.14 PGT           2021-01-25 05.34.14 PGT           2021-01-25 05.34.04 PGT           2021-01-25 05.34.04 PGT           2021-01-25 05.34.04 PGT           2021-01-25 05.34.04 PGT           2021-01-25 05.34.05 PGT           2021-01-25 05.32.01 PGT           2021-01-25 05.32.02 PGT           2021-01-25 05.32.02 PGT                                   | End Time<br>2021-01-25 07.19.13 PGT<br>2021-01-25 07.19.13 PGT<br>2021-01-25 07.19.35 PGT<br>2021-01-25 05.35 PGT<br>2021-01-25 05.34 0PGT<br>2021-01-25 05.34 0PGT<br>2021-01-25 05.34 00 PGT<br>2021-01-25 05.35 PGT | Duration<br>Oitr Tmin<br>Thr 4.3mm<br>Oitr Tmin<br>Oitr Tmin<br>Oitr Omin<br>Oitr Omin<br>Oitr Omin<br>Oitr Omin<br>Oitr Tmin<br>Oitr Tamin |                        | Ţ                    |

### **Step 4** Enter a passphrase.

**Note** Ensure that you make a note of this passphrase. You will need to enter this passphrase later to decrypt the showtech file.

| Administration / Data Gateway M                                 | Management / gnmipool-1    |                               |                                                                       | Last Refresh: 25-0                   | 1-2021 12:49:17 (PST+05:30)   Č                              |
|-----------------------------------------------------------------|----------------------------|-------------------------------|-----------------------------------------------------------------------|--------------------------------------|--------------------------------------------------------------|
| Admin State      Operational     Attached Devices: 0 (View Devi | NIpOOI−1<br>State          | Name: cdg-110.cisco.com       |                                                                       |                                      | Actions ~                                                    |
|                                                                 |                            |                               |                                                                       | 11 Eve                               | nts were found in last two weeks<br>⊕ ⊖ Q J <sup>B</sup> ↔ + |
| D-0 0                                                           |                            |                               |                                                                       |                                      |                                                              |
| Degrade@                                                        |                            |                               |                                                                       |                                      |                                                              |
| Unknown<br>06:00 07:00 08                                       | 00 09:00 10:00 11:00 12:00 | gnmipool-1: Download Showtech | ${\color{black}\times}$ he Data Gateway performance. Are you sure you | 23.00 26 Jan 01.00 02.00 03.00 04.00 | 0 05:00 06:00 07:00                                          |
| Events 🕐 🛑                                                      |                            | Passphrase *                  | 0                                                                     |                                      | T                                                            |
| Event Type                                                      | Message                    | Confirm Passphrase *          |                                                                       | Duration                             |                                                              |
|                                                                 |                            |                               | Developed Discussion                                                  |                                      |                                                              |
| O Up                                                            |                            |                               | Calcer                                                                |                                      |                                                              |
| 😵 Degraded                                                      |                            |                               |                                                                       |                                      |                                                              |
| O Up                                                            |                            |                               |                                                                       |                                      |                                                              |
| 😮 Degraded                                                      |                            |                               |                                                                       |                                      |                                                              |
| O Up                                                            |                            |                               |                                                                       |                                      |                                                              |
| 😣 Error                                                         |                            |                               |                                                                       |                                      |                                                              |
| O Up                                                            |                            |                               |                                                                       |                                      |                                                              |
| 😣 Error                                                         |                            |                               |                                                                       |                                      |                                                              |
| O Up                                                            |                            |                               |                                                                       |                                      |                                                              |
| 😣 Error                                                         |                            |                               |                                                                       |                                      |                                                              |
| 1 to 10 of 11 << < Page                                         |                            |                               |                                                                       |                                      |                                                              |

- **Step 5** Click **Download Showtech**. The showtech file downloads in an encrypted format.
  - **Note** Depending on how long the system was in use, it may take several minutes to download the showtech file.
- **Step 6** After the download is complete run the following command to decrypt it:
  - **Note** In order to decrpy the file, you must use OpenSSL version 1.1.1i. Use the command openssl version to check the openssl version on your system.

To decrypt the file on a MAC, you must install OpenSSL 1.1.1+. This is because LibreSSL's openssl command does not support all the switches supported by OpenSSL's openssl command.

openssl enc -d -aes-256-ctr -pbkdf2 -md sha3-512 -iter 100000 -in <showtech file> -out <decrypted filename> -pass pass:<encrypt string>

## **Reboot Cisco Crosswork Data Gateway VM**

Follow the steps to reboot a Crosswork Data Gateway from Cisco Crosswork UI:

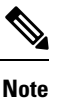

Rebooting the Crosswork Data Gateway pauses its functionality until it is up again.

### **Step 1** Go to Administration > Data Gateway Management > Data Gateways.

- **Step 2** Click the Cisco Crosswork Data Gateway name that you want to reboot.
- Step 3 In the Crosswork Data Gateway details page, on the top right corner, click Actions, and click Reboot.

| / Administration / Data Gateway Ma                                                                    | anagement / gnmipool-1                                                                          |                                     |                           | Last Refresh                  | 1: 25-01-2021 12:49:17 (PST+05:30)   C                                                                      |
|----------------------------------------------------------------------------------------------------|-------------------------------------------------------------------------------------------------|-------------------------------------|---------------------------|-------------------------------|----------------------------------------------------------------------------------------------------|
| Data Gateway: gnmi<br>Admin State •   Operational St<br>Attached Devices: • (View Devic<br>History ?) | pool-1<br>ate ©   None Planned ©   Current Virtual Machin<br>es)   Assigned Jobs: 0 (View Jobs) | Name: cdp-110 clico.com             |                           |                               | Actions     ∧       Troubleshooting     Download Showtech       11 Events wer     Reboot       ② ○ Q, ① ① ± |
| 10 0                                                                                                  |                                                                                                 |                                     |                           |                               |                                                                                                    |
| Degrade@                                                                                              |                                                                                                 |                                     |                           |                               |                                                                                                    |
| Unknown                                                                                               |                                                                                                 |                                     |                           |                               |                                                                                                    |
| 06:00 07:00 08:00                                                                                     | 0 09:00 10:00 11:00 12:00                                                                       | 13:00 14:00 15:00 16:00 17:00 18:00 | 19:00 20:00 21:00 22:00 2 | 3:00 26 Jan 01:00 02:00 03:00 | 04:00 05:00 06:00 07:00                                                                                     |
|                                                                                                    |                                                                                                 | 🔵 Up 🛛 😑 Degraded                   | Error Unknown             |                               |                                                                                                    |
| Events 🕐 🛑                                                                                            |                                                                                                 |                                     |                           |                               | T                                                                                                    |
| Event Type                                                                                            | Message                                                                                         | Start Time 🞍                        | End Time                  | Duration                      |                                                                                                    |
|                                                                                                    |                                                                                                 |                                     |                           |                               |                                                                                                    |
| <b>⊘</b> Up                                                                                           | Data Gateway Recovered                                                                          | 2021-01-25 07:19:14 PST             |                           |                               |                                                                                                    |
| Obgraded                                                                                              | Data Gateway Degraded                                                                           | 2021-01-25 07:18:36 PST             | 2021-01-25 07:19:13 PST   | Ohr 1min                      |                                                                                                    |
| 🕞 Up                                                                                                  | Data Gateway Recovered                                                                          | 2021-01-25 05:35:26 PST             | 2021-01-25 07:18:35 PST   | 1hr 43min                     |                                                                                                    |
| 😮 Degraded                                                                                            | Data Gateway Degraded                                                                           | 2021-01-25 05:34:41 PST             | 2021-01-25 05:35:25 PST   | Ohr 1min                      |                                                                                                    |
| 🚱 Up                                                                                                  | Data Gateway Recovered                                                                          | 2021-01-25 05:34:15 PST             | 2021-01-25 05:34:40 PST   | Ohr Omin                      |                                                                                                    |
| S Error                                                                                               | Data Gateway Error                                                                              | 2021-01-25 05:34:04 PST             | 2021-01-25 05:34:14 PST   | Ohr Omin                      |                                                                                                    |
| 🚱 Up                                                                                                  | Data Gateway Recovered                                                                          | 2021-01-25 05:34:01 PST             | 2021-01-25 05:34:03 PST   | Ohr Omin                      |                                                                                                    |
| S Error                                                                                               | Data Gateway Error                                                                              | 2021-01-25 05:32:54 PST             | 2021-01-25 05:34:00 PST   | Ohr 1min                      |                                                                                                    |
| <b>⊘</b> Up                                                                                           | Data Gateway Recovered                                                                          | 2021-01-25 05:20:27 PST             | 2021-01-25 05:32:53 PST   | Ohr 12min                     |                                                                                                    |
| S Error                                                                                               | Data Gateway Error                                                                              | 2021-01-25 05:19:34 PST             | 2021-01-25 05:20:26 PST   | Ohr 1min                      |                                                                                                    |
| 1 to 10 of 11 << < Page 1                                                                             | of 2 >>>                                                                                        |                                     |                           |                               |                                                                                                    |

Step 4 Click Reboot Gateway.

| Data Gateway:                                                                                                    | gnmipool-1                                                                                                    |                                                                                                    |                                                                                                    |                                                                                                    | Actions                             |
|----------------------------------------------------------------------------------------------------|----------------------------------------------------------------------------------------------------|----------------------------------------------------------------------------------------------------|----------------------------------------------------------------------------------------------------|----------------------------------------------------------------------------------------------------|-------------------------------------|
| Attached Devices: 0 (Vie                                                                                                    | w Devices)   Assigned Jobs: 0 (View Jobs)                                                                                                    | anminool=1: Pehoot Gate                                                                                                    | Arav X                                                                                                    |                                                                                                    |                                     |
|                                                                                                    |                                                                                                    | grimpoor 1. Reboot date                                                                                                    | way A                                                                                                    |                                                                                                    | 11 Events were found in last two we |
|                                                                                                    |                                                                                                    | Rebooting the Data Gateway<br>until it is up again.                                                                                                    | will pause its functionality                                                                                                    |                                                                                                    | ⊕ ⊖ Q , A ∩                         |
| 0-0 0                                                                                                    |                                                                                                    | Are you sure you want to rel                                                                                                    | oot the Data Gateway?                                                                                                    |                                                                                                    |                                     |
| 10120400 0                                                                                                    |                                                                                                    |                                                                                                    |                                                                                                    |                                                                                                    |                                     |
|                                                                                                    |                                                                                                    | Rebo                                                                                                    | ot Gateway Cancel                                                                                                    |                                                                                                    |                                     |
|                                                                                                    |                                                                                                    | 13:00 14:00 15:00 16:00 17:00 16:                                                                                                    | 0 19:00 20:00 21:00 22:00 23:0                                                                                                    | 00 26 Jan 01:00 02:00 03:00                                                                                                    |                                     |
|                                                                                                    |                                                                                                    | 🖲 Up 🛛 🛑 Degraded                                                                                                    | error Unknown                                                                                                    |                                                                                                    |                                     |
|                                                                                                    |                                                                                                    |                                                                                                    |                                                                                                    |                                                                                                    |                                     |
| vents 🕐 💶 🔿                                                                                                    |                                                                                                    |                                                                                                    |                                                                                                    |                                                                                                    |                                     |
| vents ()                                                                                                    | Message                                                                                                    | Start Time 🎍                                                                                                    | End Time                                                                                                    | Duration                                                                                                    |                                     |
| vents 🕐 🛋                                                                                                    | Message                                                                                                    | Start Time 4                                                                                                    | End Time                                                                                                    | Duration                                                                                                    |                                     |
| vents () () () () () () () () () () () () ()                                                                                                    | Message<br>Data Gateway Recovered                                                                                                    | Start Time &<br>2021-01-25 07:19:14 PST                                                                                                    | End Time                                                                                                    | Duration                                                                                                    |                                     |
| vents ()<br>vent Type<br>Up<br>Degraded                                                                                                    | Message<br>Data Gateway Recovered<br>Cata Gateway Degraded                                                                                                    | Start Time &<br>2021-01-25 07:10:14 PST<br>2021-01-25 07:18:36 PST                                                                                                    | End Time<br><br>2021-01-25 07:19:13 PST                                                                                                    | Duration                                                                                                    |                                     |
| vents () () () () () () () () () () () () ()                                                                                                    | Message<br>Data Carteway Recovered<br>Data Carteway Recovered<br>Data Carteway Recovered                                                                                                    | 2021-01-25 07.10 14 PPT<br>2021-01-25 07.10 14 PPT<br>2021-01-25 07.10 36 PBT<br>2021-01-25 07.35 26 PBT                                                                                                    | End Time                                                                                                    | Duration<br><br>Ohr Tmin<br>1hr 43min                                                                                                    |                                     |
| Vents () () () () () () () () () () () () ()                                                                                                    | Massage<br>Data Outreway Recovered<br>Data Outreway Recovered<br>Data Outreway Recovered<br>Data Outreway Decovered                                                                                                    | Start Tene &<br>202101-26 07 18 14 PDT<br>202101-26 07 18 26 PDT<br>202101-26 05 36 26 PDT<br>202201-26 05 36 44 PDT                                                                                                    | End Time<br>2021-01-25 07:19:13 PBT<br>2021-01-25 07:18:35 PBT<br>2021-01-25 05:39:23 PBT                                                                                                    | Duration<br><br>Orr Imin<br>Orr Imin<br>Orr Imin                                                                                                    |                                     |
| vents (?) (**********************************                                                                                                    | Message Data Cateway Recovered Data Cateway Recovered Data Cateway Recovered Data Cateway Recovered Data Cateway Recovered                                                                                                    | Bart Time 4<br>2021-01-28 07:18:14 PST<br>2021-01-28 07:18:36 PBT<br>2021-01-28 05:38:26 PBT<br>2021-01-28 05:34:41 PBT<br>2021-01-28 05:34:41 PBT                                                                                                    | End Time<br>2021-01-25 07 10 13 PDT<br>2021-01-25 07 10 13 PDT<br>2021-01-25 05 32 PDT<br>2021-01-25 05 34 PDT                                                                                                    | Duration<br>Duration<br>Dirr Jimin<br>Dirr Jimin<br>Dirr Jimin<br>Dirr Dirmin                                                                                                    |                                     |
| vents (1) events (1) e | Massage<br>Data Cateway Recovered<br>Data Cateway Recovered<br>Data Cateway Recovered<br>Data Cateway Recovered<br>Data Cateway Recovered<br>Data Cateway Recovered<br>Data Cateway Recovered                                                                                                    | 50art Time &<br>2021-01-28 07.18 14 PBT<br>2021-01-28 07.18 14 PBT<br>2021-01-28 05.38 28 PBT<br>2021-01-28 05.34 41 PBT<br>2021-01-28 05.34 41 PBT<br>2021-01-28 05.34 44 PBT                                                                                                    | End Time<br>2021-01-25 07 10 13 PBT<br>2021-01-25 07 18 35 PBT<br>2021-01-25 03 24 04 PBT<br>2021-01-25 03 34 14 PBT                                                                                                    | Duration<br>Duration<br>Duration<br>Other Tenin<br>Other Tenin<br>Other Tenin<br>Other Cenin<br>Other Cenin                                                                                                    |                                     |
| vents () () () () () () () () () () () () ()                                                                                                    | Massage Data Outnowny Recovered Data Outnowny Recovered Data Cateway Recovered Data Cateway Recovered Data Cateway Force Data Cateway Force Data Cateway Force Data Cateway Force Data Cateway Recovered                                                                                                    | 2021-01-26 07.18 14 PPT<br>2021-01-26 07.18 14 PPT<br>2021-01-26 07.18 26 PPT<br>2021-01-26 07.36 26 PPT<br>2021-01-26 07.34 14 PPT<br>2021-01-26 07.34 14 PPT<br>2021-01-26 07.34 04 PPT<br>2021-01-26 05.34 04 PPT                                                                       | End Time<br>2021-01-25 07 10 13 PST<br>2021-01-25 07 10 33 PST<br>2021-01-25 05 35 25 PST<br>2021-01-25 05 34 40 PST<br>2021-01-25 05 34 41 PST<br>2021-01-25 05 34 40 PST                                                     | Duration Duration City Timin Tity 4 Jamin City Timin City Timin City City Timin City City City |                                     |
| vents () ()<br>vert Type<br>) Up<br>) Up<br>) Operaded<br>) Up<br>) Operaded<br>) Up<br>) Up<br>) Up<br>) Up                                                                                                    | Massage Data Cateway Recovered Data Cateway Recovered Data Cateway R | Bart Time 4<br>2021-01-28 07:18:14 PGT<br>2021-01-28 07:18:36 PBT<br>2021-01-28 05:08:28 PBT<br>2021-01-28 05:34 41 PGT<br>2021-01-28 05:34 41 PGT<br>2021-01-28 05:34 41 PGT<br>2021-01-28 05:34 40 PGT<br>2021-01-28 05:34 40 PGT<br>2021-01-28 05:34 40 PGT                             | End Time<br>2021-01-25 07:10:13 PBT<br>2021-01-25 07:10:35 PBT<br>2021-01-25 05:32 PBT<br>2021-01-25 05:34 PBT<br>2021-01-25 05:34 PBT<br>2021-01-25 05:34 PBT<br>2021-01-25 05:34 PBT<br>2021-01-25 05:34 DBT                 | Destion Destion Destion Destinan Destinan Destinan Destinan Destinan Destinan Destinan Destinan Destinan Destinan Destinan Destinan Destinan Destinan Destinan Destinan Destinan                                                                                                    |                                     |
| Vents () () () () () () () () () () () () ()                                                                                                    | Message Data Osteway Recovered Data Osteway Recovered Data Osteway Recovered Data Osteway Recovered Data Osteway Recovered Data Osteway Recovered Data Osteway Error Data Osteway Error Data Osteway Recovered Osta Osteway Recovered                                                                                                    | Start Time 4<br>2021-01-28 07.18.14 PDT<br>2021-01-28 07.18.04 PDT<br>2021-01-28 05.29.29 PDT<br>2021-01-28 05.39.44 PDT<br>2021-01-28 05.34.04 PDT<br>2021-01-28 05.34.04 PDT<br>2021-01-28 05.34.04 PDT<br>2021-01-28 05.34.04 PDT<br>2021-01-28 05.34.04 PDT<br>2021-01-28 05.29.29 PDT | End Time<br>2021-01-25 07 19 13 PBT<br>2021-01-25 07 19 13 PBT<br>2021-01-25 07 18 33 PBT<br>2021-01-25 05 34 0 PBT<br>2021-01-25 05 34 0 PBT<br>2021-01-25 05 34 00 PBT<br>2021-01-25 05 34 00 PBT<br>2021-01-25 05 32 05 PBT | Duration Duration Duration Off Train Off Train Off Orain Off Orain Off Orain Off Orain Off Orain Off Train                                                                                                    |                                     |

Once the reboot is complete, check the operational status of the Cisco Crosswork Data Gateway in the Administration > Data Gateway Management > Virtual Machines window.

## **Change Log Level of Crosswork Data Gateway Components**

Cisco Crosswork UI offers the option to change the log level of a Crosswork Data Gateway's components, for example collectors (cli-collector) and infra services (oam-manager). Log level changes apply only to the Crosswork Data Gateway on which you are making the change.

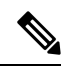

Note Changing the log level for offload services is not supported.

- **Step 1** Go to Administration > Data Gateway Management > Data Gateways.
- **Step 2** Click the Crosswork Data Gateway name on which you wish to change the log level for the collectors of Crosswork Infrastructure services.
- **Step 3** In the Crosswork Data Gateway details page, on the top right corner, click Actions > Change Log Level.

The Change Log Level window appears, indicating the current log level of each container service.

Change Log Level: ha-pool-1

 $\times$ 

| Cha | Change Log Level V Reset to Default |                   |                    |  |  |  |  |
|-----|-------------------------------------|-------------------|--------------------|--|--|--|--|
|     | Container Service Name 🕇            | Component         | Log Level          |  |  |  |  |
|     |                                     |                   |                    |  |  |  |  |
|     | cli collector                       | grpc              | Info               |  |  |  |  |
|     | cli collector                       | xde runtime       | Error              |  |  |  |  |
|     | cli collector                       | xde cli_transport | Error              |  |  |  |  |
|     | cli collector                       | dispatcher        | Info               |  |  |  |  |
|     | cli collector                       | kafka             | Info               |  |  |  |  |
|     | cli collector                       | xde function      | Error              |  |  |  |  |
|     | cli collector                       | all               | Info               |  |  |  |  |
|     | cli collector                       | xde session       | Error              |  |  |  |  |
|     | cli collector                       | xde snmp          | Error              |  |  |  |  |
|     | cli collector                       | spring web        | Info               |  |  |  |  |
|     | cli collector                       | netty             | Info               |  |  |  |  |
|     | cli collector                       | coordinator       | Info               |  |  |  |  |
|     | controller gateway                  | all               | Info               |  |  |  |  |
|     | gnmi collector                      | spring web        | Info               |  |  |  |  |
|     |                                     | Save              | ard Changes Cancel |  |  |  |  |

Selected 0 / Filtered 0 / Total 66

- **Step 4** Select the check box of the container service for which you wish to change the log level.
- **Step 5** From the **Change Log Level** drop-down list at the top of the table, select a log level from **Debug**, **Trace**, **Warning**, **Info** and **Error**.

Note To reset the log level of all logs to the default log level (Info), click Reset to Default.

**Step 6** Click **Save** to save the log level change.

After you click **Save**, a UI message appears indicating that the log level of the component was changed successfully.